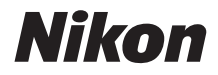

#### DIGITALKAMERA

# COOLPIX A900 Referenshandbok

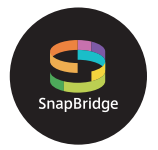

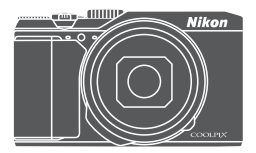

Snabb ämnessökning

- Läs denna handbok noggrant innan du använder kameran.
- För att säkerställa korrekt användning av kameran, se till att läsa "För säkerhets skull" (sida vi).
- Efter att du har läst denna handbok, förvara den på en lättillgänglig plats som framtida referens.

Sv

# 📌 Snabb ämnessökning

Du kan återvända till denna sida genom att trycka eller klicka på 🚮 i det nedre högra hörnet på varje sida.

#### Huvudämnen

| Introduktion                                       | iii |
|----------------------------------------------------|-----|
| Innehållsförteckning                               | ix  |
| Kamerans delar                                     | 1   |
| Förberedelse för fotografering                     | 8   |
| Grundläggande fotografering och visningsfunktioner | 16  |
| Ansluta till en smart enhet (SnapBridge)           | 23  |
| Fotograferingsfunktioner                           | 32  |
| Uppspelningsfunktioner                             | 75  |
| Filmer                                             | 87  |
| Ansluta kameran till en TV, skrivare eller dator   |     |
| Använda menyn                                      | 111 |
| Teknisk information                                |     |

#### Gemensamma ämnen

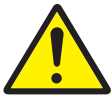

For säkerhets skull

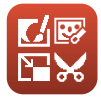

Redigera bilder (Stillbilder)

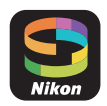

Ansluta till en smart enhet

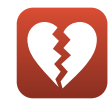

Funktioner som inte kan användas samtidigt

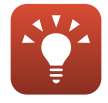

Tips för inställning av exponering

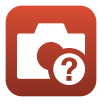

Felsökning

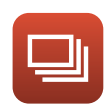

Serietagning

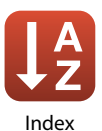

# Introduktion

## Läs detta först

Tack för att du har köpt en Nikon COOLPIX A900 digitalkamera.

# Symboler och konventioner som används i denna handbok

- Symboler

| Symbol | Beskrivning                                                                                         |
|--------|----------------------------------------------------------------------------------------------------|
| M      | Den här ikonen indikerar varningar och information som du bör läsa<br>innan du använder kameran.    |
| ſ      | Den här ikonen indikerar anmärkningar och information som du bör<br>läsa innan du använder kameran. |
| Ü      | Den här ikonen indikerar andra sidor som innehåller relevant<br>information.                        |

- SD-, SDHC- och SDXC-minneskort benämns "minneskort" i den här handboken.
- Smartphone och surfplattor benämns "smarta enheter".
- Inställningen vid inköpstillfället kallas för "standardinställningen".
- Namnen på menyalternativ som visas på kameraskärmen och namnen på knappar eller meddelanden som visas på en datorskärm visas med fet stil.
- I den här handboken utesluts ibland bilder från exempelvisningar från skärmen så att skärmindikatorerna kan visas tydligare.

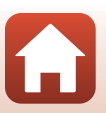

🕤 Introduktion

## Information och föreskrifter

#### Livslångt lärande

Som en del av Nikons engagemang i fortlöpande produktsupport och utbildning finns kontinuerligt uppdaterad information på följande webbplatser:

- Användare i USA: http://www.nikonusa.com/
- Användare i Europa: http://www.europe-nikon.com/support/
- Användare i Asien, Oceanien, Mellanöstern och Afrika: http://www.nikon-asia.com/

På de här webbplatserna finns aktuell produktinformation, tips, svar på vanliga frågor (FAQ), samt allmänna råd om digital bildbearbetning och fotografering. Ytterligare information kan finnas hos närmaste Nikon-återförsäljare. Besök webbplatsen nedan för kontaktinformation. http://imaging.nikon.com/

#### Använd endast elektroniska tillbehör från Nikon

Nikon COOLPIX-kameror är mycket avancerade och innefattar komplexa elektroniska kretsar. Endast elektroniska tillbehör från Nikon (inklusive batteriladdare, batterier, nätadaptrar och USB-kablar) som har certifierats av Nikon för användning med den här digitalkameran från Nikon, har utvecklats och testats för att fungera enligt de drifts- och säkerhetskrav som gäller för dessa elektroniska kretsar.

Om du använder elektroniska tillbehör av andra märken än Nikon kan du skada kameran och göra din Nikon-garanti ogiltig.

Om du använder uppladdningsbara litiumjonbatterier från tredje part som inte har Nikonhologrammet kan det störa kamerans normala funktioner eller göra att batterierna överhettas, antänds, spricker eller läcker.

Nikon-hologram: Bekräftar att enheten är en äkta Nikon-produkt.

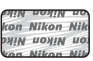

Kontakta en auktoriserad Nikon-återförsäljare om du vill ha mer information om tillbehör till din Nikon-kamera.

#### Innan du tar bilder vid viktiga tillfällen

Innan du tar bilder vid viktiga tillfällen eller tillställningar (t.ex. på ett bröllop eller innan du tar med kameran på en resa) bör du ta en testbild för att förvissa dig om att kameran fungerar som den ska. Nikon kan inte hållas ansvarigt för skador eller utebliven vinst som har uppkommit till följd av funktionsfel.

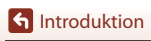

#### Om handböckerna

- Inga delar av handböckerna för den här produkten får reproduceras, överföras, skrivas av, översättas till ett annat språk eller lagras i ett förvaringssystem i någon form eller med några medel, utan föregående skriftligt medgivande från Nikon.
- Illustrationer av skärminnehåll och kamera kan skilja sig från den verkliga produkten.
- Nikon förbehåller sig rätten att när som helst ändra specifikationerna för maskin- och programvaran som beskrivs i dessa handböcker utan föregående meddelande.
- Nikon kan inte hållas ansvarigt för eventuella skador som har uppkommit till följd av användningen av denna produkt.
- Alla rimliga åtgärder har vidtagits för att säkerställa att informationen i dessa handböcker är så exakt och fullständig som möjligt. Skulle du mot förmodan upptäcka fel eller brister är vi tacksamma om du påtalar sådana felaktigheter för närmaste Nikon-återförsäljare (adress anges separat).

#### Följ upphovsrättsmeddelanden

Enligt upphovsrättslagstiftningen får fotografier eller inspelningar av upphovsrättsskyddat material som görs med kameran inte användas utan tillstånd från upphovsrättsinnehavaren. Undantag gäller för personligt bruk, men notera att även personligt bruk kan vara begränsat när det gäller fotografier eller inspelningar av utställningar eller liveuppträdanden.

#### Kassering av datalagringsenheter

Observera att den ursprungliga bildinformationen inte raderas helt och hållet om du tar bort bilder eller formaterar datalagringsenheter som minneskort eller inbyggt kameraminne. Borttagna filer kan ibland återställas från kasserade lagringsenheter med hjälp av kommersiellt tillgängliga program, vilket kan medföra risk för illvillig användning av personliga bilddata. Det åligger användaren att skydda sådan information mot obehörig användning.

Innan du kasserar en datalagringsenhet eller överlåter den till en annan ägare, se till att formatera kamerans inställningar i **Återställ alla** ( $\Box$ 117) i inställningsmenyn. När du har formaterat kamerans inställningar, radera alla data i enheten med hjälp av ett kommersiellt program som raderar data eller formatera enheten med **Formatera minne** eller **Formatera minneskort** i inställningsmenyn ( $\Box$ 112), och ladda den sedan full med bilder som inte innehåller någon privat information (till exempel bilder på en klarblå himmel). Var försiktig när du kasserar minneskort så att du inte skadar dig själv eller orsakar materiella skador.

#### Överensstämmelsemärkning

Följ anvisningarna nedan för att visa några av överensstämmelsemärkningarna som kameran uppfyller.

Tryck på MENU-knappen → 🕇-menyikonen → Överensstämmelsemärkning → 🛞-knappen

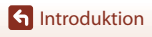

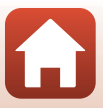

## För säkerhets skull

För att förhindra skador på dig själv eller andra, läs hela "För säkerhets skull" innan du använder denna produkt.

Förvara dessa säkerhetsinstruktioner där de som använder produkten kan läsa dem.

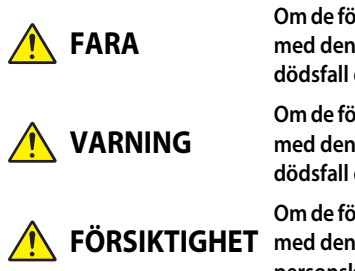

Om de försiktighetsåtgärder som markeras med denna ikon inte följs finns stor risk för dödsfall eller allvarliga skador.

Om de försiktighetsåtgärder som markeras med denna ikon inte följs kan det leda till dödsfall eller allvarliga skador.

FÖRSIKTIGHET Om de försiktighetsåtgärder som markeras med denna ikon inte följs kan det leda till personskador eller skada på egendom.

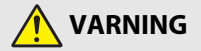

- Använd inte medan du går eller kör ett motorfordon. Om denna försiktighetsåtgärd inte följs kan det orsaka olyckor eller andra skador.
- Demontera eller modifiera inte produkten. Rör inte vid interna delar som exponeras på grund av ett fall eller annan olycka. Om dessa försiktighetsåtgärder inte följs kan det orsaka elstötar eller andra skador.
- Om du upptäcker något onormalt, såsom att produkten avger rök, värme eller ovanlig lukt, koppla omedelbart bort batteriet eller strömkällan. Fortsatt användning kan orsaka brand, brännskador eller andra skador.
- Håll torr. Hantera inte med våta händer. Hantera inte kontakten med våta händer. Om dessa försiktighetsåtgärder inte följs kan det orsaka brand eller elstötar.
- Låt inte produkten komma i kontakt med huden under en längre tid medan den är inkopplad. Om denna försiktighetsåtgärd inte följs kan det orsaka lågtemperaturbrännskador.
- Använd inte produkten i närheten av lättantändligt damm eller gas såsom propan, bensin eller aerosoler. Om denna försiktighetsåtgärd inte följs kan det orsaka explosion eller brand.
- Rikta inte blixten mot föraren av ett motorfordon. Om denna försiktighetsåtgärd inte följs kan det orsaka olyckor.

**S** Introduktion

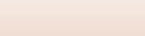

- Förvara denna produkt utom räckhåll för barn. Om denna försiktighetsåtgärd inte följs kan det orsaka skador eller fel på produkten. Notera dessutom att smådelar utgör en kvävningsrisk. <u>Om ett barn sväljer någon del av denna produkt, kontakta</u> omedelbart sjukvården.
- Trassla inte in, linda inte in och vrid inte remmen runt halsen. Om denna försiktighetsåtgärd inte följs kan det orsaka olyckor.
- Använd inte batterier, laddare, nätadaptrar eller USB-kablar som inte är speciellt avsedda för användning med denna produkt. Gör inget av följande när du använder batterier, laddare, nätadaptrar eller USB-kablar avsedda för användning med denna produkt:
  - Skada inte, modifiera inte, dra inte hårt i och böj inte sladdar eller kablar, placera dem inte under tunga föremål, och utsätt dem inte för värme eller öppen eld.
  - Använd inte reseadaptrar eller adaptrar konstruerade för att konvertera från en spänning till en annan eller DC-till-AC-växlare.

Om dessa försiktighetsåtgärder inte följs kan det orsaka brand eller elstötar.

- Hantera inte kontakten när produkten laddas eller nätadaptern används under ett åskväder. Om denna försiktighetsåtgärd inte följs kan det orsaka elstötar.
- Hantera inte med bara händerna på platser med extremt höga eller låga temperaturer. Om denna försiktighetsåtgärd inte följs kan det orsaka brännskador eller köldskador.

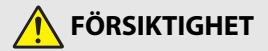

- Lämna inte objektivet riktat mot solen eller andra starka ljuskällor. Ljus som fokuseras av objektivet kan orsaka brand eller skador på produktens interna delar. När du fotograferar motiv i motljus, håll solen väl utanför bilden.
- Stäng av produkten på platser där det är förbjudet att använda den. Inaktivera trådlösa funktioner på platser där användning av trådlös utrustning är förbjuden. Radiofrekvensutstrålningen som skapas av denna produkt kan störa utrustning ombord på flygplan eller i sjukhus eller andra medicinska anläggningar.
- Ta bort batteriet och koppla bort nätadaptern om produkten inte ska användas under en längre tid. Om denna försiktighetsåtgärd inte följs kan det orsaka brand eller fel på produkten.
- Rör inte vid rörliga delar på objektivet eller andra rörliga delar. Om denna försiktighetsåtgärd inte följs kan det orsaka skador.
- Avfyra inte blixten i kontakt med eller i närheten av hud eller föremål. Om denna försiktighetsåtgärd inte följs kan det orsaka brännskador eller brand.

S Introduktion

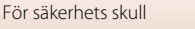

 Lämna inte produkten på en plats där den utsätts för extremt höga temperaturer under en längre tid, såsom i ett stängt fordon eller i direkt solljus. Om denna försiktighetsåtgärd inte följs kan det orsaka brand eller fel på produkten.

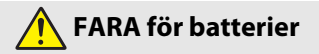

- Hantera batterierna korrekt. Om följande försiktighetsåtgärder inte följs kan batterierna läcka, överhettas, spricka eller börja brinna:
  - Använd endast uppladdningsbara batterier som är godkända för användning i denna produkt.
  - Utsätt inte batterierna för öppen eld eller stark värme.
  - Demontera inte.
  - Kortslut inte polerna genom att röra vid dem med halsband, hårnålar eller andra metallföremål.
  - Utsätt inte batterier eller produkter som de är isatta i för kraftiga fysiska stötar.
- Försök inte ladda upp uppladdningsbara EN-EL12-batterier med laddare/kameror som inte är speciellt avsedda för detta syfte. Om denna försiktighetsåtgärd inte följs kan batterierna läcka, överhettas, spricka eller börja brinna.
- Om batterivätska kommer i kontakt med ögonen, skölj med rikligt med rent vatten och uppsök sjukvården omedelbart. Om du väntar med detta kan det leda till ögonskador.

## 🕂 VARNING för batterier

- Förvara batterierna utom räckhåll för barn. <u>Om ett barn sväljer ett batteri, uppsök</u> sjukvården omedelbart.
- Sänk inte ner denna produkt i vatten, och utsätt den inte för regn. Om denna försiktighetsåtgärd inte följs kan det orsaka brand eller fel på produkten. Torka omedelbart produkten med en handduk eller liknande om den blir blöt.
- Sluta omedelbart använda produkten om du upptäcker förändringar i batterierna, såsom missfärgning eller deformering. Avsluta laddningen av uppladdningsbara EN-EL12-batterier om de inte laddas inom den specificerade tidsperioden. Om denna försiktighetsåtgärd inte följs kan batterierna läcka, överhettas, spricka eller börja brinna.
- Innan du kasserar dem, isolera batteripolerna med tejp. Överhettning, sprickor eller brand kan orsakas om metallföremål kommer i kontakt med polerna. Återvinn eller kassera batterierna i enlighet med lokala bestämmelser.
- Om batterivätska kommer i kontakt med hud eller kläder, skölj omedelbart det påverkade området med rikligt med rent vatten. Om denna försiktighetsåtgärd inte följs kan det orsaka hudirritation.

S Introduktion

viii

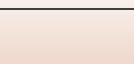

För säkerhets skull

# Innehållsförteckning

| Snabb ämnessökning                                    | ii  |
|-------------------------------------------------------|-----|
| Huvudämnen                                            | ii  |
| Gemensamma ämnen                                      | ii  |
| Introduktion                                          | iii |
| Läs detta först                                       | iii |
| Symboler och konventioner som används i denna handbok | iii |
| Information och föreskrifter                          | iv  |
| För säkerhets skull                                   | vi  |
| Kamerans delar                                        | 1   |
| Kamerahuset                                           | 2   |
| Monitorn                                              |     |
| För fotografering                                     |     |
| För visning                                           | 6   |
| Förberedelse för fotografering                        |     |
| Fästa kameraremmen                                    | 9   |
| Sätta i batteriet och minneskortet                    | 10  |
| Ta bort batteriet eller minneskortet                  |     |
| Minneskort och internminne                            |     |
| Ladda batteriet                                       | 11  |
| Ändra vinkeln på monitorn                             |     |
| Kamerainställning                                     | 14  |
| Grundläggande fotografering och visningsfunktioner    |     |
| Ta bilder                                             |     |
| Använda blixten                                       |     |
| Spela in filmer                                       |     |
| Visa bilder                                           | 20  |
| Ta bort bilder                                        |     |
| Skärmen för val av bild för radering                  | 22  |
| Ansluta till en smart enhet (SnapBridge)              |     |
| Installera SnapBridge-appen                           |     |
| Ansluta kameran och en smart enhet                    |     |
| Inaktivera eller aktivera den trådlösa anslutningen   |     |

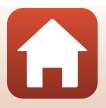

| Bildöverföring och fjärrstyrd fotografering                                     | 29 |
|---------------------------------------------------------------------------------|----|
| Överföring av bilder                                                            | 29 |
| Fjärrstyrd fotografering                                                        | 30 |
| Om en dialogruta om Wi-Fi-anslutningar visas i iOS                              | 30 |
| Om det inte går att överföra bilder                                             | 31 |
| Fotograferingsfunktioner                                                        | 32 |
| Välja ett fotograferingsläge                                                    | 33 |
| 🗖 (Auto)-läge                                                                   | 34 |
| Motivtyp (fotografering lämpad för fotograferingsförhållandena)                 | 35 |
| Tips och anmärkningar om motivtyper                                             | 36 |
| Använda mjuka hudtoner                                                          | 42 |
| Fotografera med enkelt panorama                                                 | 43 |
| Visa enkelt panorama                                                            | 45 |
| Ta bilder med Smart porträtt (förbättra mänskliga ansikten när du fotograferar) | 46 |
| Kreativt läge (använda effekter vid fotografering)                              | 50 |
| Lägena P, S, A och M (Ställa in exponeringen för fotografering)                 | 52 |
| Tips för inställning av exponering                                              | 53 |
| Kontrollintervallet för slutartiden (läge $P,S,A$ och $M$ )                     | 55 |
| Ställa in fotograferingsfunktioner med multiväljaren                            | 56 |
| Blixtläge                                                                       | 57 |
| Självutlösare                                                                   | 60 |
| Makroläge (ta närbilder)                                                        | 61 |
| Använda skjutreglaget                                                           | 62 |
| Exponeringskompensation (justera ljusstyrkan)                                   | 64 |
| Använda zoomen                                                                  | 65 |
| Fokusering                                                                      | 67 |
| Avtryckaren                                                                     | 67 |
| Använda målsöknings-AF                                                          | 67 |
| Använda ansiktsavkänning                                                        | 68 |
| Motiv som inte är lämpliga för autofokus                                        | 69 |
| Fokuslās                                                                        | /0 |
| Standardinställningarna (blixt, självutlösare och makroläge)                    | 71 |
| Funktioner som inte kan användas samtidigt vid fotografering                    | 73 |
| Uppspelningsfunktioner                                                          | 75 |
| Visningszoom                                                                    | 76 |
| Miniatyrbildsvisning/Kalendervisning                                            | 77 |
| Läget Visa efter datum                                                          | 78 |
| Visa och radera bilder som tagits med serietagning (sekvens)                    | 79 |
| Visa bilder i en sekvens                                                        | 79 |
| Ta bort bilder i en sekvens                                                     | 80 |

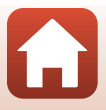

| Redigera bilder (stillbilder)                                               | 81    |
|-----------------------------------------------------------------------------|-------|
| Snabbeffekter: Ändra nyans eller stämning                                   | 81    |
| Snabbretuschering: Öka kontrast och mättnad                                 | 82    |
| D-Lighting: Öka ljusstyrka och kontrast                                     | 82    |
| Korrigering av röda ögon: Korrigera röda ögon vid fotografering med blixten | 83    |
| Modellretuschering: Retuschera människoansikten                             | 83    |
| Småbild: Minska storleken för en bild                                       | 85    |
| Beskär: Skapa en beskuren kopia                                             | 86    |
| Filmer                                                                      | 87    |
| Grundläggande funktioner för filminspelning och filmuppspelning             | 88    |
| Ta stillbilder under filminspelning                                         | 91    |
| Spela in timelapse-filmer                                                   | 92    |
| Spela in superlapse-filmer                                                  | 94    |
| Läget kortfilmsbildspel (kombinerar filmklipp för att skapa korta filmer)   | 95    |
| Funktioner i samband med filmvisning                                        | 98    |
| Redigera filmer                                                             | 99    |
| Extrahera endast den önskade delen av filmen                                | 99    |
| Spara en bildruta från en film som en stillbild                             | . 100 |
| Ansluta kameran till en TV, skrivare eller dator                            | 101   |
| Använda bilder                                                              | . 102 |
| Visa bilder på en TV                                                        | . 103 |
| Skriva ut bilder utan en dator                                              | . 104 |
| Ansluta kameran till en skrivare                                            | . 104 |
| Skriva ut en bild i taget                                                   | 105   |
| Skriva ut flera bilder                                                      | 106   |
| Överföra bilder till en dator (ViewNX-i)                                    | . 108 |
| Installera ViewNX-i                                                         | 108   |
| Överföra bilder till en dator                                               | 108   |
| Använda menyn                                                               | 111   |
| Menyfunktioner                                                              | . 112 |
| Skärmen för val av bilder                                                   | . 114 |
| Menylistor                                                                  | . 115 |
| Fotograferingsmenyn                                                         | 115   |
| Filmmenyn                                                                   | 115   |
| Visningsmenyn                                                               | 116   |
| Nätverksmenyn                                                               | 116   |
| Inställningsmenyn                                                           | 117   |

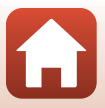

| Fotograferingsmenyn (vanliga fotograferingsalternativ) | 118   |
|--------------------------------------------------------|-------|
| Bildkvalitet                                           | . 118 |
| Bildstorlek                                            | . 119 |
| Fotograferingsmenyn (läge P, S, A eller M)             | 120   |
| Vitbalans (justera nyans)                              | . 120 |
| Mätning                                                | . 122 |
| Fotografering med serietagning                         | 123   |
| ISO-känslighet                                         | . 125 |
| AF-områdesläge                                         | 126   |
| Autofokusläge                                          | . 129 |
| Förhandsgranska manuell exponering                     | . 129 |
| Filmmenyn                                              | 130   |
| Filmalternativ                                         | . 130 |
| AF-områdesläge                                         | . 134 |
| Autofokusläge                                          | . 135 |
| VR för film                                            | . 136 |
| Vindbrusreducering                                     | . 137 |
| Bildfrekvens                                           | . 137 |
| Visningsmenyn                                          | 138   |
| Märk för överföring                                    | 138   |
| Bildspel                                               | . 139 |
| Skydda                                                 | . 140 |
| Rotera bild                                            | . 140 |
| Kopiera (Kopiera mellan minneskort och internminne)    | . 141 |
| Visa sekvens                                           | . 142 |
| Nätverksmenyn                                          | 143   |
| Använda tangentbordet för inmatning av text            | . 144 |
| Inställningsmenyn                                      | 145   |
| Tidszon och datum                                      | . 145 |
| Monitorinställningar                                   | . 147 |
| Datumstämpel                                           | . 149 |
| VR för foto                                            | . 150 |
| AF-hjälpbelysning                                      | . 151 |
| Digital zoom                                           | 151   |
| Ljud                                                   | . 152 |
| Auto av                                                | . 152 |
| Formatera minneskort/Formatera minne                   | . 153 |
| Språk/Language                                         | . 153 |
| Bildkommentar                                          | . 154 |
| Information om upphovsrätt                             | 155   |
| Platsdata                                              | . 156 |
| Ladda från dator                                       | . 157 |

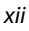

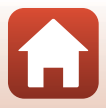

| Återställ alla                       |     |
|--------------------------------------|-----|
| Överensstämmelsemärkning             |     |
| Versionsinfo                         | 158 |
| Teknisk information                  | 159 |
| Anmärkningar                         | 160 |
| Om trådlösa kommunikationsfunktioner | 161 |
| Ta hand om produkten                 |     |
| Kameran                              |     |
| Batteriet                            |     |
| Laddningsnätadaptern                 |     |
| Minneskort                           |     |
| Rengöring och förvaring              |     |
| Rengöring                            |     |
| Förvaring                            |     |
| Felmeddelanden                       |     |
| Felsökning                           | 171 |
| Filnamn                              |     |
| Extra tillbehör                      |     |
| Specifikationer                      |     |
| Minneskort som kan användas          |     |
| Varumärkesinformation                |     |
| Index                                | 189 |

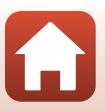

## Kamerans delar

| Camerahuset | 2 |
|-------------|---|
| Monitorn    | 4 |

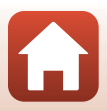

#### Kamerahuset

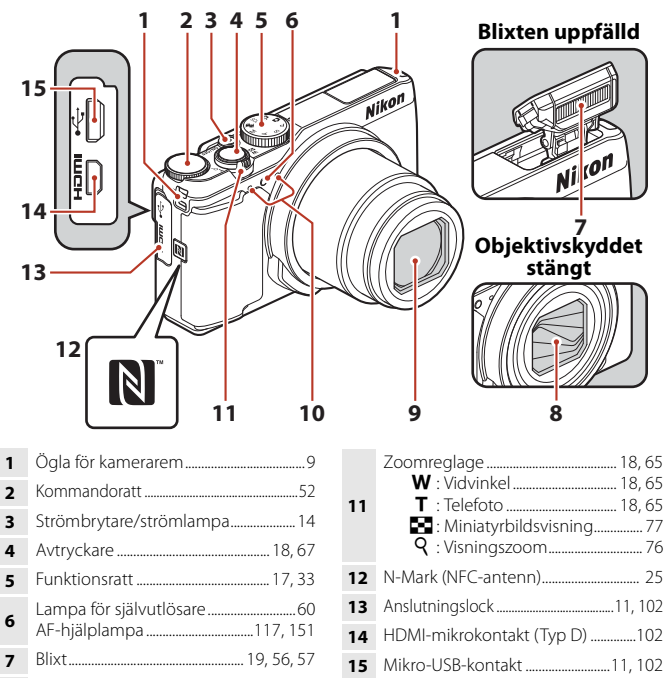

- 8 Objektivskydd
- 9 Objektiv

🕤 Kamerans delar

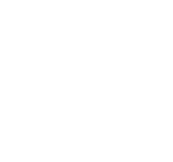

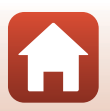

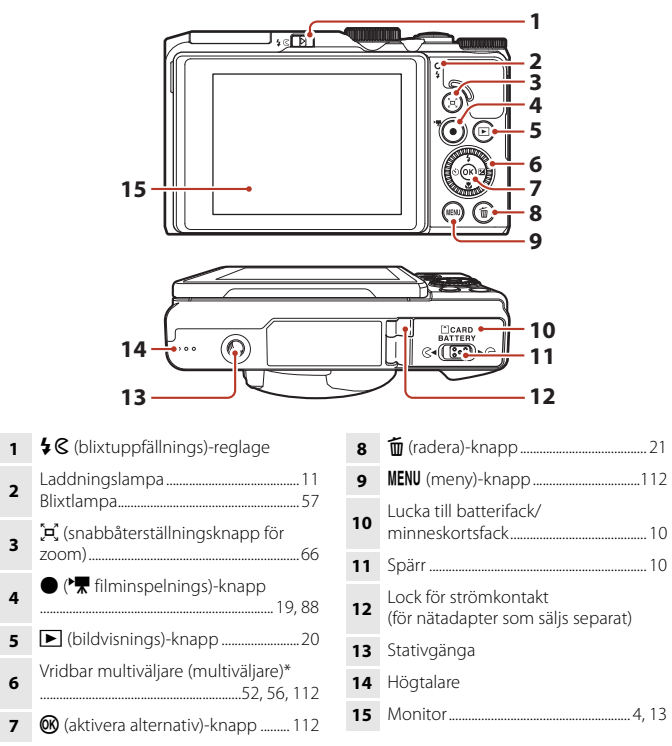

\* Hänvisas även till som "multiväljaren" i denna handbok.

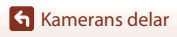

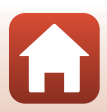

## Monitorn

Informationen som visas på fotograferings- och visningsskärmen ändras beroende på kamerans inställningar och användning.

Som standard visas informationen när kameran startas för första gången och när du använder kameran, och försvinner efter några sekunder (när **Fotoinfo** ställts in på **Automatikinfo** i **Monitorinställningar** (<sup>11</sup>147)).

## För fotografering

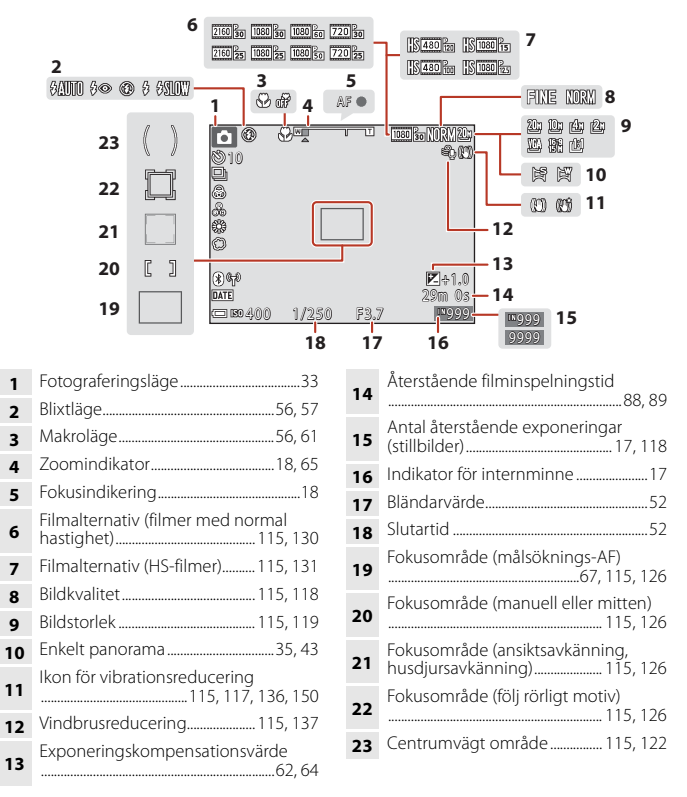

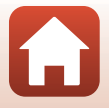

🕤 Kamerans delar

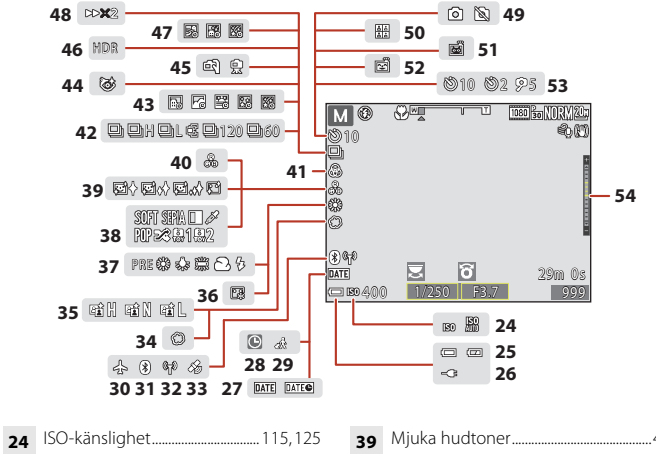

| 24 | 150-Kalisiigilet                                   |
|----|----------------------------------------------------|
| 25 | Indikator för batterinivå17                        |
| 26 | Indikator för anslutning av<br>Laddningsnätadapter |
| 27 | Datumstämpel117, 149                               |
| 28 | "Datum inte inställt"-indikator<br>                |
| 29 | Ikon för resmål145                                 |
| 30 | Flygplansläge143                                   |
| 31 | Indikator för Bluetooth-<br>kommunikation143       |
| 32 | Indikator för Wi-Fi-kommunikation<br>143           |
| 33 | Platsdata156                                       |
| 34 | Mjuk46                                             |
| 35 | Aktiv D-Lighting62                                 |
| 36 | Foundationmakeup46                                 |
| 37 | Vitbalansläge 115, 120                             |
| 38 | Specialeffekter96                                  |

| 39 | Mjuka hudtoner46                              |
|----|-----------------------------------------------|
| 40 | Nyans46, 62                                   |
| 41 | Mättnad46, 62                                 |
| 42 | Serietagningsläge40, 115, 123                 |
| 43 | Timelapse-film                                |
| 44 | Ikon för blinkningsskydd48                    |
| 45 | Utan stativ/Med stativ                        |
| 46 | Motljus (HDR)                                 |
| 47 | Multiexponering Ljusare41                     |
| 48 | Visningshastighet                             |
| 49 | Stillbildstagning<br>(under filminspelning)91 |
| 50 | Självporträttskollage47                       |
| 51 | Automatisk slutare 40, 56, 60                 |
| 52 | Leendeutlösare                                |
| 53 | Indikator för självutlösare                   |
| 54 | Exponeringsindikator54                        |

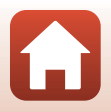

Kamerans delar

#### För visning

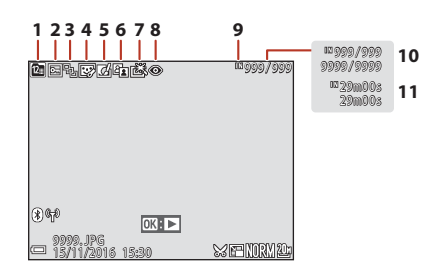

- 6 D-Lighting -ikon......82, 116

| 7 | Snabbretuscheringsikon | 116 |
|---|------------------------|-----|
|---|------------------------|-----|

- 9 Indikator för internminne ......17
- 10 Aktuellt bildnummer/ totalt antal bilder
- 11 Filmlängd eller förfluten uppspelningstid

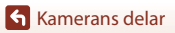

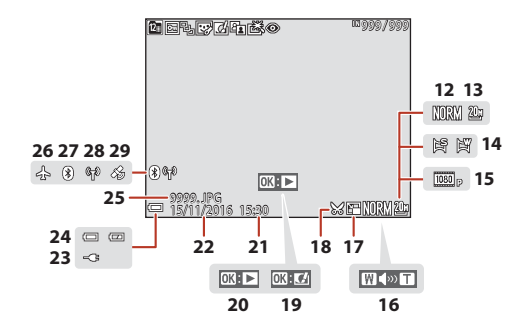

| 12 | Bildkvalitet                                                                                   |
|----|------------------------------------------------------------------------------------------------|
| 13 | Bildstorlek115, 119                                                                            |
| 14 | Enkelt panorama35, 43                                                                          |
| 15 | Filmalternativ115, 130                                                                         |
| 16 | Volymindikator98                                                                               |
| 17 | Småbildsikon85, 116                                                                            |
| 18 | Beskär-ikon76, 86                                                                              |
| 19 | Snabbeffekter-guide                                                                            |
| 20 | Visningsguide för enkelt panorama<br>Guide för sekvensuppspelning<br>Guide för filmuppspelning |

| 21 | Tagningstidpunkt                                   |
|----|----------------------------------------------------|
| 22 | Tagningsdatum                                      |
| 23 | Indikator för anslutning av<br>Laddningsnätadapter |
| 24 | Indikator för batterinivå17                        |
| 25 | Filnummer och filtyp181                            |
| 26 | Flygplansläge143                                   |
| 27 | Indikator för Bluetooth-<br>kommunikation143       |
| 28 | Indikator för Wi-Fi-kommunikation<br>              |
| 29 | Indikator för inspelade platsdata<br>              |

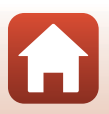

Kamerans delar

# Förberedelse för fotografering

| Fästa kameraremmen                 | 9  |
|------------------------------------|----|
| Sätta i batteriet och minneskortet | 10 |
| Ladda batteriet                    | 11 |
| Ändra vinkeln på monitorn          | 13 |
| Kamerainställning                  | 14 |

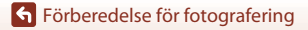

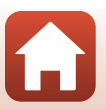

#### Fästa kameraremmen

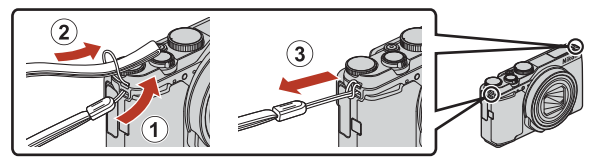

 Kameraremmen kan kopplas till öglan på vardera sidan (vänster och höger) av kamerahuset.

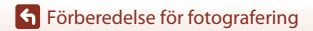

## Sätta i batteriet och minneskortet

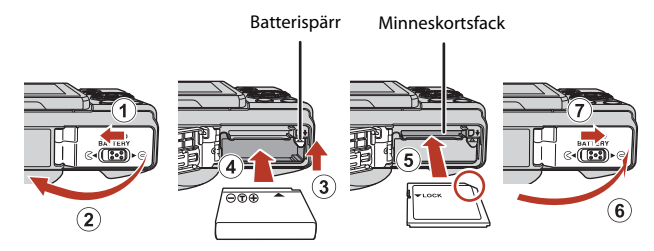

- Kontrollera att batteriets plus- och minuspoler är vända åt rätt håll, för undan den orange batterispärren (③) och skjut in batteriet helt (④).
- Skjut in minneskortet tills det klickar på plats (5).
- Var noga med att inte sätta i batteriet eller minneskortet upp och ned eller åt fel håll eftersom det kan orsaka ett fel.

#### **V** Formatera ett minneskort

Första gången du sätter i ett minneskort som har använts i en annan enhet i denna kamera ska du formatera det med den här kameran.

- Observera att formatering tar bort alla bilder och andra data på minneskortet permanent. Var noga med att göra kopior av bilder som du vill behålla innan du formaterar minneskortet.
- Sätt i minneskortet i kameran, tryck på MENU-knappen och välj Formatera minneskort i inställningsmenyn (
  112).

#### Ta bort batteriet eller minneskortet

Stäng av kameran och kontrollera att strömlampan och skärmen är avstängda, och öppna därefter luckan till batterifacket/minneskortsfacket.

- Flytta batterispärren för att mata ut batteriet.
- Tryck försiktigt in minneskortet i kameran för att mata ut det en bit.
- Var försiktig när du hanterar kameran, batteriet och minneskortet omedelbart efter att du har använt kameran, eftersom delarna kan vara varma.

#### Minneskort och internminne

Kameradata, inklusive bilder och filmer, kan sparas på ett minneskort eller i kamerans internminne. Ta ut minneskortet för att använda kamerans internminne.

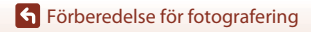

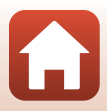

#### Ladda batteriet

#### Laddningsnätadapter

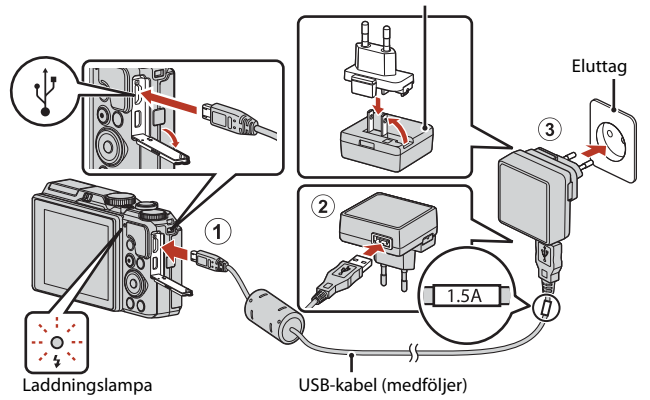

Om en resenätadapter\* medföljer kameran ska du ansluta den ordentligt till Laddningsnätadapter. När den är ansluten ska du inte försöka ta bort resenätadaptern med kraft eftersom det kan skada produkten.

 Resenätadapterns utformning varierar beroende på i vilket land eller region som kameran har köpts.
 Man kan hoppa över detta steg om resenätadaptern levereras permanent fäst på

Laddningsnätadaptern.
 Laddningen startar när kameran ansluts till ett eluttag medan batteriet är isatt, vilket visas i illustrationen. Laddningslampan blinkar långsamt grönt medan batteriet laddas.

- När laddningen är klar släcks laddningslampan. Koppla loss Laddningsnätadaptern från eluttaget och koppla från USB-kabeln.
   Det tar cirka 2 timmar och 20 minuter att ladda ett helt urladdat batteri.
- Om laddningslampan snabbt blinkar grönt kan batteriet inte laddas, möjligen på grund av en av anledningarna som beskrivs nedan.
  - Omgivningstemperaturen är inte lämplig för laddning.
  - USB-kabeln eller Laddningsnätadaptern är inte ordentligt ansluten.
  - Batteriet är skadat.

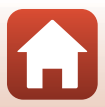

## Om USB-kabeln

- Använd inte en annan USB-kabel än UC-E21. Om du använder en annan USB-kabel än UC-E21 kan det orsaka överhettning, brand eller elektriska stötar.
- Kontrollera form och riktning på kontakterna och sätt inte i eller dra ut kontakterna i vinkel.

#### M Om laddning av batteriet

- Kameran kan användas medan batteriet laddas men laddningstiden ökar. Laddningslampan släcks när kameran används.
- Du får inte under några omständigheter använda en nätadapter av annat märke eller modell än Laddningsnätadaptern EH-73P och använd inte en USB-nätadapter som finns i handeln eller en batteriladdare för en mobiltelefon. Om denna försiktighetsåtgärd ignoreras kan kameran överhettas eller skadas.

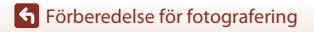

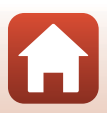

## Ändra vinkeln på monitorn

Du kan ändra riktning och vinkel på monitorn.

För normal fotografering

När du tar självporträtt

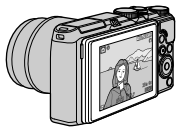

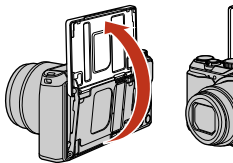

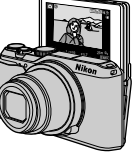

Vid fotografering i ett lågt läge

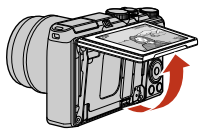

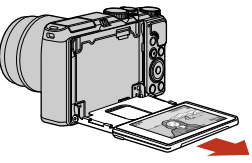

Vid fotografering i ett högt läge

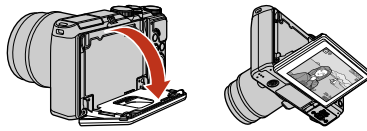

#### Om monitorn

- Använd inte för mycket kraft när du ändrar monitorns läge, och vrid långsamt inom monitorns justeringsområde så att inga skador uppstår.
- Rör inte vid området bakom monitorn. Om denna försiktighetsåtgärd inte följs kan det orsaka skador på produkten.

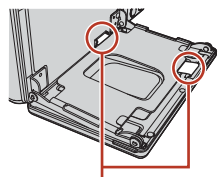

Var noga med att inte röra vid dessa områden.

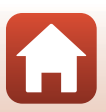

Förberedelse för fotografering

#### Slå på kameran.

• Använd multiväljaren för att välja och justera inställningar.

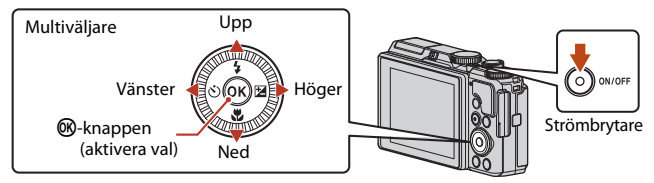

- En dialogruta för val av språk visas. Tryck på ▲▼ på multiväljaren för att markera ett språk och tryck på 逊-knappen för att välja.
- Språket kan ändras när som helst med alternativet **Språk/Language** i inställningsmenyn.
- Strömbrytaren aktiveras några sekunder efter att batteriet har satts i. Vänta några sekunder innan du trycker på strömbrytaren.
- 2 När dialogrutan till höger visas ska du följa instruktionerna nedan och trycka på knappen MENU eller ®.
  - Om du inte vill upprätta en trådlös anslutning till en smart enhet: Tryck på MENU-knappen och fortsätt till steg 3.

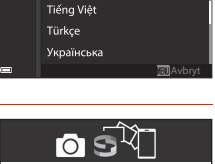

Språk/Language

Srpski

Suomi Svenska

Anv. SnapBridge för att skicka foton till smart enhet och dela online.

För att hoppa över den här skärmen och ställa in SnapBridge senare på Nätverksmeny, tryck på "MENU".

- Om du vill upprätta en trådlös anslutning till en smart enhet: Tryck på @-knappen. Se "Ansluta till en smart enhet (SnapBridge)" (□23) för information om inställningsproceduren.
- 3 När du uppmanas om att ställa in kameraklockan, tryck på ▲▼ för att markera **Ja** och tryck sedan på ®-knappen.

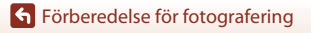

4 Markera din hemmatidszon och tryck på <sup>®</sup>.

 Tryck på ▲ för att ställa in sommartid. När funktionen är aktiverad är tiden en timme tidigare och ❀ visas upptill på kartan. Tryck på ▼ för att stänga av sommartid.

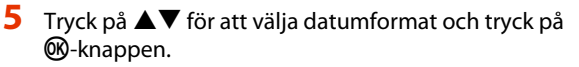

- 6 Ange aktuellt datum och tid och tryck på 🔞.
  - Tryck på ◀► för att markera poster och tryck på
     ▲▼ för att ändra.
  - Tryck på 🛞 för att ställa in klockan.

7

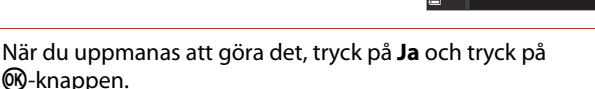

- Kameran går till fotograferingsinformationen när inställningen är slutförd.
- Tidszon och datum kan ändras när som helst via inställningsmenyn (□145)
   → Tidszon och datum.

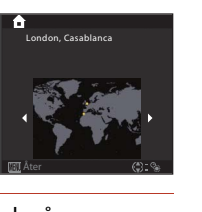

Datum och tid

м

15.11.2016

Y

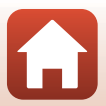

# Grundläggande fotografering och visningsfunktioner

| Ta bilder      | 17 |
|----------------|----|
| Visa bilder    |    |
| Ta bort bilder | 21 |

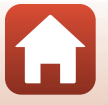

Grundläggande fotografering och visningsfunktioner

## Ta bilder

(auto)-läge används här som ett exempel. Med (auto) läge kan du utföra allmän fotografering i en mängd olika fotograferingsförhållanden.

## 1 Vrid funktionsratten till 🗖.

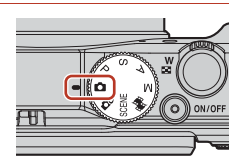

Antal återstående exponeringar

- Indikator för batterinivå
   Batterinivån är hög.
   Batterinivån är låg.
- Antal återstående exponeringar
   IN visas när det inte finns något minneskort i kameran och bilderna sparas på det interna minnet.

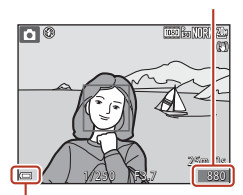

Indikator för batterinivå

#### 2 Håll kameran stadigt.

- Håll fingrar och andra föremål borta från objektivet, blixten, AF-hjälplampan, mikrofonen och högtalaren.
- När du tar bilder i stående format, vrid på kameran så att blixten är ovanför objektivet.

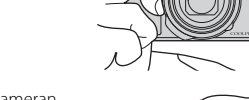

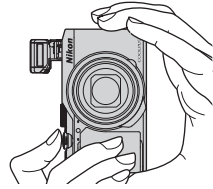

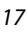

Grundläggande fotografering och visningsfunktioner

#### 3 Komponera bilden.

- Flytta zoomreglaget för att ändra zoomobjektivets position.
- Om du inte kan hitta motivet i telefotopositionen ska du trycka på 💢 (snabbåterställningsknapp för zoom) för att tillfälligt göra bildvinkeln bredare så att det blir enklare att komponera bilden.

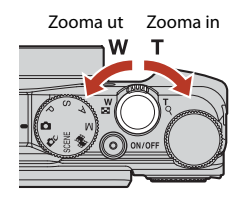

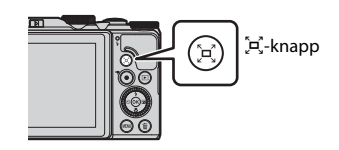

## 4 Tryck ned avtryckaren halvvägs.

- Att trycka ned avtryckaren "halvvägs" innebär att trycka och hålla ned knappen tills du känner ett litet motstånd.
- När motivet är i fokus lyser fokusområdet eller fokusindikeringen grönt.
- Vid tagning av självporträtt (
  13) visas inte fokusområdet.
- När du använder digital zoom fokuserar kameran i bildrutans mitt och fokusområdet visas inte.
- Om fokusområdet eller fokusindikeringen blinkar kan kameran inte fokusera. Ändra bildkompositionen och prova att trycka ned avtryckaren halvvägs igen.

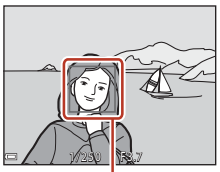

Fokusområde

#### 5 Tryck ned avtryckaren så långt det går utan att lyfta ditt finger.

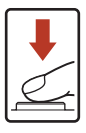

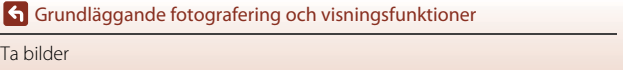

Ta bilder

#### Om att spara bilder eller filmer

Indikatorn som visar antalet återstående exponeringar eller indikatorn som visar återstående inspelningstid blinkar medan bilder eller filmer sparas. **Öppna inte luckan till** 

batterifacket/minneskortsfacket och ta inte ur batteriet eller minneskortet medan en indikator blinkar. Om du gör det kan det leda till dataförlust eller skador på kameran eller minneskortet.

#### 🖉 Auto av-funktionen

- När inga åtgärder utförs under cirka en minut stängs skärmen av, kameran övergår till vänteläge, och sedan börjar strömlampan blinka. Kameran stängs av efter cirka tre minuter i vänteläge.
- Medan kameran är i vänteläge kan du starta skärmen igen genom att utföra en funktion, t.ex. trycka in strömbrytaren eller avtryckaren.

#### 🖉 Vid användning av stativ

- Vi rekommenderar att du använder ett stativ för att stabilisera kameran i följande situationer:
  - Vid fotografering i svag belysning med blixtläget inställt på 🕃 (av)
  - När zoomen är satt i en telefotoposition
- När du använder ett stativ för att stabilisera kameran under fotografering ska du ställa in VR för foto på Av i inställningsmenyn (Ш112) för att förhindra potentiella fel som orsakas av denna funktion.

#### Använda blixten

Flytta **\$** (blixtuppfällning)-reglaget för att fälla upp blixten i situationer där blixten behövs, t.ex. på mörka platser eller vid fotografering av motiv i motljus.

 När du inte använder blixten fäller du ned den genom att trycka försiktigt tills det klickar.

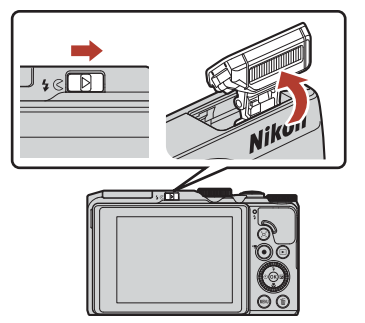

#### Spela in filmer

Visa fotograferingsskärmen och tryck på ● (\***▼** filminspelnings)-knappen för att spela in en film. Tryck på ● (\***▼**)-knappen igen för att avsluta inspelningen.

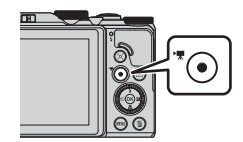

19

#### Grundläggande fotografering och visningsfunktioner

#### Visa bilder

#### Visa bilder

#### Tryck på 🕨 (bildvisnings)-knappen för att välja visningsläget.

 Om du trycker och håller ned ▶-knappen medan kameran är avstängd, startas kameran i visningsläge.

#### 2 Använd multiväljaren för att välja en bild att visa.

- Tryck och håll ned ▲▼◀▶ för att bläddra igenom bilderna snabbt.
- Du kan även välja bilder genom att vrida på multiväljaren.
- Tryck på 🛞-knappen om du vill spela upp en inspelad film.
- Om du vill återgå till fotograferingsläget trycker du på ▶-knappen eller avtryckaren.
- När OK: C visas i helskärmsläge, kan du trycka på R-knappen för att använda en effekt i bilden.

Visa föregående bild

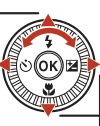

Visa efterföljande bild

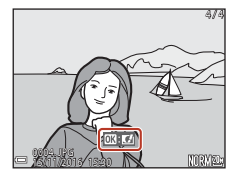

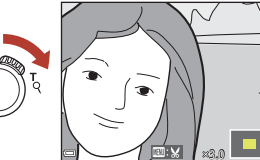

 Flytta zoomreglaget mot W ( ) i helskärmsläge för att växla till miniatyrbildsvisning och visa flera bilder på skärmen.

Grundläggande fotografering och visningsfunktioner

• Flytta zoomreglaget mot T (Q) i helskärmsläge för att zooma in på en

bild.

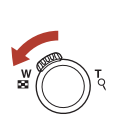

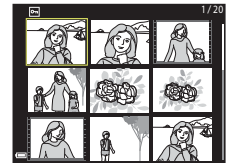

20

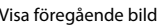

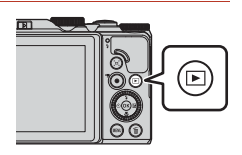

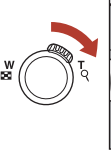

#### Ta bort bilder

m-knappen.

#### Ta bort bilder

- Tryck på 🗂 (radera)-knappen för att ta bort den bild som visas på skärmen.
- 2 Använd multiväljaren  $\blacktriangle \nabla$  för att välja önskad raderingsmetod och tryck på
  - Tryck på MENU-knappen för att avsluta utan att radera.
  - Du kan även välja önskad raderingsmetod genom att vrida på kommandoratten eller multiväljaren.
- 3 Välj **Ja** och tryck på <sup>®</sup>-knappen.
  - Raderade bilder kan inte återställas.

 Bilder som tagits i serie, eller med funktionen för multiexponering ljusare, självporträttskollage eller

i sekvensen (huvudbilden) visas i uppspelningsläge.

sekvens av bilder visas, tas alla bilder i sekvensen bort. Om du vill radera enskilda bilder i en sekvens ska du trycka

på 🛞-knappen för att visa dem var för sig och trycka på

- **V** Ta bort bilder som tagits med serietagning (sekvens) kreativt läge, sparas som en sekvens och endast en bild Om du trycker på m-knappen medan huvudbilden för en
  - NODI
- Ta bort bilden som togs i fotograferingsläge

I fotograferingsläget trycker du på 🛍-knappen för att ta bort den senaste bilden som sparades.

#### 21

#### Grundläggande fotografering och visningsfunktioner

# Radera Aktuell bild Radera valda bilde

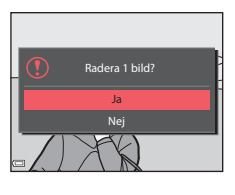

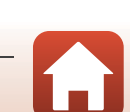

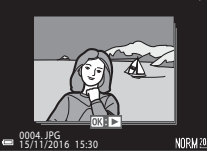

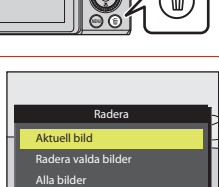

#### Skärmen för val av bild för radering

# 1 Använd multiväljaren ◀► eller vrid den för att välja den bild du vill ta bort.

 Flytta zoomreglaget (□2) mot T(Q) för att växla till helskärmsläge eller W(☑) för att växla till miniatyrbildsvisning.

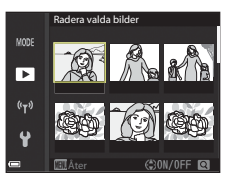

#### 2 Använd ▲▼ för att välja ON eller OFF.

 När ON väljs visas en ikon under den valda bilden. Upprepa steg 1 och 2 om du vill välja ytterligare bilder.

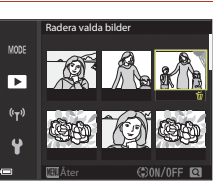

#### 3 Tryck på 🛞-knappen för att bekräfta bildvalet.

• En bekräftelsedialogruta visas. Följ anvisningarna på skärmen.

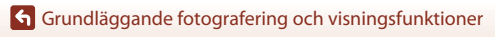

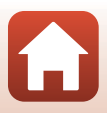

# Ansluta till en smart enhet (SnapBridge)

| Installera SnapBridge-appen                 | 24 |
|---------------------------------------------|----|
| Ansluta kameran och en smart enhet          | 25 |
| Bildöverföring och fjärrstyrd fotografering | 29 |

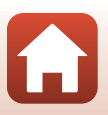

Ansluta till en smart enhet (SnapBridge)
# Installera SnapBridge-appen

När du installerar SnapBridge-appen och upprättar en trådlös anslutning mellan en kamera med SnapBridge-stöd och en smart enhet kan du överföra bilder som tagits med kameran till den smarta enheten eller använda den smarta enheten för att utlösa slutaren (229).

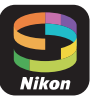

- Procedurerna beskrivs med hjälp av SnapBridge-appen Version 2.0. Använd den senaste versionen av SnapBridge-appen. Användningsprocedurer kan variera beroende på kamerans firmware, SnapBridge-appens version eller den smarta enhetens operativsystem.
- Mer information om hur du använder den smarta enheten finns i dokumentationen som medföljde den.

#### 1 Installera SnapBridge-appen på den smarta enheten.

 Hämta appen på Apple App Store<sup>®</sup> för iOS och på Google Play<sup>™</sup> för Android<sup>™</sup>. Sök efter "snapbridge" och installera sedan.

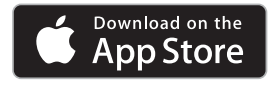

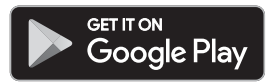

- Besök relevant hämtningssida för mer information om vilka OS-versioner som stöds.
- "SnapBridge 360/170-appen" kan inte användas med den här kameran.

#### 2 Aktivera Bluetooth och Wi-Fi på den smarta enheten.

 Använd SnapBridge-appen för att ansluta till kameran. Du kan inte ansluta från Bluetooth-inställningsskärmen på den smarta enheten.

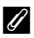

#### 🖉 Skärmar i SnapBridge-appen

- 1 Du kan visa meddelanden från Nikon och hjälpen för SnapBridge-appen och du kan konfigurera appinställningarna.
- 2 Gör först anslutningsinställningarna för smarta enheter och kameror
- 3 Du kan visa, radera eller dela bilder som hämtats från kameran

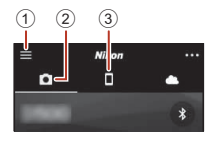

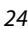

Ansluta till en smart enhet (SnapBridge)

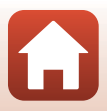

# Ansluta kameran och en smart enhet

- Använd ett tillräckligt uppladdat batteri så att kameran inte stängs av under proceduren.
- Sätt i ett minneskort med tillräckligt med ledigt utrymme i kameran.
- Kamera: Välj Nätverksmeny (□112)
   → Ansluta till smart enhet och tryck på ®-knappen.
  - Dialogrutan i steg 2 visas när du startar kameran för första gången. I sådana fall behövs inte detta steg.

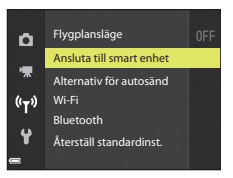

Any, SnapBridge för att skicka foton

#### 2 <u>Kamera</u>: Tryck på knappen 🛞 när dialogrutan till höger visas.

 En dialogruta visas som frågar om du vill använda NFC-funktionen. Om du vill använda NFCfunktionen trycker du NFC-antennen på den smarta enheten mot ℕ (N-Mark) på karneran. När Start pairing? (Starta parkoppling?) visas på den smarta enheten, tryck på OK och fortsätt till steg 6. Om du inte tänker använda NFCfunktionen, tryck på knappen 逊.

#### 3 <u>Kamera</u>: Kontrollera att dialogrutan till höger visas.

 Förbered den smarta enheten och fortsätt till nästa steg.

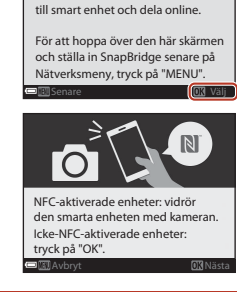

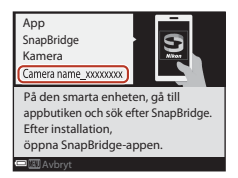

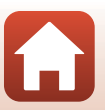

25

Ansluta till en smart enhet (SnapBridge)

# 4 <u>Smart enhet</u>: Starta SnapBridge-appen och tryck på Pair with camera (Parkoppla med kamera).

- När dialogrutan för att välja en kamera visas trycker du på den kamera du vill ansluta till.
- Om du inte anslöt kameran genom att trycka på Skip (Hoppa över) längst upp till höger på skärmen när du startade SnapBridge-appen för första gången trycker du på Pair with camera (Parkoppla med kamera) på fliken och fortsätter till steg 5.
- 5 <u>Smart enhet</u>: På skärmen Pair with camera (Parkoppla med kamera) trycker du på kameranamnet.
  - För iOS: om en dialogruta som förklarar proceduren visas när du ansluter kontrollerar du detaljerna och trycker på Understood (Jag förstår) (om den inte visas rullar du nedåt på skärmen). Tryck på kamerans namn igen när

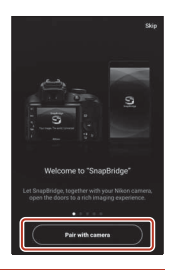

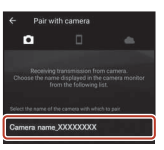

skärmen för val av tillbehör visas (det kan ta lite tid innan kamerans namn visas).

6 <u>Kamera/smart enhet:</u> Bekräfta att samma nummer (sex siffror) visas i kameran och den smarta enheten.

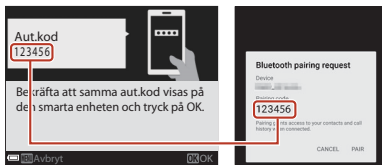

 I iOS kanske numret inte visas på den smarta enheten beroende på operativsystemets version. Fortsätt till steg 7 i sådana fall.

7 <u>Kamera/smart enhet</u>: Tryck på knappen på kameran och **PAIR** (PARKOPPLA) i SnapBridgeappen.

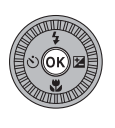

| Bluetoo<br>Device<br>Pairing coo<br>12345 | ith pairing rec                        | juest         |
|-------------------------------------------|----------------------------------------|---------------|
| Pairing grant<br>history when             | ts access to your cont<br>i connected. | acts and call |
|                                           | CANC                                   | EL PAIR       |

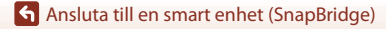

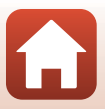

# 8 Kamera/smart enhet: Avsluta inställningarna för anslutning.

Kamera: Tryck på knappen 🛞 när dialogrutan till höger visas.

Smart enhet: Tryck på **OK** när dialogrutan som anger att parkopplingen är klar visas.

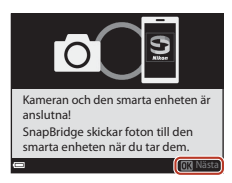

# 9 Kamera: Följ instruktionerna på skärmen för att slutföra inställningen.

- Spara platsdata med bilder genom att välja Ja när du blir ombedd och aktivera funktionerna för platsdata. Aktivera funktioner för platsdata på den smarta enheten, och på fliken **1** i SnapBridge-appen → Auto link options (Alternativ för Autolänk) → aktiverar du Synchronize location data (Synkronisera platsdata).
- Du kan synkronisera kameraklockan till den tid som rapporteras av den smarta enheten genom att välja Ja när du uppmanas att göra detta. På fliken 
  i i SnapBridge-appen → Auto link options (Alternativ för Auto-länk) → aktiverar du Synchronize clocks (Synkronisera klockor).

#### Kameran och den smarta enheten är anslutna till varandra. Stillbilder som tas med kameran skickas automatiskt till den smarta enheten.

#### 🖉 Ta reda på mer om att använda SnapBridge-appen

I onlinehjälpen finns information om hur du använder SnapBridge-appen (efter att du anslutit går du till SnapBridge-appmenyn → Help (Hjälp)).

https://nikonimglib.com/snbr/onlinehelp/en/index.html

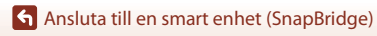

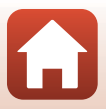

## Ø Om anslutningen inte lyckas

- Om kameran visar Kunde inte ansluta. vid anslutning
  - Tryck på 🛞-knappen och upprepa proceduren från steg 2 (🛄 25) i "Ansluta kameran och en smart enhet" för att ansluta igen.
  - Tryck på MENU-knappen för att avbryta anslutningen.
- Problemet kan lösas genom att starta om appen. Stäng SnapBridge-appen helt och tryck sedan på appikonen för att starta den. När appen startar upprepar du proceduren från steg 1 (<sup>12</sup>25) i "Ansluta kameran och en smart enhet".
- Om kameran inte kan ansluta och det inträffar ett fel i iOS kan kameran registreras som en enhet i iOS. Starta iOS-inställningsappen och avregistrera enheten (kameranamnet) i sådana fall.

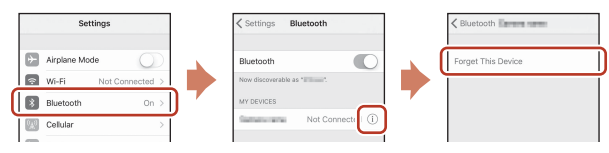

# Inaktivera eller aktivera den trådlösa anslutningen

Inaktivera eller aktivera anslutningen med någon av följande metoder.

- Ändra inställningen i Nätverksmeny → Flygplansläge i kameran. Du kan ställa in den på På om du vill stänga av alla kommunikationsfunktioner på platser där trådlös kommunikation är förbjuden.
- Ändra inställningen i Nätverksmeny → Bluetooth → Nätverksanslutning i kameran.
- Växla inställningen på fliken □ → Auto link options (Alternativ för Auto-länk)
   → Auto link (Auto-länk) i SnapBridge-appen.

Du kan minska den smarta enhetens batteriförbrukning genom att inaktivera den här inställningen.

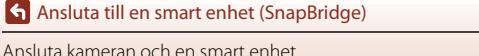

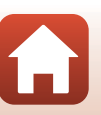

# Överföring av bilder

Det går att överföra bilder på tre olika sätt.

• Bilder i internminnet kan inte överföras.

| Överför automatiskt stillbilder                                                                          | Nätverksmeny i kameran → Alternativ för                                                                                                    |
|----------------------------------------------------------------------------------------------------|----------------------------------------------------------------------------------------------------|
| till den smarta enheten varje                                                                            | autosänd → ställ in Stillbilder till Ja.                                                                                                    |
| gång de tas. <sup>1, 2</sup>                                                                             | Det går inte att överföra filmer automatiskt.                                                                                                    |
| Välj stillbilder i kameran och                                                                           | Visningsmeny i kameran → använd Märk för                                                                                                    |
| överför dem till den smarta                                                                              | överföring för att välja bilder.                                                                                                    |
| enheten. <sup>1, 2</sup>                                                                                 | Det går inte att välja filmer för överföring.                                                                                                    |
| Använd den smarta enheten<br>för att välja bilder i kameran<br>och hämta dem till den<br>smarta enheten. | □-fliken i SnapBridge-appen → tryck på Download pictures (Hämta bilder).<br>En dialogruta om Wi-Fi-anslutningar visas. Tryck på OK <sup>3</sup> och välj bilder. |

- <sup>1</sup> Storleken på bilder som överförs är 2 megapixlar.
- <sup>2</sup> När Nätverksmeny → Bluetooth → Sänd i avstängt läge i kameran är inställt på På överförs bilder till den smarta enheten automatiskt även när kameran är avstängd.
- <sup>3</sup> Beroende på iOS-versionen måste du välja kamera-SSID när du trycker på OK. Se "Om en dialogruta om Wi-Fi-anslutningar visas i iOS" (<sup>[]</sup>30).

#### 🚺 Att tänka på när du är ansluten till Wi-Fi

- Om den smarta enheten går in i viloläge eller om du växlar från SnapBridge-appen till en annan app kopplas Wi-Fi-anslutningen från.
- Vissa funktioner i SnapBridge-appen kan inte användas vid Wi-Fi-anslutning. Avbryt en Wi-Fi-anslutning genom att trycka på □-fliken → >> Yes (Ja).

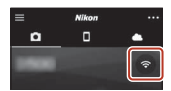

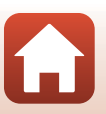

Ansluta till en smart enhet (SnapBridge)

# Fjärrstyrd fotografering

Du kan trycka på □-fliken i SnapBridge-appen → Remote photography (fjärrstyrd fotografering) för att utlösa slutaren med en smart enhet.

- Följ anvisningarna i SnapBridge-appen och växla till en Wi-Fi-anslutning. I iOS kan det visas en dialogruta om Wi-Fi-anslutningar. Läs i så fall mer i "Om en dialogruta om Wi-Fi-anslutningar visas i iOS" (<sup>11</sup>) (<sup>12</sup>).
- Du kan inte använda fjärrstyrd fotografering om det inte finns ett minneskort i kameran.

# Om en dialogruta om Wi-Fi-anslutningar visas i iOS

SnapBridge-appen ansluter vanligtvis kameran och den smarta enheten via Bluetooth. Växla dock till en Wi-Fi-anslutning när du använder **Download pictures (Hämta bilder)** eller fjärrstyrd fotografering. Beroende på iOS-versionen måste du växla anslutningen manuellt. I så fall använder du följande procedur för att ställa in anslutningen.

# 1

#### Skriv ner kamerans SSID (standardkameranamn) och lösenord som visas på den smarta enhetens skärm och tryck sedan på **View options (Visa alternativ)**.

 Du kan ändra SSID eller lösenord med hjälp av Nätverksmeny → Wi-Fi → Wi-Fi-anslutningstyp i kameran. Av sekretesskäl rekommenderar vi att du ändrar lösenordet regelbundet. Inaktivera den trådlösa anslutningen när du ändrar lösenord (□28).

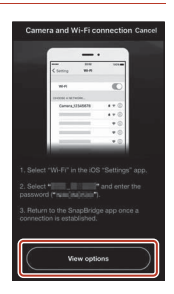

#### 2 Välj det SSID som du skrev ner i steg 1 från listan över anslutningar.

- När du ansluter för första gången ska du ange lösenordet du skrev ner i steg 1. Det är skiftlägeskänsligt så tänk på små och stora bokstäver. Inmatning av lösenordet är endast nödvändig första gången du ansluter.
- Wi-Fi-anslutningen är klar när 
   visas bredvid kamera-SSID som på skärmen till höger. Gå tillbaka till SnapBridgeappen och använd den.

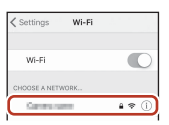

| Wi-Fi |         |
|-------|---------|
|       |         |
|       | 4 * (Ì) |
|       | Wi-Fi   |

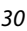

Ansluta till en smart enhet (SnapBridge)

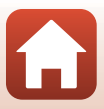

# Om det inte går att överföra bilder

- Om anslutningen kopplas från när du överför bilder genom Alternativ för autosänd eller Märk för överföring-funktionen i kameran kan anslutningen och bildöverföringen återupptas när du startar om kameran.
- Du kan eventuellt få överföringen att fungera genom att avbryta och sedan ansluta igen. Tryck på 🖸-fliken i SnapBridge-appen → **m** → Forget camera (Glöm

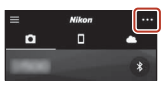

kamera) → kamera vars anslutning du vill avbrvta → Yes

(Ja)\* för att avbryta anslutningen. Följ sedan anvisningarna i "Ansluta kameran och en smart enhet" (225) för att upprätta en anslutning igen.

\* För iOS visas en dialogruta om enhetsregistrering. Starta iOS-inställningsappen och avregistrera enheten (kameranamnet).

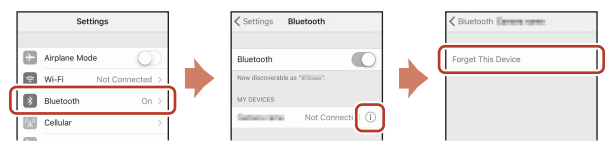

#### V Om bildöverföring och fjärrstyrd fotografering

- När kameran används kanske det inte går att överföra bilder eller så avbryts överföringen, eller det kanske inte går att använda fjärrstyrd fotografering via SnapBridge-appen.
- När kameran är inställd på motivtypen Multiexp. Ljusare kan du inte använda bildöverföringsfunktionerna (Alternativ för autosänd, Märk för överföring, eller Download selected pictures (Hämta valda bilder)) eller Remote photography (fjärrstyrd fotografering).

Ändra inställningarna eller växla till visningsläge.

Om Bluetooth → Sänd i avstängt läge → På är inställt i nätverksmenvn, kan du fortsätta bildöverföringen även sedan kameran stängts av.

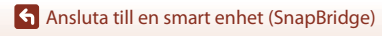

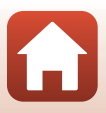

# Fotograferingsfunktioner

| Välja ett fotograferingsläge                                      | 33 |
|-------------------------------------------------------------------|----|
| 🗖 (Auto)-läge                                                     | 34 |
| Motivtyp (fotografering lämpad för fotograferingsförhållandena)   | 35 |
| Kreativt läge (använda effekter vid fotografering)                | 50 |
| Lägena $P,S,A$ och $M$ (Ställa in exponeringen för fotografering) | 52 |
| Ställa in fotograferingsfunktioner med multiväljaren              | 56 |
| Blixtläge                                                         | 57 |
| Självutlösare                                                     | 60 |
| Makroläge (ta närbilder)                                          | 61 |
| Använda skjutreglaget                                             | 62 |
| Exponeringskompensation (justera ljusstyrkan)                     | 64 |
| Använda zoomen                                                    | 65 |
| Fokusering                                                        | 67 |
| Standardinställningarna (blixt, självutlösare och makroläge)      | 71 |
| Funktioner som inte kan användas samtidigt vid fotografering      | 73 |

# Välja ett fotograferingsläge

Du kan rotera funktionsratten så att önskat fotograferingsläge är inställt mot indikeringen på kamerahuset.

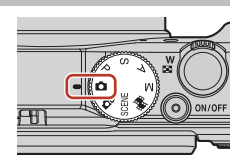

#### • 🗖 (Auto)-läge

Välj detta läge för allmän fotografering under en mängd olika fotograferingsförhållanden.

• DC (Kreativ) läge

Kameran sparar fyra bilder med effekter och en bild utan effekter samtidigt i en tagning.

SČENĚ (Motivtyp)

Tryck på MENU-knappen och välj en motivtyp.

- Automatisk motivtyp: Kameran känner igen fotograferingsförhållanden när du komponerar en bild och gör det enklare att ta bilder i enlighet med förhållandena.
- Skapa timelapse-film: Kameran kan automatiskt ta stillbilder med ett angivet intervall för att skapa timelapse-filmer (2006) 1080/30p eller 2006) som är cirka 10 sekunder långa.
- Multiexp. Ljusare: Kameran fångar automatiskt motiv som rör sig med jämna mellanrum, jämför varje bild och sammanställer deras ljusa områden, och sparar sedan dem som en bild. Ljusspår såsom flödet av billjus eller stjärnrörelser fångas.
- Superlapse-film: Används för att spela in filmer medan kameran rör sig och spelar in förändringar i motivet allteftersom tiden förflyter. Filmerna spelas in i fast motion (1000 mm 2013 00 eller 1000 / 2015 p).
- Smart porträtt: Använd modellretuschering att förbättra människors ansikten under fotografering och använd leendeutlösare eller funktionen självporträttskollage för att ta bilder.

Förutom ovanstående lägen kan du välja olika motivtyper.

• 👼 (Kortfilmsbildspel)-läge

Kameran skapar en kortfilm som är upp till 30 sekunder lång (2006) and som är upp till 30 sekunder lång (2006) genom att spela in och automatiskt kombinera flera filmklipp som är flera sekunder långa.

 För P, S, A och M-lägen Med dessa lägen får du större kontroll över slutartid och bländarvärde.

# 🖉 Visa hjälp

Beskrivningar av funktioner visas medan du ändrar fotograferingsläge eller medan inställningsskärmen visas.

Tryck ned avtryckaren halvvägs för att snabbt växla till fotograferingsläge. Du kan visa eller dölja beskrivningarna med **Visa hjälp** i **Monitorinställningar** i inställningsmenyn.

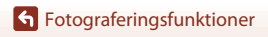

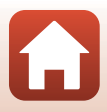

# 🖸 (Auto)-läge

Välj detta läge för allmän fotografering under en mängd olika fotograferingsförhållanden.

- Kameran detekterar huvudmotivet och fokuserar på det (målsöknings-AF). Om ett mänskligt ansikte detekteras ställer kameran automatiskt in fokusprioritet på det.
- Se "Fokusering" (CC67) för mer information.

## Funktioner som är tillgängliga i 🗖 (auto)-läge

- Blixtläge (🛄 57)
- Självutlösare (🕮 60)
- Makroläge (🛄61)
- Exponeringskompensation (CC64)
- Fotograferingsmeny (🛄 118)

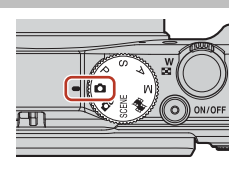

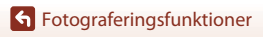

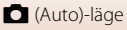

# Motivtyp (fotografering lämpad för fotograferingsförhållandena)

Välj motivtyp beroende på fotograferingsförhållandena, och du kan ta bilder med lämpliga inställningar för dessa förhållanden.

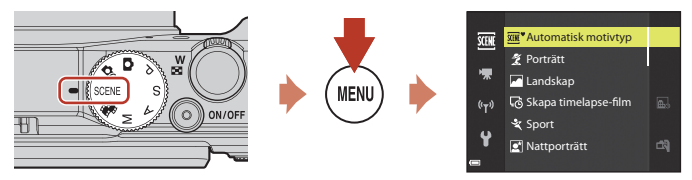

Tryck på **MENU**-knappen för att visa motivtypsmenyn och välj en av följande motivtyper med multiväljaren.

| 🚾 Automatisk motivtyp<br>(standardinställning) (🎞 36) | Nattlandskap (🎞 37) <sup>1, 2</sup>          |
|-------------------------------------------------------|----------------------------------------------|
| 💈 Porträtt                                            | 🗱 Närbild (🛄 38)                             |
| Landskap <sup>1, 2</sup>                              | Mat (🛄 38)                                   |
| 😼 Skapa timelapse-film (🎞 92) <sup>2</sup>            | Fyrverkeri ( <sup>1,3</sup> ) <sup>1,3</sup> |
| 💐 Sport (🎞 36) <sup>1</sup>                           | 🚰 Motljus (🛄 39) <sup>1</sup>                |
| 🖪 Nattporträtt (🛄 37)                                 | 🛱 Enkelt panorama (🎞 43) <sup>1</sup>        |
| 💥 Party/inomhus (🎞 37) <sup>2</sup>                   | 😽 Husdjursporträtt (🎞 40)                    |
| Strand <sup>2</sup>                                   | 🔊 Multiexp. Ljusare (🎞 41) <sup>3, 4</sup>   |
| 🙆 Snö <sup>2</sup>                                    | 📅 Superlapse-film (🛄 94)                     |
| <b>≌</b> Solnedgång <sup>2, 3</sup>                   | 🖭 Smart porträtt (🎞 46)                      |
| Skymning/gryning <sup>1, 2, 3</sup>                   |                                              |

<sup>1</sup> Kamerans fokus ställs in på oändlighet.

<sup>2</sup> Kamerans fokuserar på området i mitten av bilden.

<sup>3</sup> Du rekommenderas att använda stativ eftersom slutartiden är lång. Ställ in VR för foto (µ150) på Av i inställningsmenyn när du använder stativ för att stabilisera kameran under fotografering.

<sup>4</sup> När Nattlandskap + Jjusspår är valt, ställs kamerans fokus in på området i mitten av bilden. När Nattlandskap + stj.spår eller Stjärnspår är valt, fokuserar kameran på oändlighet.

Fotograferingsfunktioner

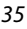

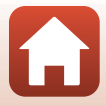

# Tips och anmärkningar om motivtyper

#### SCENE → Automatisk motivtyp

 När du riktar kameran mot motivet, känner kameran automatiskt igen fotograferingsförhållandena och justerar fotograferingsinställningarna därefter.

| Porträtt (för att ta närbildsporträtt av en till två personer)                                                                           |
|----------------------------------------------------------------------------------------------------|
| Porträtt (för tagning av porträttbilder av en stor grupp människor eller för bilder<br>där bakgrunden tar upp en stor del av bilden)     |
| Landskap                                                                                                    |
| Nattporträtt (för att ta närbildsporträtt av en till två personer)                                                                       |
| Nattporträtt (för tagning av porträttbilder av en stor grupp människor eller för<br>bilder där bakgrunden tar upp en stor del av bilden) |
| Nattlandskap                                                                                                    |
| Närbild                                                                                                    |
| Motljus (för att ta bilder av motiv som inte innehåller människor)                                                                       |
| Motljus (för att ta porträttbilder)                                                                                                    |
| Andra fotograferingsförhållanden                                                                                                    |
|                                                                                                    |

 Under vissa fotograferingsförhållandena väljer kameran eventuellt inte önskade inställningar. Välj i så fall ett annat fotograferingsläge (<sup>13</sup>33).

 Om ansikten upptäcks när bilden tas, gör kameran ansiktshudtoner mjukare med hjälp av funktionen för mjuka hudtoner (<sup>14</sup>2).

#### SCENE 🗲 💐 Sport

- Medan avtryckaren hålls ned helt tas bilder i serie.
- Kameran kan ta upp till om 7 bilder i serie med en hastighet på ca 7 bilder per sekund (när den är inställd på Normal (bildkvalitet) och <sup>™</sup> 5 184 × 3 888 (bildstorlek)).
- Bildfrekvensen vid serietagning kan bli långsam beroende på aktuell inställning för bildkvalitet och bildstorlek, vilket minneskort som används eller fotograferingsförhållandena.
- Fokus, exponering och nyans för den andra och efterföljande bilder är låsta vid de värden som fastställts med den första bilden.

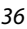

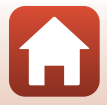

#### SCENE → 🗷 Nattporträtt

- På skärmen som visas när 🖉 Nattporträtt väljs, väljer du 🛱 Utan stativ eller
   Med stativ.
- 🛱 Utan stativ (standardinställning):
  - När ⊠-ikonen på fotograferingsskärmen lyser grön, tryck ned avtryckaren helt för att ta en serie bilder som kombineras till en enda bild och sparas.
  - När avtryckaren trycks ned helt ska du hålla kameran stilla tills en stillbild visas. När du har tagit en bild ska du inte stänga av kameran innan skärmen växlar till fotograferingsskärmen.
  - Om motivet flyttas medan kameran tar bilder i serie kan bilden bli förvrängd, överlappad eller suddig.
  - Bildvinkeln (dvs. området som är synligt i bilden) i den sparade bilden är smalare än vad som visas på fotograferingsskärmen.
  - Serietagning kanske inte kan användas under vissa fotograferingsförhållanden.

#### • 🗭 Med stativ:

- En bild tas med lång slutartid när avtryckaren trycks ned hela vägen.
- Vibrationsreducering inaktiveras oavsett inställningen för VR för foto (
   <sup>150</sup>) i inställningsmenyn.
- Blixten avfyras alltid. Fäll upp blixten innan du tar bilden.
- Om ansikten upptäcks när bilden tas, gör kameran ansiktshudtoner mjukare med hjälp av funktionen för mjuka hudtoner (<sup>14</sup>2).

#### SCENE → 💥 Party/inomhus

#### SCENE → 🖬 Nattlandskap

- På skärmen som visas när 🔜 Nattlandskap väljs, väljer du 🛱 Utan stativ eller
   Med stativ.
- 🛱 Utan stativ (standardinställning):
  - När ➡-ikonen på fotograferingsskärmen lyser grön, tryck ned avtryckaren helt för att ta en serie bilder som kombineras till en enda bild och sparas.
  - När avtryckaren trycks ned helt ska du hålla kameran stilla tills en stillbild visas. När du har tagit en bild ska du inte stänga av kameran innan skärmen växlar till fotograferingsskärmen.
  - Bildvinkeln (dvs. området som är synligt i bilden) i den sparade bilden är smalare än vad som visas på fotograferingsskärmen.
  - Serietagning kanske inte kan användas under vissa fotograferingsförhållanden.
- 🛱 Med stativ:
  - En bild tas med lång slutartid när avtryckaren trycks ned hela vägen.
  - Vibrationsreducering inaktiveras oavsett inställningen för VR för foto (
     <sup>(150)</sup>) i inställningsmenyn.

6 Fotograferingsfunktioner

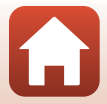

#### SCENE -> 🎲 Närbild

- Makroläge (<sup>1</sup>D61) aktiveras och kameran zoomar automatiskt till den närmaste positionen där den kan fokusera.
- Du kan flytta fokusområdet. Tryck på ֎ knappen, använd multiväljaren ▲▼◀▶ eller vrid den för att flytta fokusområdet och tryck på ֎ knappen för att aktivera inställningen.

#### SCENE → ¶ Mat

- Makroläge (<sup>1</sup>) aktiveras och kameran zoomar automatiskt till den närmaste positionen där den kan fokusera.
- Du kan justera nyansen genom att använda multiväljaren ▲▼. Inställningen för nyans sparas i kamerans minne även sedan kameran stängts av.

#### $SCENE \rightarrow \textcircled{}$ Fyrverkeri

- Slutartiden är låst på 4 sekunder.
- Zoomens telefotoposition är begränsad till en bildvinkel ungefär motsvarande ett 300 mm objektiv (i småbildsformat).
- Exponeringskompensation kan inte användas (<sup>1</sup>64).

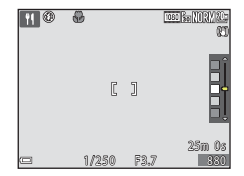

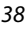

#### SCENE → 🖾 Motljus

- På skärmen som visas när Motljus väljs, väljer du På eller Av för att aktivera eller inaktivera HDR-funktionen (high dynamic range) baserat på fotograferingsförhållandena.
- Av (standardinställning): Blixten avfyras för att förhindra att motiv döljs i skugga. Ta bilder med blixten uppfälld.
  - Tryck ned avtryckaren helt en gång för att ta en bild.
- På: Ánvänd när du tar bilder med mycket ljusa och mörka områden i samma bild.
  - När avtryckaren trycks ned helt tar kameran bilder med serietagning i hög hastighet och sparar de följande två bilderna.
    - En icke-HDR-kompositbild
    - En HDR-kompositbild i vilken förlusten av detaljer i högdagrar eller skuggor minimeras
  - Om det bara finns tillräckligt med minne för att spara en enda bild så sparas enbart en bild som bearbetats med D-Lighting (<sup>1</sup>282) vid fotograferingsögonblicket, i vilken mörka områden på bilden korrigerats.
  - När avtryckaren trycks ned helt ska du hålla kameran stilla tills en stillbild visas. När du har tagit en bild ska du inte stänga av kameran innan skärmen växlar till fotograferingsskärmen.
  - Bildvinkeln (dvs. området som är synligt i bilden) i den sparade bilden är smalare än vad som visas på fotograferingsskärmen.
  - Under vissa fotograferingsförhållanden kan mörka skuggor visas runt ljusa motiv och ljusa områden kan visas runt mörka motiv.

# Om HDR

Användning av stativ rekommenderas. Ställ in VR för foto ( $\square$ 150) i inställningsmenyn på Av när du använder ett stativ för att stabilisera kameran.

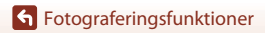

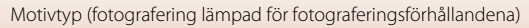

#### SCENE -> 😽 Husdjursporträtt

- Om kameran riktas mot en hund eller katt så detekterar kameran ansiktet och fokuserar på detta. Som standard utlöses slutaren automatiskt när kameran detekterar ansiktet på en hund eller en katt (automatisk slutare).
- På skärmen som visas när ♥ Husdjursporträtt väljs, väljer du S Enbildstagning eller □ Serietagning.
  - S Enbildstagning: När ansiktet på en hund eller katt detekteras tar kameran en bild.
  - 🔄 Serietagning: När ansiktet på en hund eller katt detekteras tar kameran tre bilder i serie.

## Automatisk slutar

- Tryck på multiväljaren ◀ (ⓒ) för att ändra Automatisk slutare-inställningen.
  - 👼: Kameran utlöser slutaren automatiskt när den detekterar ansiktet på en hund eller katt.
  - OFF:Kameran utlöser inte slutaren automatiskt även om ett ansikte på en hund eller katt detekteras. Tryck ned avtryckaren. Kameran detekterar även människoansikten när OFF är valt.
- Automatisk slutare ställs in på OFF när fem serier har tagits.
- Det går också att ta bilder genom att trycka på avtryckaren, oavsett Automatisk slutareinställningen.

### **F**okusområde

- När kameran detekterar ett ansikte visas ansiktet inuti en gul ram. När kameran fokuserar på ett ansikte som visas inuti en dubbelram (fokusområde) blir dubbelramen grön. Om kameran inte detekterar några ansikten fokuserar den på området i bildens mitt.
- Under vissa fotograferingsförhållanden detekteras inte husdjursansiktet och andra motiv kan visas inom en ram.

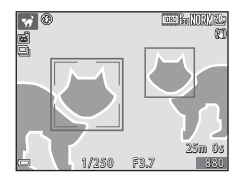

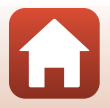

**Fotograferingsfunktioner** 

#### SCENE → 🔊 Multiexp. Ljusare

- Kameran fångar automatiskt motiv som rör sig med jämna mellanrum, jämför varje bild och sammanställer deras ljusa områden, och sparar sedan dem som en bild. Ljusspår såsom flödet av billjus eller stjärnrörelser fångas.
- På skärmen som visas när 🔊 Multiexp. Ljusare väljs, väljer du 😹 Nattlandskap + ljusspår, 🗟 Nattlandskap + stj.spår eller 🔀 Stjärnspår.

|          | Alternativ                 | Beskrivning                                                                                                    |  |  |  |
|----------|----------------------------|----------------------------------------------------------------------------------------------------|--|--|--|
| R        | Nattlandskap +<br>ljusspår | <ul> <li>Används för att fånga flödet av billampor mot bakgrund av ett nattlandskap.</li> <li>Du kan vrida kommandoratten för att ställa in önskat intervall mellan bilderna. Det inställda intervallet blir slutartiden. När 50 bilder har tagits, slutar kameran automatiskt att fotografera.</li> <li>För varje grupp om 10 bilder sparas automatiskt en sammansatt bild med överlappade spår från början av tagningen.</li> </ul> |  |  |  |
| <b>R</b> | Nattlandskap +<br>stj.spår | <ul> <li>Används för att fånga stjärnrörelse i en ram med nattlandskap.</li> <li>Bilder tas med en slutartid på 20 sekunder var 25:e sekund. När<br/>300 bilder har tagits, slutar kameran automatiskt att fotografera.</li> <li>För varje grupp om 30 bilder sparas automatiskt en sammansatt<br/>bild med överlappade spår från början av tagningen.</li> </ul>                                                                     |  |  |  |
| *        | Stjärnspår                 | <ul> <li>Används för att fånga stjärnrörelser.</li> <li>Bilder tas med en slutartid på 25 sekunder var 30:e sekund. När<br/>300 bilder har tagits, slutar kameran automatiskt att fotografera.</li> <li>För varje grupp om 30 bilder sparas automatiskt en sammansatt<br/>bild med överlappade spår från början av tagningen.</li> </ul>                                                                                              |  |  |  |

- Skärmen kan komma att stängas av under tagningsintervallet. Strömlampan lyser medan skärmen är avstängd.
- Tryck på @ -knappen för att avsluta fotograferingen innan den avslutas automatiskt.
- När du har fått önskat ljusspår avslutar du fotograferingen. Om du avslutar fotograferingen kan detaljerna i de sammansatta områdena förloras.
- Bilderna sparas automatiskt under fotografering och bilden som sammansätts när fotograferingen är slut grupperas som en sekvens, och bilden som sammansätts när fotograferingen är slut används som huvudbild (<sup>1179</sup>).

# Om Multiexp. Ljusare

- Kameran kan inte ta bilder om inget minneskort sitter i kameran.
- Vrid inte på funktionsratten och sätt inte i ett nytt minneskort förrän fotograferingen avslutas.
- Använd batterier som är tillräckligt laddade för att förhindra att kameran stängs av under fotografering.
- Exponeringskompensation kan inte användas (2064).
- När A Närtlandskap + stj.spår eller S Stjärnspår används, begränsas zoomens telefotoposition till en bildvinkel ungefär motsvarande ett 300 mm objektiv (i småbildsformat).

6 Fotograferingsfunktioner

Motivtyp (fotografering lämpad för fotograferingsförhållandena)

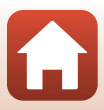

# 🖉 Återstående tid

Du kan kontrollera den återstående tiden tills fotograferingen automatiskt slutar på skärmen.

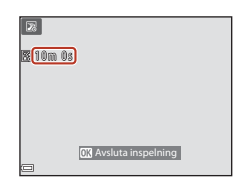

# Använda mjuka hudtoner

#### I Automatisk motivtyp, Porträtt, Nattporträtt eller Smart porträtt, om

mänskliga ansikten upptäcks, bearbetar kameran bilden för att mjuka upp ansiktets hudtoner innan bilden sparas (upp till tre ansikten).

Redigeringsfunktioner som **Mjuka hudtoner** kan användas för sparade bilder genom att använda **Modellretuschering** ( $\square$ 83) även efter tagning.

# Om Mjuka hudtoner

- Det kan ta längre tid än vanligt att spara bilder efter fotografering.
- Vid vissa fotograferingsförhållanden erhålls eventuellt inte det önskade resultatet för mjuka hudtoner och mjuka hudtoner kan användas på områden av bilden där det inte finns några ansikten.

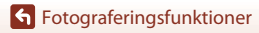

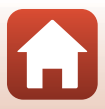

### Fotografera med enkelt panorama

Vrid funktionsratten till SCENE  $\rightarrow$  MENU-knappen  $\rightarrow$   $\square$  Enkelt panorama  $\rightarrow$  W-knappen

- 2 Komponera den första kanten av panoramabilden och tryck ned avtryckaren halvvägs för att fokusera.
  - Zoompositionen är låst på vidvinkel.
  - Kameran fokuserar i mitten av bilden.
- 3 Tryck ned avtryckaren helt och ta därefter bort fingret från avtryckaren.

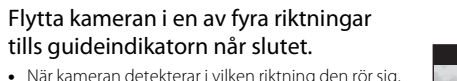

- När kameran detekterar i vilken riktning den rör sig, börjar fotograferingen.
- Fotograferingen avbryts när kameran spelat in det specificerade fotograferingsområdet.
- Fokus och exponering är låsta tills fotograferingen avslutas.

#### **Fotograferingsfunktioner**

4

Motivtyp (fotografering lämpad för fotograferingsförhållandena)

# 

Enkelt panorama

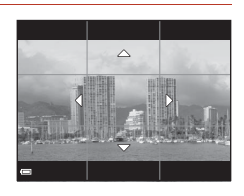

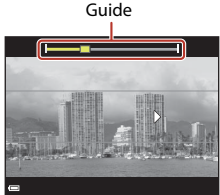

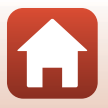

#### Exempel på kamerarörelse

- Använd din kropp som rotationsaxel och flytta kameran långsamt i en båge, i markeringens riktning (△▽√⟨)).
- Fotograferingen stoppas om guiden inte når kanten inom cirka 15 sekunder (när är valt) eller inom cirka 30 sekunder (när EME Bred är valt) efter att fotograferingen startar.

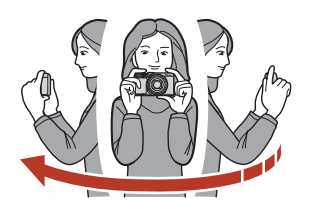

#### V Om fotografering med enkelt panorama

- Bildområdet som syns i den sparade bilden blir smalare än det som syns på skärmen när bilden tas.
- Om kameran flyttas för snabbt eller skakar för mycket, eller om motivet är för enhetligt (t.ex. väggar eller mörker), kan ett fel inträffa.
- Om fotograferingen stoppas innan kameran når halvvägs i panoramaområdet sparas ingen panoramabild.
- Om mer än halva panoramaområdet har fotograferats men fotograferingen avslutas innan kanten på området nås, sparas det område som inte fotograferats som grått och visas i grått.

#### 🖉 Bildstorlek för enkel panorama

Det finns fyra olika bildstorlekar (räknat i pixlar) enligt nedan.

#### När 😫 Normal har ställts in

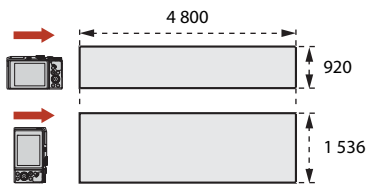

#### När 🖽 Bred har ställts in

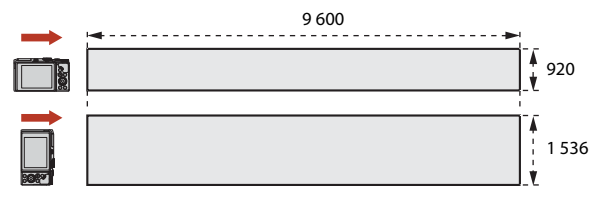

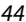

#### Fotograferingsfunktioner

Motivtyp (fotografering lämpad för fotograferingsförhållandena)

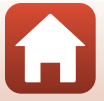

# Visa enkelt panorama

Växla till visningsläge (220), visa en bild som tagits med hjälp av enkelt panorama i helskärmsläge, och tryck därefter på **®**-knappen för att rulla bilden i den riktning som användes vid fotograferingen.

Vrid multiväljaren eller kommandoratten för att spola framåt eller bakåt.

Visningsreglagen visas på skärmen under bildvisning. Använd multiväljaren ◀► för att välja ett reglage och tryck därefter på ֎-knappen för att utföra funktionerna nedan.

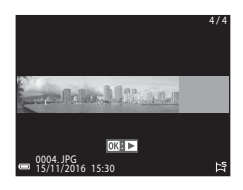

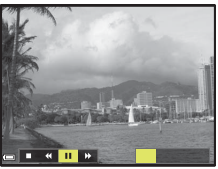

| Funktion          | lkon |                                         | Beskrivning                                                            |  |  |
|-------------------|------|-----------------------------------------|------------------------------------------------------------------------|--|--|
| Spola<br>tillbaka | *    | Håll 🖲                                  | Håll 🔞-knappen intryckt för att rulla tillbaka.*                       |  |  |
| Snabbt<br>framåt  | *    | Håll 🖲                                  | −<br>Håll <b>®</b> -knappen intryckt för att snabbspola/rulla framåt.* |  |  |
|                   |      | Pausa<br>pauslä                         | uppspelning. Funktionerna som listas nedan kan utföras i<br>ige.       |  |  |
| Pausa             |      | <b>√</b>                                | Håll 🛞-knappen intryckt för att spola tillbaka.*                       |  |  |
|                   |      | Håll 🛞-knappen intryckt för att rulla.* |                                                                        |  |  |
|                   |      |                                         | Återuppta automatisk rullning.                                         |  |  |
| Avsluta           |      | Återg                                   | Återgå till helskärmsläge.                                             |  |  |

\* Dessa funktioner kan också utföras genom att vrida på multiväljaren.

#### Om bilder tagna med enkelt panorama

- Bilderna kan inte redigeras på denna kamera.
- Denna kamera kanske inte kan rulla visningen av, eller zooma in på, enkelt panoramabilder som tagits med en digitalkamera av annat märke eller annan modell.

#### V Om utskrift av panoramabilder

Hela bilden kanske inte kan skrivas ut beroende på skrivarens inställningar. Med vissa skrivare kanske det inte går att skriva ut alls.

#### **Fotograferingsfunktioner**

Motivtyp (fotografering lämpad för fotograferingsförhållandena)

# Ta bilder med Smart porträtt (förbättra mänskliga ansikten när du fotograferar)

Du kan ta en bild med funktionen modellretuschering för att retuschera mänskliga ansikten.

#### Vrid funktionsratten till SCENE → MENU-knappen → S Smart porträtt → W-knappen → MENU-knappen

# Tryck på multiväljaren ▶, välj en effekt. Använd ◀▶ för att välja önskad effekt. Använd ▲▼ för att välja effektnivån. Du kan använda flera effekter samtidigt. Mjuka hudtoner, 🐨 Foundationmakeup, O Mjuk, ֎ Mättnad, ¡≧ Ljusstyrka (Exp. +/-)

- Välj X Avsluta för att dölja skjutreglaget.
- När du har konfigurerat de önskade effekterna, tryck på <sup>®</sup>-knappen för att tillämpa dem.

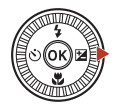

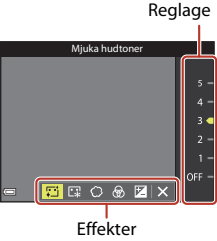

2 Komponera bilden och tryck ned avtryckaren.

# Om smart porträtt

Effektnivån för bilden på fotograferingsskärmen kan skilja sig från den sparade bilden.

#### Tillgängliga funktioner i Smart porträtt

- Självporträttskollage (🖽 47)
- Blinkningsskydd (<sup>48</sup>/<sub>48</sub>)
- Leendeutlösare(1149)
- Blixtläge (\$\$\overline\$57\$)

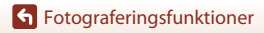

#### Använda självporträttskollage

Kameran tar 4 eller 9 bilder i serie med intervaller mellan bilderna och sparar dem som en bild (en kollagebild).

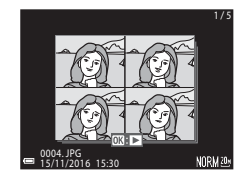

#### Vrid funktionsratten till SCENE → MENU-knappen → $\boxdot$ Smart porträtt → @-knappen → Självporträttskollage → ®-knappen

#### Välj inställning för självporträttskollage.

- Antal bilder: Ställ in hur många bilder kameran tar automatiskt (antal tagna bilder för en kollagebild). 4 (standardinställning) eller 9 kan väljas.
- Intervall: Ställ in tidsintervallet mellan varje bild. Kort, Medel (standardinställning) eller Långt kan väljas.
- Slutarljud: Ställ in om slutarljudet ska aktiveras vid fotografering med funktionen självporträttskollage.
   Standard, SLR, Magiskt (standardinställning) eller Av kan väljas. Om du ställer in

annat än **Av**, hörs nedräkningsljud. Samma inställning som angetts för **Slutarljud** under **Ljud** i inställningsmenyn används inte för denna inställning.

- Tryck på MENU-knappen eller avtryckaren för att lämna menyn när du är klar med inställningarna.
- 2 Tryck på multiväljaren ◀ för att välja 聞 Självporträttskollage, och tryck på ֎-knappen.

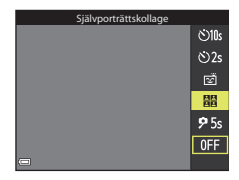

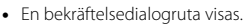

 Om du vill använda modellretuschering vid fotografering, ställ in effekten innan du väljer självporträttskollage (<sup>14</sup>).

6 Fotograferingsfunktioner

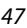

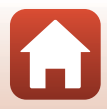

# **3** Ta en bild.

- När du trycker på avtryckaren startas en nedräkning (ungefär fem sekunder) och slutaren utlöses automatiskt.
- Kameran utlöser automatiskt slutaren för de återstående bilderna. En nedräkning börjar ungefär tre sekunder före fotografering.
- Antalet bilder indikeras av () på monitorn. Visningen är grön vid fotografering och ändras till vit efter fotograferingen.

# 4 På skärmen som visas när kameran är klar med det angivna antalet tagningar ska du välja **Ja** och trycka på **(B)**-knappen.

- Kollagebilden sparas.
- Varje tagen bild sparas som en enskild bild separat från kollagebilden. Bilderna är grupperade som en sekvens, och en collagebild med en bildruta används som huvudbild (C) 79).
- När Nej är valt, sparas inte collagebilden.

#### Om självporträttskollage

- Om du trycker på avtryckaren innan kameran har tagit angivet antal bilder avbryts fotograferingen och kollagebilden sparas inte. Bilderna som togs innan fotograferingen avbröts sparas som enskilda bilder.
- Denna funktion kanske inte kan användas i kombination med andra funktioner (273).

### Använda blinkningsskydd

Kameran utlöser slutaren automatiskt två gånger för varje bild och sparar en bild i vilken motivets ögon är öppna.

 Om kameran sparar en bild i vilken motivets ögon kan ha varit stängda, visas dialogrutan till höger under några sekunder.

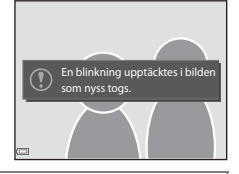

Vrid funktionsratten till SCENE → MENU-knappen →  $\boxdot$  Smart porträtt → @-knappen → Blinkningsskydd → @-knappen

# Välj **På** eller **Av** (standardinställning) under **Blinkningsskydd** och tryck på **®**-knappen.

#### Om blinkningsskydd

Denna funktion kanske inte kan användas i kombination med andra funktioner (🎞 73).

#### 6 Fotograferingsfunktioner

Motivtyp (fotografering lämpad för fotograferingsförhållandena)

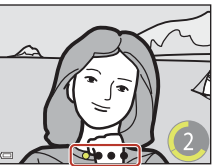

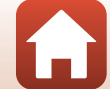

#### Använda leendeutlösare

Kameran utlöser automatiskt slutaren när ett leende ansikte detekteras.

Vrid funktionsratten till SCENE → MENU-knappen → 😇 Smart porträtt → ®-knappen → MENU-knappen

#### Tryck på multiväljaren ◀ för att välja 🖻 Leendeutlösare och tryck på ๗-knappen.

- Ställ in funktionen modellretuschering innan du väljer leendeutlösare (2246).
- Leendeutlösare avslutas när du trycker på avtryckaren för att ta en bild.

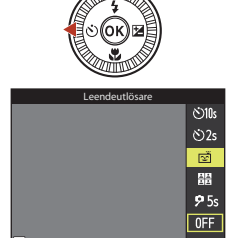

## Om leendeutlösare

- Under vissa fotograferingsförhållanden kanske kameran inte kan detektera ansikten eller leenden (<sup>1</sup>68). Avtryckaren kan även användas för fotografering.
- Denna funktion kanske inte kan användas i kombination med andra funktioner (Q73).

#### 🖉 När lampan för självutlösare blinkar

När du använder leendeutlösare blinkar lampan för självutlösare när kameran detekterar ett ansikte och blinkar snabbt direkt efter att slutaren utlösts.

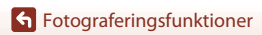

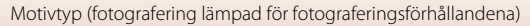

# Kreativt läge (använda effekter vid fotografering)

Kameran sparar fyra bilder med effekter och en bild utan effekter samtidigt i en tagning.

• Kameran fokuserar i mitten av bilden.

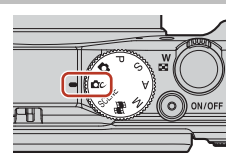

#### Tryck på 🛞-knappen.

1

• Skärmen för val av effekt visas.

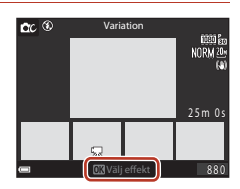

Variation 韋

OC 3

# 2 Använd multiväljaren ▲▼ för att välja önskad effekt.

- Du kan välja Variation, Selektiv färg (röd), Selektiv färg (grön), Selektiv färg (blå), Ljus (standardinställning), Djup, Minne, Klassisk eller Svartvitt.
- Bilden utan effekter visas på den övre delen av skärmen. Fyra typer av bilder med effekter visas på den nedre delen av skärmen.
- Endast en typ av effekt kan användas i en film. Tryck på ◀▶ för att välja önskad effekt.

# 3 Tryck på avtryckaren eller ● (\***\mathbf{T}** filminspelnings)-knappen för att filma.

• De fem sparade bilderna behandlas som en sekvens. En bild med en tillämpad effekt används som huvudbild (
79).

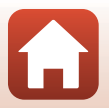

**Fotograferingsfunktioner** 

Kreativt läge (använda effekter vid fotografering)

#### Funktioner som är tillgängliga i kreativt läge

Funktionerna nedan är tillgängliga när du trycker på 🕅-knappen i steg 2:

- Blixtläge (🛄 57)
- Självutlösare (🖽 60)
- Makroläge (1161)
- Exponeringskompensation (CC64)

**G** Fotograferingsfunktioner

Kreativt läge (använda effekter vid fotografering)

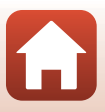

# Lägena P,S,A och M (Ställa in exponeringen för fotografering)

I lägena  $\mathbf{P}$ ,  $\mathbf{S}$ ,  $\mathbf{A}$  och  $\mathbf{M}$  kan du ställa in exponering (kombination av slutartid och f-bländarvärde) enligt fotograferingsförhållandena. Du kan dessutom uppnå större kontroll när du tar bilder genom att ställa alternativ i fotograferingsmenyn ( $\mathbf{Q}$ 112).

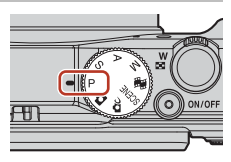

| Fotograferingsläge |                          | Beskrivning                                                                                                    |  |  |  |
|--------------------|--------------------------|----------------------------------------------------------------------------------------------------|--|--|--|
| Ρ                  | Programautomatik         | <ul> <li>Du kan låta kameran justera slutartiden och bländarvärdet.</li> <li>Olika kombinationer av slutartid och bländarvärde kan<br/>väljas utan att exponeringen ändras genom att vrida<br/>kommandoratten eller multiväljaren (flexibelt program).<br/>När det flexibla programmet används visas X (markering<br/>för flexibelt program) på den övre vänstra delen av<br/>skärmen.</li> <li>Om du vill avbryta det flexibla programmet, ska du vrida<br/>kommandoratten eller multiväljaren i motsatt riktning tills<br/>X inte längre visas, byta fotograferingsläge eller stänga av<br/>kameran.</li> </ul> |  |  |  |
| S                  | Slutarstyrd<br>automatik | Vrid kommandoratten eller multiväljaren för att ställa in slutartiden. Kameran fastställer automatiskt bländarvärdet.                                                                                                    |  |  |  |
| Α                  | Bländarstyrd<br>autom.   | Vrid kommandoratten eller multiväljaren för att ställa in<br>bländarvärdet. Kameran fastställer automatiskt slutartiden.                                                                                                    |  |  |  |
| М                  | Manuell                  | Ställ in både slutartid och bländarvärde. Vrid<br>kommandoratten för att ställa in slutartiden. Vrid<br>multiväljaren för att ställa in bländarvärdet.                                                                                                    |  |  |  |

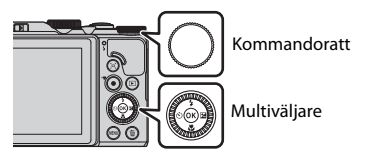

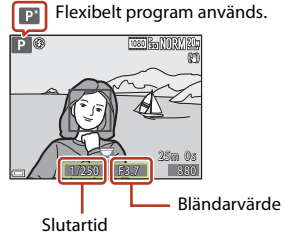

52

#### **Fotograferingsfunktioner**

Lägena P, S, A och M (Ställa in exponeringen för fotografering)

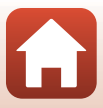

# Tips för inställning av exponering

Känslan av dynamik och mängden bakgrundsoskärpa i bilder som ska tas varierar beroende på kombinationen av slutartid och bländarvärde även om exponeringen är samma.

#### Effekten av slutartid

Används för att få snabbrörliga motiv att förefalla stillastående med korta slutartider eller betona rörelsen hos ett rörligt motiv med lång slutartid.

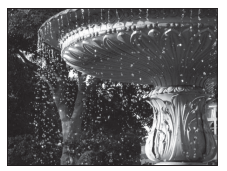

Snabbare 1/1 000 sek.

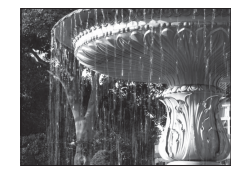

Långsammare 1/30 sek.

#### Effekten av bländarvärde

Används för att få motiv samt både förgrunden och bakgrunden i fokus eller för att avsiktligt skapa oskärpa i bakgrunden.

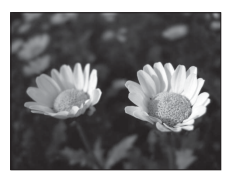

Lågt bländarvärde (större bländare) f/3,4

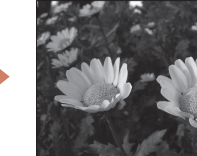

Större bländarvärde (mindre bländare) f/8

#### 🖉 Slutartid och bländarvärde

- Kontrollintervallet för slutartiden varierar beroende på zoompositionen, bländarvärdet eller inställningen för ISO-känslighet.
- Bländarvärdet för denna kamera ändras även beroende på zoompositionen.
- När du zoomar efter att exponeringen har ställts in kan exponeringskombinationerna eller bländarvärdet ändras.
- Stora bländare (uttrycks genom låga bländarvärden) släpper in mer ljus i kameran och små bländare (höga bländarvärden) släpper in mindre ljus. Det minsta bländarvärdet motsvarar den största bländaren och det högsta bländarvärdet motsvarar den minsta bländaren.

**Fotograferingsfunktioner** 

Lägena P, S, A och M (Ställa in exponeringen för fotografering)

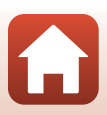

# Om inställning av exponering

Om motivet är för mörkt eller ljust går det eventuellt inte att få rätt exponering. I sådana fall blinkar indikatorn för slutartid eller indikatorn för bländarvärde (i lägena P, S och A), eller så visas exponeringsindikatorn i rött (i läge M) när avtryckaren trycks ned halvvägs. Ändra slutartidsinställningen eller bländarvärdet.

#### Exponeringsindikator (i M-läget)

Avvikelsens storlek mellan det justerade exponeringsvärdet och det optimala exponeringsvärdet som uppmäts av kameran, visas i exponeringsindikatorn på skärmen. Avvikelsens storlek i exponeringsindikatorn anges i EV (–2 till +2 EV i steg om 1/3 EV).

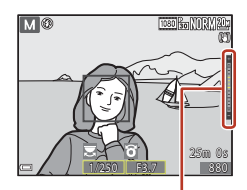

Exponeringsindikator

# Om ISO-känslighet

När ISO-känslighet (III115) ställts in på Auto (standardinställning) eller Auto inom fast intervall, låses ISO-känsligheten i M-läge på ISO 80.

### Tillgängliga funktioner i lägena P, S, A och M

- Blixtläge (🛄 56)
- Självutlösare (
   <sup>56</sup>)
- Makroläge (🛄 56)
- Skjutreglage (🛄 56)
- Fotograferingsmeny (
  112)

#### 🖉 Fokusområde

Fokusområdet för autofokus varierar beroende på inställningen för **AF-områdesläge** (**Q**115) i fotograferingsmenyn. När **Målsöknings-AF** ställs in (standardinställning) detekterar kameran huvudmotivet och fokuserar på det (**Q**67). Om ett mänskligt ansikte detekteras ställer kameran automatiskt in fokusprioritet på det.

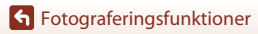

Lägena P, S, A och M (Ställa in exponeringen för fotografering)

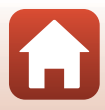

# Kontrollintervallet för slutartiden (läge P, S, A och M)

Kontrollintervallet för slutartiden varierar beroende på zoompositionen, bländarvärdet eller inställningen för ISO-känslighet. Kontrollintervallet ändras dessutom i följande serietagningsinställningar.

| Inställning         |                                                      | Kontrollintervall (sekund) |                |  |                    |  |
|---------------------|------------------------------------------------------|----------------------------|----------------|--|--------------------|--|
| 111510              | anning                                               | P-läge                     | S-läge A-läge  |  | M-läge             |  |
|                     | Auto <sup>2</sup>                                    |                            | 1/2 000-2 sek. |  |                    |  |
| ISO-                | ISO 80–400 <sup>2</sup> ,<br>ISO 80–800 <sup>2</sup> |                            | 1/2 000-4 sek. |  | 1/2 000–<br>8 sek. |  |
| känslighet          | ISO 80, 100, 200                                     | 1/2 000-                   | 1/2 000-8 sek. |  |                    |  |
| (🛄125) <sup>1</sup> | ISO 400, 800                                         | I SEK.                     | 1/2 000-4 sek. |  |                    |  |
|                     | ISO 1600                                             |                            | 1/2 000-2 sek. |  |                    |  |
|                     | ISO 3200                                             |                            | 1/2 000-1 sek. |  |                    |  |
|                     | Serietagning H,<br>Serietagning L                    | 1/2 000–1 sek.             |                |  |                    |  |
| Coriotagning        | Förfotominne                                         |                            |                |  |                    |  |
| ([[]123)            | Serietag. H:<br>120 bild./sek.                       | 1/4 000–1/120 sek.         |                |  |                    |  |
|                     | Serietag. H:<br>60 bild./sek.                        | 1/4 000–1/60 sek.          |                |  |                    |  |

 $^{1}$  ISO-känslighetsinställningen begränsas beroende på serietagningsinställningen ( $\square$ 73).

<sup>2</sup> I läge **M** låses ISO-känsligheten till ISO 80.

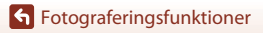

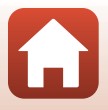

# Ställa in fotograferingsfunktioner med multiväljaren

När fotograferingsskärmen visas, tryck på multiväljaren ▲ (\$) ◄ (È)) ▼ (È) ▷ (È) för att ställa in funktionerna som beskrivs nedan.

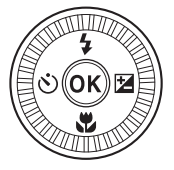

#### • **\$** Blixtläge

När blixten är uppfälld kan blixtläget ställas in i enlighet med fotograferingsförhållandena.

- Šjälvutlösare/Självporträttsutlösare
  - Självutlösare: Slutaren utlöses automatiskt inom 10 eller 2 sekunder.
  - Självporträttsutlösare: Kameran fokuserar inom 5 sekunder, och slutaren utlöses automatiskt.
- Makroläge

Använd makroläget när du tar närbilder.

• Z Skjutreglage (Z ljusstyrka (exponeringskompensation), ⑦ mättnad, ⑧ nyans, och 昭 Aktiv D-Lighting)

Du kan justera bildens övergripande ljushet (exponeringskompensation).

I motivtypen **Smart porträtt** kan du använda modellretuschering för att förbättra människors ansikten.

l lägena  $P,\,S,\,A$  och M kan du justera övergripande ljushet, intensitet, mättnad, nyans Aktiv D-Lighting.

Funktionerna som kan ställas in varierar beroende på fotograferingsläget.

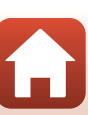

# Blixtläge

När blixten är uppfälld kan blixtläget ställas in i enlighet med fotograferingsförhållandena.

- Flytta \$ (blixtuppfällnings)-reglaget för att fälla upp blixten.
  - När blixten är nedfälld kan blixten inte användas och () visas.

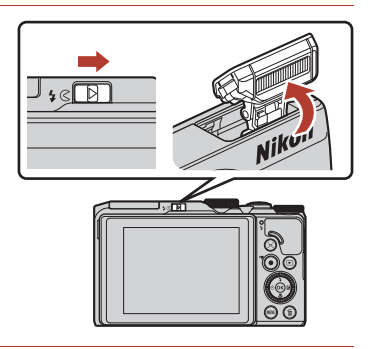

2 Tryck på multiväljaren ▲ (\$).

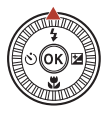

### 3 Välj önskat blixtläge (□ 58) och tryck på <sup>®</sup>-knappen.

 Om du inte bekräftar en inställning genom att trycka på ()-knappen avbryts valet.

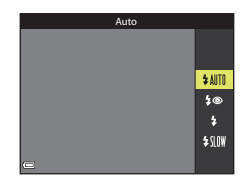

### 🖉 Blixtlampan

- Blixtens status kan bekräftas genom att trycka ner avtryckaren halvvägs.
  - Tänd: Blixten avfyras när du trycker ned avtryckaren helt.
  - Blinkar: Blixten laddas. Kameran kan inte ta bilder.
  - Släckt: Blixten avfyras inte när en bild tas.
- Om batterinivån är låg släcks skärmen när blixten laddas.

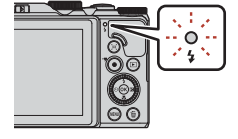

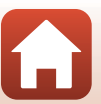

57

**Fotograferingsfunktioner** 

Blixtläge

#### Tillgängliga blixtlägen

#### \$AUTO Auto

Blixten avfyras när det behövs, t.ex. vid svag belysning.

 Blixtlägesikonen visas endast direkt efter inställningen på fotograferingsskärmen.

#### 5 Auto med röda ögon-reducer./Röda ögon-reducering

Reducera röda ögon som orsakats av blixten i porträtt (QC59).

• Blixten avfyras närhelst en bild tas om Röda ögon-reducering har valts.

#### Upplättningsblixt/Standardblixt

Blixten avfyras närhelst en bild tas.

#### \$SLOW Långsam synk

Lämplig för kvälls- och nattporträtt som inkluderar bakgrundslandskap. Blixten avfyras när det behövs för att belysa huvudmotivet; långa slutartider används för att fotografera bakgrunden på natten eller under svag belysning.

#### V Om att använda blixten

Om du använder blixten när zoomen är i vidvinkelpositionen, kan kanten på bilden bli mörk beroende på fotograferingsavståndet.

Denna företeelse kan förbättras om du justerar zoomen något mot en telefotoposition.

#### Inställning av blixtläge

Vilka blixtlägen som är tillgängliga varierar beroende på fotograferingsläget.

|                | Blixtläge                      | <b>D</b> , <b>D</b> C | SCENE |   | $\mathbf{P}^{1}$ | S <sup>1</sup> | <b>A</b> <sup>1</sup> | $\mathbf{M}^1$ |
|----------------|--------------------------------|-----------------------|-------|---|------------------|----------------|-----------------------|----------------|
| \$AUTO Auto    |                                | ~                     |       | - | -                | -              | -                     | -              |
| \$®            | Auto med röda ögon-<br>reducer | ~                     |       | - | -                | -              | -                     | -              |
|                | Röda ögon-reducering           | -                     | -     | V | V                | V              | V                     |                |
| \$             | Upplättningsblixt              | ~                     |       | - | -                | -              | -                     | -              |
|                | Standardblixt                  | -                     |       | - | V                | V              | V                     | ×              |
| <b>\$</b> SLO₩ | Långsam synk                   | ~                     |       | - | ×                | -              | ×                     | -              |

<sup>1</sup> För fotograferingslägena **P**, **S**, **A** och **M**, sparas inställningen i kamerans minne även sedan kameran stängts av.

<sup>2</sup> Tillgängligheten är beroende av inställningen. Se "Standardinställningarna (blixt, självutlösare och makroläge)" (<sup>17</sup>71) för mer information.

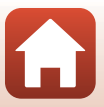

### 🖉 Auto med röda ögon-reducering/Röda ögon-reducering

Förblixtar avfyras upprepade gånger med låg intensitet före huvudblixten, för att minska röda ögon-effekten. Om kameran detekterar röda ögon medan en bild sparas, bearbetas det påverkade området för att minska effekten av röda ögon innan bilden sparas.

Observera följande vid fotografering:

- Eftersom förblixtar avfyras är det en liten fördröjning mellan när avtryckaren trycks och när bilden tas.
- Det tar längre tid än vanligt att spara bilder.
- Röda ögon-reducering ger eventuellt inte önskat resultat i vissa lägen.
- I sällsynta fall kan röda ögon-reducering tillämpas på områden i en bild utan att det behövs. Välj i sådana fall ett annat blixtläge och ta bilden igen.

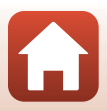
## Självutlösare

Kameran är utrustad med en självutlösare som utlöser slutaren några sekunder efter att du tryckt på avtryckaren. Ställ in **VR för foto** ( $\square$ 150) på **Av** i inställningsmenyn när du använder stativ för att stabilisera kameran under fotografering.

## 1 Tryck på multiväljaren ◀ (ⓒ).

- 2 Välj önskat självutlösarläge och tryck på Øknappen.
  - Status (10 sekunder): Använd vid viktiga tillfällen, t.ex. bröllop.
  - **32s** (2 sekunder): Använd för att undvika kameraskakning.
  - **95s** (5 sekunder): Använd för att ta självporträtt.
  - Om du inte bekräftar en inställning genom att trycka på ()-knappen avbryts valet.

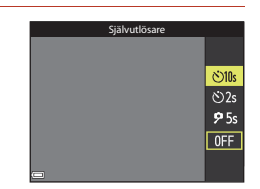

- Om fotograferingsläget är motivtypen Husdjursporträtt, visas di (automatisk slutare) (<sup>140</sup>) och **95s** (självporträttsutlösare).
- När fotograferingsläget är Smart porträtt-läge, kan 🖻 (leendeutlösare) eller 🔡 (självporträttskollage) också väljas (□149, 47).

## **3** Komponera bilden och tryck ned avtryckaren halvvägs.

## 4 Tryck ned avtryckaren helt.

- Nedräkningen startar. Lampan för självutlösaren blinkar och lyser därefter stabilt ungefär en sekund innan slutaren utlöses.
- När slutaren utlöses ställs självutlösaren på OFF.
- Tryck en gång till på avtryckaren för att avbryta nedräkningen.

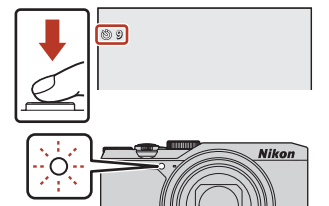

#### Fokus och exponering vid användning av självutlösare

Tidpunkten då fokus och exponering ställs in varierar beroende på inställningen.

- 🖄 10s / 🖄 2s: Fokus och exponering ställs in när knappen trycks ner halvvägs i steg 3.
- **95s**: Fokus och exponering ställs in precis innan slutaren utlöses.

Självutlösare

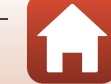

## Makroläge (ta närbilder)

Använd makroläget när du tar närbilder.

## 1 Tryck på multiväljaren ▼ (♥).

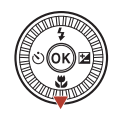

## 2 Välj **ON** och tryck på **®**-knappen.

 Om du inte bekräftar en inställning genom att trycka på ()-knappen avbryts valet.

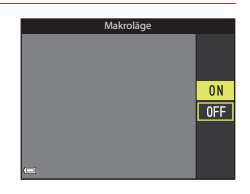

#### 

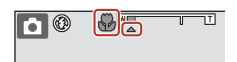

 När zoomnivån är inställd på en position där zoomindikatorn lyser grönt kan kameran fokusera på motiv som är så nära som cirka 10 cm från objektivet.
 När zoomen är inställd på positionen där sis kan kameran fokusera på motiv som är så nära som cirka 1 cm från objektivet.

#### Makrolägesinställningen

- Inställningen kanske inte kan användas med vissa fotograferingslägen (QQ71).
- Om inställningen används i lägena P, S, A eller M eller kortfilmsbildspel, sparas inställningen i kamerans minne även sedan kameran stängts av.

#### Använda skjutreglaget

**G** Fotograferingsfunktioner

## Använda skjutreglaget

När fotograferingsläget ställs in på läge P, S, A eller M använder du skjutreglaget för att justera ljusstvrka (exponeringskompensation), mättnad, nvans och Aktiv D-Lighting när du tar bilder.

#### 1 Tryck på multiväliaren ► (🔁).

#### 2 Använda sig av ◀► för att välja ett alternativ.

- Son State and State and State a bilden.
- Mättnad: Justera mättnaden i hela bilden.
- Z Ljusstyrka (Exp. +/-): Justera ljusheten i hela bilden
- Gi Aktiv D-Lighting: Minska förlusten av detalier i högdagrar och skuggor. Välj 🖬 H (Hög), 🖬 N (Normal), 🖬 L (Låg) för effekten.

#### 3 Tryck på ▲▼ för att justera nivån.

- Du kan förhandsgranska resultatet på skärmen.
- Återgå till steg 2 om du vill välja ett annat alternativ
- Välj X Avsluta för att dölja skjutreglaget.
- Väli R Återställ och tryck på @-knappen för att avbryta alla inställningar. Återgå till steg 2 och justera inställningarna igen.

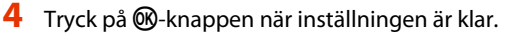

Inställningarna tillämpas och kameran återgår till fotograferingsskärmen.

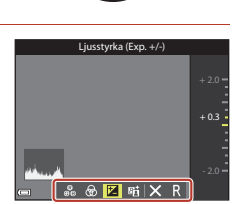

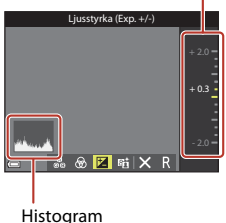

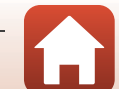

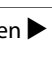

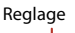

## Skjutreglageinställningar

- Denna funktion kanske inte kan användas i kombination med andra funktioner (273).
- Inställningarna för ljusstyrka (exponeringskompensation), mättnad, nyans, och Aktiv D-Lighting sparas i kamerans minne även sedan kameran stängts av.
- När fotograferingsläget är inställt på M-läge kan Aktiv D-Lighting inte användas.
- Mer information finns i "Använda histogram" (DG4).

### Aktiv D-Lighting jämfört med D-Lighting

- Alternativet Aktiv D-Lighting i fotograferingsmenyn tar bilder medan förlust av detaljer i högdagrar minskas och justerar tonen när bilder sparas.
- Alternativet **D-Lighting** (CC182) i visningsmenyn justerar tonen i tagna bilder.

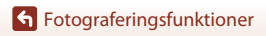

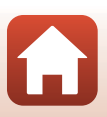

## Exponeringskompensation (justera ljusstyrkan)

När fotograferingsläget ställs in på 🖸 (auto)-läge, motivtyp, kreativt läge eller läget kortfilmsbildspel, kan du justera ljusstyrkan (exponeringskompensation).

## Tryck på multiväljaren ► (型).

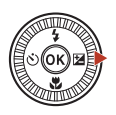

### 2 Välj ett kompensationsvärde och tryck på ℜ-knappen.

- Ställ in ett positivt (+) värde om du vill göra bilden ljusare.
- Ställ in ett negativt (–) värde om du vill göra bilden mörkare.
- Kompensationsvärdet används även om du inte trycker på K-knappen.

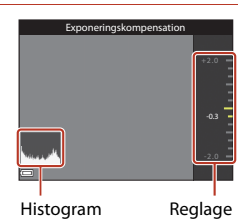

#### Exponeringskompensationsvärde

- När fotograferingsläget är Fyrverkeri, Natthimmel och Stjärnspår i Skapa timelapse-film, eller Multiexp. Ljusare i motivtypen, går det inte att använda exponeringskompensation.
- När fotograferingsläget är kortfilmsbildspelsläge sparas inställningen i kamerans minne även sedan kameran stängts av.
- Om exponeringskompensationen ställs in då blixt används så tillämpas kompensationen både på bakgrundsexponeringen och blixteffekten.

#### 🖉 Använda histogram

Ett histogram är ett diagram som visar fördelningen av toner i bilden. Använd histogrammet som en guide när du använder exponeringskompensation och fotograferar utan blixten.

- Den horisontella axeln motsvarar pixlarnas ljusstyrka, med mörka färgtoner till vänster och ljusa färgtoner till höger. Den vertikala axeln visar antalet pixlar.
- Om exponeringskompensationsvärdet ökas flyttas tondistributionen åt höger och om den minskas flyttas tondistributionen åt vänster.

Exponeringskompensation (justera ljusstyrkan)

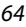

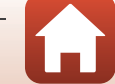

## Använda zoomen

När du flyttar zoomreglaget ändras zoomobjektivets position.

- Zooma in: Flytta mot T
- Zooma ut: Flytta mot W När du slår på kameran, flyttar zoomen till maximalt vidvinkelläge.
- Om du vrider zoomreglaget hela vägen i någon riktning justeras zoomen snabbt.
- En zoomindikator visas på fotograferingsskärmen när zoomreglaget flyttas.
- Digital zoom, som används till att ytterligare förstora motivet upp till ungefär 4x den maximala optiska zoomnivån, kan aktiveras genom att zoomreglaget flyttas och hålls mot T när kameran är inzoomad till den maximala optiska zoompositionen.

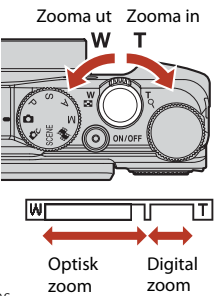

## V Om digital zoomförstoring

När Filmalternativ (🌐 130) ställs in på 🔤 2 160/30p (4K UHD) eller 🔤 2 160/25p (4K UHD), begränsas den digitala zoomförstoringen till cirka 2×.

#### 🖉 Digital zoom

Zoomindikatorn blir blå när den digitala zoomen aktiveras och gul när zoomförstoringen ökas ytterligare.

- Zoomindikatorn är blå: Bildkvaliteten försämras inte märkbart med dynamisk finzoom.
- Zoomindikatorn är gul: Det kan hända att bildkvaliteten försämras märkbart.
- Indikatorn är blå över ett bredare område när bildstorleken är mindre.
- Zoomindikatorn blir kanske inte blå när vissa serietagningsinställningar eller andra inställningar används.

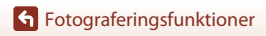

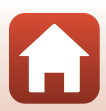

#### Använda snabbåterställning för zoom

Om du inte kan hitta motivet i telefotopositionen ska du trycka på knappen 🛱 (snabbåterställning för zoom) för att tillfälligt göra den synliga bildvinkeln bredare så att det blir enklare att komponera bilden.

- Tryck in A-knappen och komponera samtidigt motivet i motivramen på fotograferingsskärmen. Flytta zoomreglaget medan du trycker på A-knappen för att ändra den synliga bildvinkeln.
- Släpp upp 🔄 knappen för att återgå till den ursprungliga zoompositionen.
- Snabbåterställning för zoom är inte tillgänglig under filminspelning.

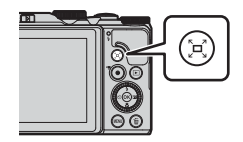

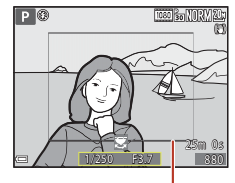

Motivram

## Fokusering

#### Avtryckaren

 Att trycka ned avtryckaren "halvvägs" innebär att trycka och hålla ned knappen tills du känner ett litet motstånd.
 Fokus och exponering (slutartid och bländarvärde) ställs in när du trycker ned avtryckaren halvvägs. Fokus och exponering förblir låsta medan avtryckaren trycks ned halvvägs.

Fokusområdet varierar beroende på fotograferingsläget.
 Att trycka ned avtryckaren "hela vägen" betyder att trycka

Tryck ned helt

Trvck ned

halvvägs

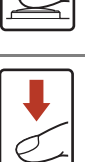

- ned knappen helt. • Slutaren utlöses när avtryckaren trycks ned helt.
- Använd inte kraft när du trycker på avtryckaren eftersom det kan leda till kameraskakning och suddiga bilder. Tryck försiktigt på knappen.

## Använda målsöknings-AF

I ☐ (auto)-läge eller när AF-områdesläge (□126) i läge P, S, A eller M är inställt på Målsöknings-AF, fokuserar kameran på det sätt som beskrivs nedan när du trycker ned avtryckaren halvvägs.

 Kameran detekterar huvudmotivet och fokuserar på det. När motivet är i fokus lyser fokusområdet grönt. Om ett mänskligt ansikte detekteras ställer kameran automatiskt in fokusprioritet på det.

 Om inget huvudmotiv detekteras väljer kameran automatiskt ett eller flera av nio fokusområden som innehåller motivet närmast kameran. När motivet är i fokus lyser de fokusområden som är i fokus grönt.

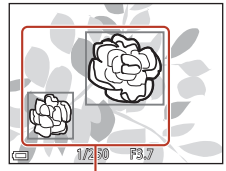

Fokusområden

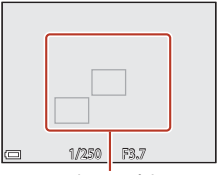

Fokusområden

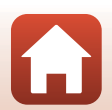

**G** Fotograferingsfunktioner

## V Om målsöknings-AF

- Vilket motiv som kameran fastställer som huvudmotiv kan variera beroende på fotograferingsförhållandena.
- Huvudmotivet kanske inte detekteras när man använder vissa inställningar för Vitbalans.
- Kameran kanske inte detekterar huvudmotivet på lämpligt sätt i följande situationer:
  - När motivet är mycket mörkt eller ljust
  - När huvudmotivet saknar tydligt definierade färger
  - När bilden är komponerad så att huvudmotivet befinner sig vid skärmens kant
  - När huvudmotivet består av upprepade mönster

## Använda ansiktsavkänning

I följande inställningar använder kameran ansiktsavkänning för att automatiskt fokusera på mänskliga ansikten.

- Automatisk motivtyp, motivtyp Porträtt, Nattporträtt eller Smart porträtt (<sup>135</sup>)
- När AF-områdesläge (
  126) är inställt på Ansiktsprioritet

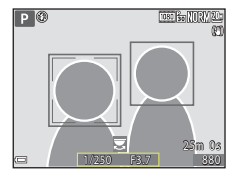

Om kameran detekterar mer än ett ansikte visas en

dubbel ram runt det ansikte som kameran fokuserar på och enkla ramar runt övriga ansikten.

Om avtryckaren trycks ned halvvägs när inga ansikten detekteras:

- När Automatisk motivtyp är valt ändras fokusområde beroende på fotograferingsförhållandena som kameran känner igen.
- I Porträtt, Nattporträtt eller Smart porträtt ställs kamerans fokus in på området i mitten av bilden.
- När AF-områdesläge är inställt på Ansiktsprioritet, väljer kameran fokusområdet där motivet är närmast kameran.

## Om ansiktsavkänning

- Kamerans möjlighet att detektera ansikten beror på flera faktorer, inklusive i vilken riktning ansiktena är vända.
- Kameran kan inte detektera ansikten i följande situationer:
  - När ansikten delvis döljs av solglasögon eller är skymda på annat sätt
  - När ansikten tar upp för stor eller för liten del av bilden

#### 🖉 Ansiktsavkänning under filminspelning

När **AF-områdesläge** (<sup>[1]</sup>134) i filmmenyn ställs in på **Ansiktsprioritet**, fokuserar kameran på mänskliga ansikten under filminspelning.

Om ● (\*素)-knappen trycks när inga ansikten detekteras fokuserar kameran på området mitt i bilden.

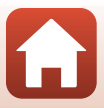

## Motiv som inte är lämpliga för autofokus

Kameran fokuserar kanske inte som förväntat i följande situationer. I sällsynta fall kanske inte motivet är i fokus trots att det aktiva fokusområdet eller fokusindikeringen lyser grön:

- Motivet är mycket mörkt
- Föremål med mycket olika ljusstyrka finns i motivet (t.ex. om solen finns bakom motivet så att det förefaller mycket mörkt)
- Ingen kontrast mellan motivet och omgivningen (t.ex. ett porträttmotiv med en vit tröja som står framför en vit vägg)
- Flera objekt är på olika avstånd från kameran (t.ex. ett motiv i en bur)
- Motiv med upprepande mönster (fönsterpersienner, byggnader med flera rader av fönster med liknande form etc.)
- Motivet rör sig snabbt

l de situationer som nämns ovan kan du försöka med att trycka ned avtryckaren halvvägs flera gånger för att fokusera om, eller att fokusera på ett annat motiv som är placerat på samma avstånd från kameran som det önskade motivet och använda fokuslås (CM70).

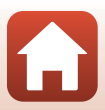

## Fokuslås

Fotografering med fokuslås rekommenderas när kameran inte aktiverar fokusområdet som innehåller det önskade motivet.

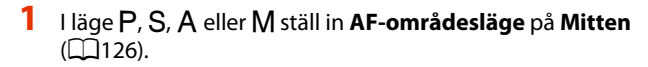

- 2 Komponera bilden så att motivet är mitt i bilden och tryck ned avtryckaren halvvägs.
  - Kameran fokuserar på motivet och fokusområdet lyser grönt.
  - Exponering är också låst.
- 3 Komponera bilden på nytt utan att lyfta ditt finger.
  - Se till att hålla samma avstånd mellan kameran och motivet.

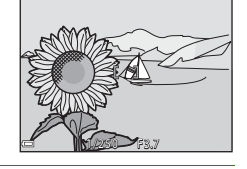

#### 4 Tryck ned avtryckaren helt för att ta bilden.

#### 🖉 Flytta fokusområdet till önskat läge

I fotograferingsläge **P**, **S**, **A** eller **M** kan fokusområdet flyttas med multiväljaren genom att ställa in **AF-områdesläge** ( $\square$ 126) i fotograferingsmenyn på ett av de manuella alternativen.

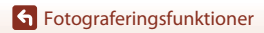

Fokusering

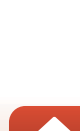

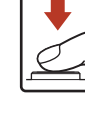

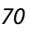

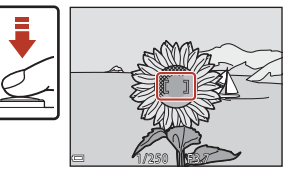

# Standardinställningarna (blixt, självutlösare och makroläge)

Standardinställningarna för varje fotograferingsläge beskrivs nedan.

|                         | Blixt<br>(CC56)                                | Självutlösare<br>(🎞 56) | Makroläge<br>(🎞61)     |
|-------------------------|------------------------------------------------|-------------------------|------------------------|
| auto)                   | \$ AUTO                                        | OFF                     | OFF                    |
| 跎 (kreativt läge)       | \$ AUTO                                        | OFF                     | OFF                    |
| SCENE                   |                                                |                         |                        |
| 🌃 (automatisk motivtyp) | \$ AUTO <sup>1</sup>                           | OFF                     | OFF <sup>2</sup>       |
| 🔰 (porträtt)            | \$®                                            | OFF                     | OFF <sup>3</sup>       |
| 🖬 (landskap)            | <b>(3</b> ) <sup>3</sup>                       | OFF                     | OFF <sup>3</sup>       |
| G (timelapse-film)      | $\textcircled{3}^3$                            | OFF                     | OFF <sup>3</sup>       |
| 💐 (sport)               | $\mathfrak{S}^3$                               | OFF <sup>3</sup>        | OFF <sup>3</sup>       |
| 📓 (nattporträtt)        | <b>‡@</b> <sup>3</sup>                         | OFF                     | OFF <sup>3</sup>       |
| 💥 (party/inomhus)       | <b>\$@</b> 4                                   | OFF                     | OFF <sup>3</sup>       |
| 😫 (strand)              | \$ AUTO                                        | OFF                     | OFF <sup>3</sup>       |
| 🙆 (snö)                 | \$ AUTO                                        | OFF                     | OFF <sup>3</sup>       |
| 🚔 (solnedgång)          | <b>③</b> <sup>3</sup>                          | OFF                     | OFF <sup>3</sup>       |
| 當 (skymning/gryning)    | <b>③</b> <sup>3</sup>                          | OFF                     | OFF <sup>3</sup>       |
| 🛋 (nattlandskap)        | <b>③</b> <sup>3</sup>                          | OFF                     | OFF <sup>3</sup>       |
| 🗊 (närbild)             | \$ AUTO                                        | OFF                     | <b>ON</b> <sup>3</sup> |
| <b>#</b> ¶ (mat)        | <b>③</b> <sup>3</sup>                          | OFF                     | <b>ON</b> <sup>3</sup> |
| 🛞 (fyrverkeri)          | <b>(3</b> ) <sup>3</sup>                       | OFF <sup>3</sup>        | OFF <sup>3</sup>       |
| 🚰 (motljus)             | <b>\$</b> <sup>5</sup> / <b>€</b> <sup>5</sup> | OFF                     | OFF <sup>3</sup>       |
| 🛱 (enkelt panorama)     | <b>③</b> <sup>3</sup>                          | OFF <sup>3</sup>        | OFF <sup>3</sup>       |
| 🦋 (husdjursporträtt)    | $\textcircled{3}^3$                            | <b>d</b> <sup>6</sup>   | OFF                    |
| 🔊 (multiexp. ljusare)   | <b>(3</b> ) <sup>3</sup>                       | <u>ં</u> 2s             | OFF <sup>3</sup>       |
| 🛱 (superlapse-filmer)   | $\textcircled{3}{2}$                           | OFF                     | OFF                    |
| 🕑 (smart porträtt)      | \$AUTO <sup>7</sup>                            | OFF <sup>8</sup>        | OFF <sup>3</sup>       |
| 🏘 (kortfilmsbildspel)   | <b>③</b> <sup>3</sup>                          | OFF                     | OFF                    |
| P, S, A och M           | \$                                             | OFF                     | OFF                    |

#### **Fotograferingsfunktioner**

Standardinställningarna (blixt, självutlösare och makroläge)

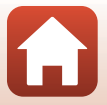

- <sup>1</sup> Kan inte ändras. Kameran väljer automatiskt det blixtläge som passar för motivtypen som har valts.
- Kan inte ändras. Kameran ställs i makroläge när SC väljs.
- <sup>3</sup> Kan inte ändras.
- <sup>4</sup> Kan växla till blixtläget långsam synk med röda ögon-reducering.
- <sup>5</sup> Blixten är låst på 4 (upplättningsblixt) när HDR ställs in på Av, och är låst på 3 (av) när HDR ställs in på På.
- <sup>6</sup> Automatisk slutare (<sup>1</sup>40), självporträttsutlösare och **OFF** kan ställas in.
- <sup>7</sup> Kan inte användas när **Blinkningsskydd** är inställt på **På**.
- <sup>8</sup> Förutom självutlösare kan även 🖻 (leendeutlösare) (□49) och 🎛 (självporträttskollage) (□47) användas.

**Fotograferingsfunktioner** 

Standardinställningarna (blixt, självutlösare och makroläge)

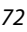

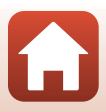

# Funktioner som inte kan användas samtidigt vid fotografering

| Begränsad funktion | Alternativ                                | Beskrivning                                                                                                    |
|--------------------|-------------------------------------------|----------------------------------------------------------------------------------------------------|
| Blixtläge          | Serietagning<br>(🎞 123)                   | När någon annan inställning än<br><b>Enbildstagning</b> väljs kan blixten inte<br>användas.                                                                                                    |
|                    | Blinkningsskydd<br>(🎞 48)                 | När <b>Blinkningsskydd</b> ställs in på <b>På</b> kan<br>blixten inte användas.                                                                                                    |
| Självutlösare      | AF-områdesläge<br>(🎞 126)                 | När <b>Följ rörligt motiv</b> väljs kan<br>självutlösaren inte användas.                                                                                                    |
| Makroläge          | AF-områdesläge<br>(🎞 126)                 | När <b>Följ rörligt motiv</b> väljs kan makroläget<br>inte användas.                                                                                                    |
| Bildkvalitet       | Serietagning<br>(🎞 123)                   | När Förfotominne, Serietag. H:<br>120 bild./sek. eller Serietag. H: 60 bild./<br>sek. väljs är inställningen låst på Normal.                                                                                                    |
| Bildstorlek        | Serietagning<br>([[]] 123)                | Bildstorlek är inställd enligt följande<br>beroende på serietagningsinställningen:<br>Förfotominne:<br>[바 (bildstorlek: 1 280 × 960 pixlar)<br>Serietag. H: 120 bild./sek.:<br>행정 640×480<br>Serietag. H: 60 bild./sek.:<br>바 (bildstorlek: 1 280 × 960 pixlar) |
| Vitbalans          | Nyans (använda<br>skjutreglaget)<br>(Щ62) | När nyansen justeras med skjutreglaget kan<br>inte Vitbalans i fotograferingsmenyn<br>ställas in. För att ställa in Vitbalans, välj R<br>på skjutreglagets inställningsskärm för att<br>återställa ljusstyrka, mättnad, nyans och<br>Aktiv D-Lighting.          |
| Serietagning       | Självutlösare (🎞 60)                      | Om självutlösaren används när<br>Förfotominne är valt, blir inställningen låst<br>på Enbildstagning.                                                                                                    |
| ISO-känslighet     | Serietagning<br>(🏛123)                    | När Förfotominne, Serietag. H:<br>120 bild./sek. eller Serietag. H: 60 bild./<br>sek. väljs specificeras ISO-känslighet-<br>inställningen automatiskt enligt ljusstyrkan.                                                                                       |
| AF-områdesläge     | Vitbalans (🎞 120)                         | När någon annan inställning än <b>Auto</b> väljs<br>för <b>Vitbalans</b> i <b>Målsöknings-AF</b> -läge kan<br>kameran inte detektera huvudmotivet.                                                                                                    |

Vissa funktioner kan inte användas med andra menyinställningar.

73

#### Fotograferingsfunktioner

Funktioner som inte kan användas samtidigt vid fotografering

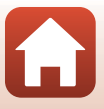

| Begränsad funktion | Alternativ                      | Beskrivning                                                                                                    |
|--------------------|---------------------------------|----------------------------------------------------------------------------------------------------|
| Blinkningsskydd    | Leendeutlösare<br>(🎞 49)        | När <b>Leendeutlösare</b> ställs in går det inte<br>att använda <b>Blinkningsskydd</b> .                                                                                   |
|                    | Självporträttskollage<br>(🎞 47) | När <b>Självporträttskollage</b> ställs in går det<br>inte att använda <b>Blinkningsskydd</b> .                                                                            |
| Datumstämpel       | Serietagning<br>(🎑 123)         | När Serietagning H, Serietagning L,<br>Förfotominne, Serietag. H: 120 bild./<br>sek. eller Serietag. H: 60 bild./sek. väljs,<br>kan inte datum och tid stämplas på bilder. |
| VR för foto        | Blixtläge (🎞 57)                | Om blixten avfyras när <b>På (hybrid)</b> är valt,<br>är inställningen låst på <b>På</b> .                                                                                 |
|                    | Självutlösare (🎞 60)            | Om självutlösaren används när <b>På (hybrid)</b><br>är valt, blir inställningen låst på <b>På</b> .                                                                        |
|                    | Serietagning<br>(🎞 123)         | Om <b>Serietagning</b> ställs in på något annat<br>än <b>Enbildstagning</b> när <b>På (hybrid)</b> väljs,<br>är inställningen låst på <b>På</b> .                          |
|                    | ISO-känslighet<br>(🎑 125)       | Om ISO-känslighet ställs in på Auto inom<br>fast intervall eller ISO 400 eller högre när<br>På (hybrid) är valt, är inställningen låst på<br>På.                           |
| Digital zoom       | AF-områdesläge<br>(🎞 126)       | När <b>Följ rörligt motiv</b> väljs går det inte att<br>använda digital zoom.                                                                                              |

## Om digital zoom

- Beroende på fotograferingsläget eller de aktuella inställningarna, kanske inte digital zoom kan användas (20151).
- När digital zoom används fokuserar kameran i mitten av bilden.

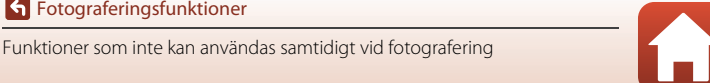

## Uppspelningsfunktioner

| Visningszoom                                                 | 76 |
|--------------------------------------------------------------|----|
| Miniatyrbildsvisning/Kalendervisning                         | 77 |
| Läget Visa efter datum                                       | 78 |
| Visa och radera bilder som tagits med serietagning (sekvens) | 79 |
| Redigera bilder (stillbilder)                                | 81 |

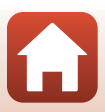

## Visningszoom

Genom att flytta zoomreglaget mot  ${\pmb T}$  ( ${\pmb Q}$  visningszoom) i helskärmsläge (\$\$\$\mu20\$) zoomar kameran in på bilden.

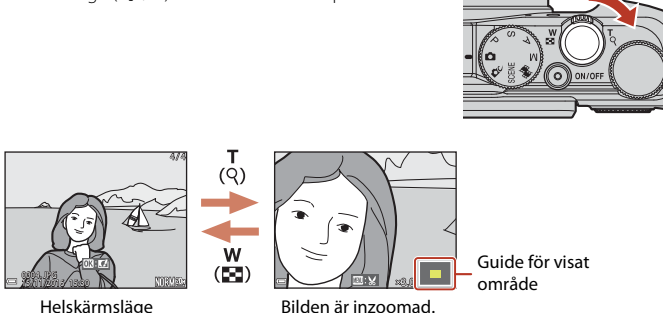

- Du kan ändra förstoringsgraden genom att flytta zoomreglaget mot W (🔄) eller T (Q). Zoomen kan även justeras genom att vrida på kommandoratten.
- Tryck på multiväljaren ▲▼◀▶ för att visa en annan del av bilden.
- När en zoomad bild visas trycker du på 🐼-knappen för att återgå till helskärmsläge.

#### Beskära bilder

När en zoomad bild visas, kan du trycka på **MENU**-knappen för att beskära bilden för att inkludera endast den synliga delen och spara den som en separat fil (**1**86).

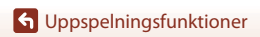

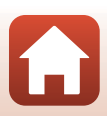

**T** (Q)

## Miniatyrbildsvisning/Kalendervisning

Flytta zoomreglaget mot **W** (E miniatyrbildsvisning) i helskärmsläge (Q20) för att visa bilder som miniatyrbilder.

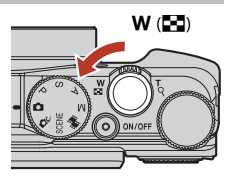

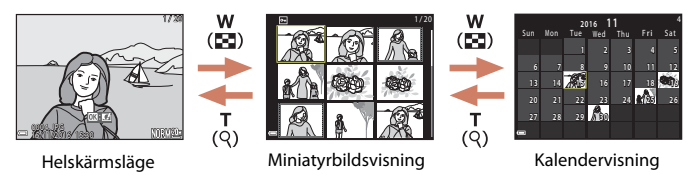

- Medan du använder kalendervisning, använd multiväljaren ▲▼◀▶ eller vrid den för att välja ett datum och tryck därefter på @ knappen för att visa bilderna som togs den dagen.

## Om kalendervisning

Bilder som tagits när kamerans datum inte varit inställt behandlas som bilder tagna 1 januari 2016.

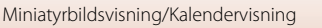

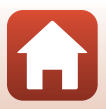

## Läget Visa efter datum

#### Tryck på ▶-knappen (visningsläge) → MENU-knappen → MODE-menyikonen → Mar Visa efter datum → ®-knappen

Använd multiväljaren ▲▼ för att välja ett datum och tryck på ඔ knappen för att visa bilderna som togs under det valda datumet.

- Funktionerna i visningsmenyn (<sup>11</sup>12) kan användas för bilderna för det valda fotograferingsdatumet (utom **Kopiera**).
- Följande funktioner är tillgängliga när skärmen för val av fotograferingsdatum visas.

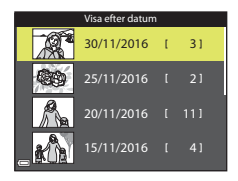

- MENU-knapp: Funktionerna som anges nedan är tillgängliga.
  - Bildspel
  - Skydda\*
  - \* Samma inställning kan tillämpas på alla bilder som togs under det valda datumet.
- 🛍-knapp: Tar bort alla bilder som togs under det valda datumet.

#### Om läget Visa efter datum

- De senaste 29 datumen kan väljas. Bilder som sparades innan de 29 senaste datumen visas tillsammans under **Annat**.
- De senaste 9 000 bilderna kan visas.
- Bilder som tagits när kamerans datum inte varit inställt behandlas som bilder tagna 1 januari 2016.

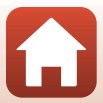

# Visa och radera bilder som tagits med serietagning (sekvens)

## Visa bilder i en sekvens

Bilder som tagits i serie eller med funktionen multiexponering ljusare, självporträttskollage eller kreativt läge sparas som en sekvens.

En bild i en sekvens används som huvudbild för att representera sekvensen när den visas i helskärmsläge eller med miniatyrbildsvisning.

Tryck på 🛞-knappen för att visa varje bild i sekvensen var för sig.

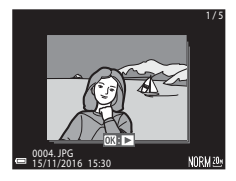

När du har tryckt på 

weiser en versten van de funktioner som anges nedan användas.
Vrid multiväljaren eller tryck på 

för att visa föregående eller nästa bild.

- För att visa bilder som inte ingår i sekvensen ska du trycka på ▲ för att återgå till visning av huvudbild.
- För att visa bilder i en sekvens som miniatyrbilder, eller visa dem i ett bildspel ska du ställa in Alternativ för visa sekvens på Alla bilder, en efter en i visningsmenyn (<sup>11</sup>142).

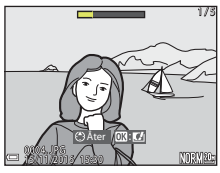

### Alternativ för visa sekvens

Bilder som tagits i serie med andra kameror än denna kamera kan inte visas som en sekvens.

## Alternativ på visningsmenyn som är tillgängliga vid användning av sekvens

- När bilder i en sekvens visas i helskärmsläge, tryck på MENU-knappen för att välja funktioner i visningsmenyn (
  112).
- Om du trycker på MENU-knappen när en huvudbild visas kan följande inställningar tillämpas på alla bilder i sekvensen:
  - Märk för överföring, Skydda, Kopiera

G Uppspelningsfunktioner

Visa och radera bilder som tagits med serietagning (sekvens)

## Ta bort bilder i en sekvens

När  ${\rm \overleftarrow{m}}$  (radera)-knappen trycks för bilder i en sekvens, varierar vilka bilder som raderas beroende på hur sekvensen visas.

- När huvudbilden visas:
  - Aktuell bild:
  - Radera valda bilder:
  - Alla bilder:

Alla bilder i den visade sekvensen tas bort. Alla bilder i sekvensen tas bort om huvudbilden väljs på skärmen för radering av valda bilder (222). Alla bilder på minneskortet eller i internminnet tas bort.

- När bilder i en sekvens visas i helskärmsläge:
  - Aktuell bild: Bilden som visas för tillfället tas bort.
  - Radera valda bilder: Bilder som väljs i sekvensen tas bort.
  - Hela sekvensen: Alla bilder i den visade sekvensen tas bort.

#### G Uppspelningsfunktioner

Visa och radera bilder som tagits med serietagning (sekvens)

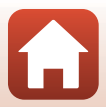

## **Redigera bilder (stillbilder)**

#### Innan du redigerar bilder

Det är lätt att redigera bilder på den här kameran. Redigerade kopior sparas som separata filer.

Redigerade kopior sparas med samma fotograferingsdatum och -tid som originalbilderna.

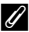

#### Begränsningar beträffande bildredigering

- En bild kan redigeras upp till 10 gånger. En stillbild som har skapats vid redigering av en film kan redigeras upp till nio gånger.
- Det går kanske inte att redigera bilder med en viss storlek eller med vissa redigeringsfunktioner.

## Snabbeffekter: Ändra nyans eller stämning

Bilder kan bearbetas med en rad olika effekter.

Välj Målning, Fotoillustration, Mjukt porträtt, Porträtt (färg + svartvitt), Fisheye, Stjärnfilter eller Miniatyreffekt.

1 Visa bilden som du vill lägga till en effekt för i helskärmsläge och tryck på 

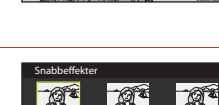

- 2 Använd multiväljaren ▲▼◀▶ eller vrid den för att välja önskad effekt och tryck på 🛞-knappen.
  - Flytta zoomreglaget (22) mot **T** (**Q**) för att växla till helskärmsläge, eller **W** ( ) för att växla till miniatvrbildsvisning.
  - Tryck på MENU-knappen för att avsluta utan att spara den redigerade bilden.

#### 3 Välj Ja och tryck på @-knappen.

En redigerad kopia skapas.

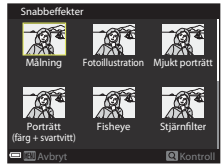

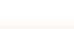

**G** Uppspelningsfunktioner

## Snabbretuschering: Öka kontrast och mättnad

Tryck på  $\blacktriangleright$ -knappen (visningsläge)  $\rightarrow$  Välj en bild  $\rightarrow$  MENU-knappen  $\rightarrow$  Snabbretuschering  $\rightarrow$  W-knappen

#### Använd multiväljaren ▲▼ för att välja önskad effektnivå och tryck på ⊮-knappen.

- Den redigerade versionen visas till höger.
- Tryck på ◀ för att avsluta utan att spara kopian.

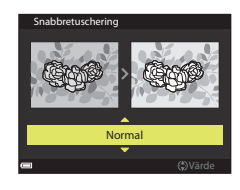

## D-Lighting: Öka ljusstyrka och kontrast

Tryck på  $\blacktriangleright$ -knappen (visningsläge)  $\rightarrow$  Välj en bild  $\rightarrow$  MENU-knappen  $\rightarrow$  D-Lighting  $\rightarrow$   $\mathfrak{M}$ -knappen

## Använd multiväljaren $\blacktriangle \nabla$ för att välja **OK** och tryck på **W**-knappen.

- Den redigerade versionen visas till höger.
- Välj Avbryt och tryck på ()-knappen för att avsluta utan att spara kopian.

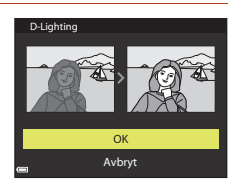

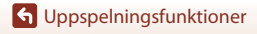

### Korrigering av röda ögon: Korrigera röda ögon vid fotografering med blixten

Tryck på ▶-knappen (visningsläge) → Välj en bild → MENU-knappen → Korriger. av röda ögon → 𝔅-knappen

#### Förhandsgranska resultatet och tryck på Ø-knappen.

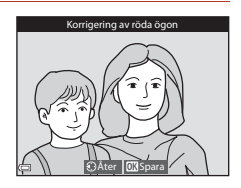

### **V** Om korrigering av röda ögon

- Korrigering av röda ögon kan endast användas på bilder när röda ögon detekteras.
- Korrigering av röda ögon kan användas för husdjur (hundar eller katter) även om deras ögon inte är röda.
- Korrigering av röda ögon ger eventuellt inte önskat resultat i vissa bilder.
- I sällsynta fall kan korrigering av röda ögon tillämpas på andra områden i en bild utan att det behövs.

### Modellretuschering: Retuschera människoansikten

Tryck på  $\mathbb{P}$ -knappen (visningsläge)  $\rightarrow$  Välj en bild  $\rightarrow$  MENU-knappen  $\rightarrow$  Modellretuschering  $\rightarrow$   $\mathbb{W}$ -knappen

- Använd multiväljaren ▲▼◀► för att välja ansiktet som ska retuscheras och tryck på ୕ଔ-knappen.
  - Fortsätt till steg 2 om endast ett ansikte detekteras.

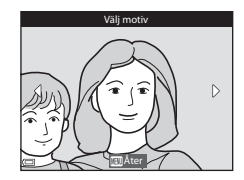

G Uppspelningsfunktioner

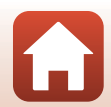

**G** Uppspelningsfunktioner

#### 2 Använd ◀► för att välja effekten, använd ▲▼ för att välja effektnivå och tryck på Øg-knappen.

- Du kan använda flera effekter samtidigt. Justera eller kontrollera inställningarna för alla effekter innan du trycker på 🐼-knappen. U (förminska ansikte), 🖬 (mjuka hudtoner), (foundationmakeup), 🛱 (matta ner blank hy),

  - ♥ (dölj påsar under ögonen), ♥ (förstora ögon), ♥ (vitare ögon),
     ♥ (ögonskugga), ♥ (mascara), ₩ (vitare tänder), ♥ (läppstift),
  - (rödare kinder)
- Tryck på MENU-knappen för att gå tillbaka till skärmen för val av ansikte.

#### 3 Förhandsgranska resultatet och tryck på 🛞-knappen.

- Tryck på ◀ för att återgå till steg 2 och ändra inställningarna.
- Tryck på MENU-knappen för att avsluta utan att spara den redigerade bilden.

## 4 Välj Ja och tryck på ®-knappen.

• En redigerad kopia skapas.

Om modellretuschering

- Ett ansikte i taget kan redigeras. För att använda funktionen modellretuschering för ett annat ansikte, redigera den redigerade bilden igen. Beroende på riktningen som ansikten är vända i, eller ljusheten för ansikten, kanske
- kameran inte kan detektera ansikten, eller funktionen modellretuschering kanske inte fungerar som förväntat.
- Om inga ansikten detekteras visas en varning och skärmen återgår till visningsmenyn.
- Funktionen modellretuschering är endast tillgänglig för bilder som tagits med ISOkänsligheten 1600 eller lägre och bildstorleken 640 × 480 eller större.

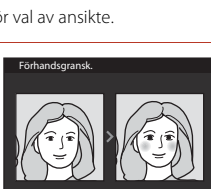

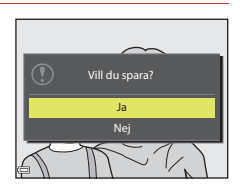

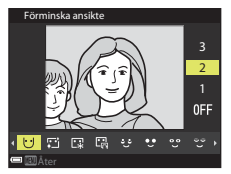

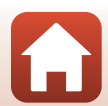

### Småbild: Minska storleken för en bild

Tryck på ▶-knappen (visningsläge) → Välj en bild → MENU-knappen → Småbild → ®-knappen

- - När bildformatet är 16:9 låses bildstorleken till 640 × 360. När bildformatet är 1:1 låses bildstorleken till 480 × 480. Tryck på ()-knappen för att gå vidare till steg 2.

## 2 Välj **Ja** och tryck på 🛞-knappen.

• En redigerad kopia skapas (komprimeringsgrad på ungefär 1:8).

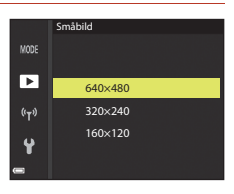

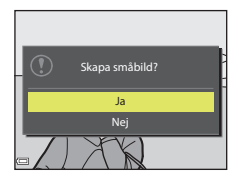

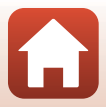

## Beskär: Skapa en beskuren kopia

- 1 Flytta zoomreglaget för att förstora bilden (276).
- 2 Justera bilden så att endast den del som du vill behålla visas och tryck sedan på MENU (meny)-knappen.
  - Flytta zoomreglaget mot T (Q) eller W (E) för att iustera förstoringsgraden. Ställ in en förstoringsgrad vid vilken 💷 🖌 visas.
  - Använd multiväljaren ▲▼◀▶ för rulla till den del av bilden som du vill visa.
- 3 Kontrollera bilden och tryck på Knappen.
  - Om du vill ändra delen som du vill behålla, återgå till steg 2 genom att trycka på **4**.
  - Tryck på MENU-knappen för att avsluta utan att spara den beskurna bilden.

## 4 Välj Ja och tryck på ®-knappen.

• En redigerad kopia skapas.

mindre storlek under bildvisnina.

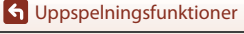

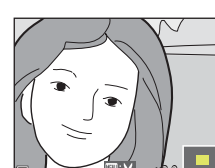

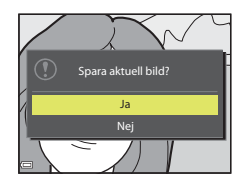

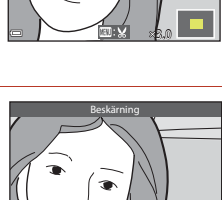

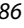

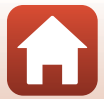

• Bildformatet (horisontellt till vertikalt) för den beskurna kopian är samma som för originalet. • När bildstorleken för den beskurna kopian är 320 × 240 eller mindre, visas bilden med en

## Filmer

| Grundläggande funktioner för filminspelning och filmuppspelning           | .88 |
|---------------------------------------------------------------------------|-----|
| Ta stillbilder under filminspelning                                       | .91 |
| Spela in timelapse-filmer                                                 | .92 |
| Spela in superlapse-filmer                                                | .94 |
| Läget kortfilmsbildspel (kombinerar filmklipp för att skapa korta filmer) | .95 |
| Funktioner i samband med filmvisning                                      | .98 |
| Redigera filmer                                                           | .99 |

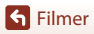

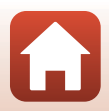

# Grundläggande funktioner för filminspelning och filmuppspelning

#### Visa fotograferingsskärmen.

1

- Kontrollera återstående filminspelningstid.

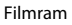

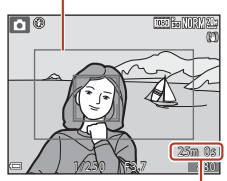

Återstående film inspelningstid

#### 2 Tryck på ● ('\ filminspelnings)knappen för att starta filminspelningen.

- Fokusområdet för autofokus varierar beroende på inställningen för AF-områdesläge (<sup>[1]</sup>134). Standardinställningen är Ansiktsprioritet.
- Tryck på ► för att pausa inspelningen och tryck på
   ▶ igen för att återuppta inspelningen (utom när HS-filmalternativ väljs i Filmalternativ).
   Inspelningen avslutas automatiskt om den förblir pausad i mer än fem minuter.
- Du kan ta en stillbild genom att trycka på avtryckaren medan en film spelas in (
  91).

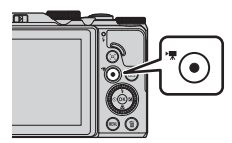

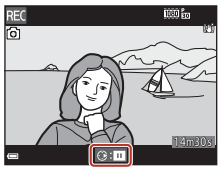

- 3 Tryck på (\*果)-knappen igen för att avsluta inspelningen.
- - En bild med en filmalternativikon är en film.

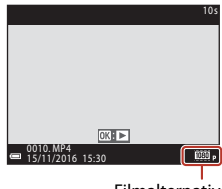

Filmalternativ

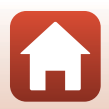

S Filmer

#### Filmram

- Ställ in Fotoinfo i Monitorinställningar i inställningsmenyn Filmram+autom.info (<sup>1147</sup>) för att visa filmramen. Kontrollera filmens inspelningsområde i en ram innan du spelar in.
- Området som spelas in under en filminspelning varierar beroende på Filmalternativ- eller VR för film-inställningarna i filmmenyn.

#### Maximal filminspelningstid

Enskilda filmfiler kan inte överstiga storleken 4 GB eller längden 29 minuter, även om minneskortet har tillräcklig ledig kapacitet för längre inspelningar.

- Den återstående filminspelningstiden för en enstaka film visas på fotograferingsskärmen.
- Inspelningen kan avslutas innan endera av gränserna har uppnåtts beroende på om kameratemperaturen ökar.
- Den faktiska återstående filminspelningstiden kan variera beroende på filminnehållet, motivets rörelse eller typen av minneskort.
- Kort med hastighetsklass 6 eller bättre rekommenderas för filminspelning (när Filmalternativ stalls in på 2006 2000 (4K UHD) eller 2006 2000 (4K UHD), rekommenderas kort med UHS hastighetklass 3 eller bättre); om du använder långsammare kort kan inspelningen avbrytas.
- När du använder kamerans internminne kan det ta en stund att spara filmer.
- När du använder vissa Filmalternativ-inställningar kanske det inte går att spara filmen i internminnet eller kopiera det från ett minneskort till det interna minnet.

#### Kamerans temperatur

- Kameran kan bli varm om filminspelning pågår under lång tid eller om kameran används på platser med höga temperaturer.
- Om kameran blir väldigt varm invändigt vid filminspelning avbryts inspelningen automatiskt. Den tid som återstår tills kameran slutar spela in (@10s) visas.
   Efter att kameran har avbrutit inspelningen stängs den av.
   Låt kameran vara avstängd tills insidan av kameran har svalnat.

**Filmer** 

### Om filminspelning

#### Om att spara bilder eller filmer

Indikatorn som visar antalet återstående exponeringar eller indikatorn som visar återstående inspelningstid blinkar medan bilder eller filmer sparas. **Öppna inte luckan till** 

batterifacket/minneskortsfacket och ta inte ur batteriet eller minneskortet medan en indikator blinkar. Om du gör det kan det leda till dataförlust eller skador på kameran eller minneskortet.

#### Om inspelade filmer

- Zoomindikatorn visas inte under filminspelning.
- Bildkvaliteten kan minska när digital zoom används.
- Ljud från användning av zoomreglage, zoom, objektivrörelse på grund av autofokus, vibrationsreducering och bländarreglering när ljusstyrkan varierar kan spelas in.
- Följande fenomen kan synas på skärmen under inspelning av filmer. Dessa fenomen sparas i inspelade filmer.
  - Färgbandning kan inträffa i bilder som tagits under lysrör, kvicksilverlampor eller natriumlampor.
  - Motiv som rör sig snabbt från en sida till den andra, t.ex. ett tåg eller en bil i rörelse, kan förefalla skeva.
  - Hela filmbilden kan förefalla skev när kameran panoreras.
  - Belysning eller andra ljusa områden kan lämna restbilder när kameran flyttas.
- Beroende på avståndet till motivet eller hur mycket zoom som används, kan motiv med upprepade mönster (tyger, gallerfönster etc.) ha färgade ränder under filminspelning och uppspelning. Detta inträffar när motivets mönster och bildsensorns layout påverkar varandra och det är inte ett fel.

### Om vibrationsreducering under filminspelning

- När VR för film (
  136) i filmmenyn är satt till På (hybrid), blir bildvinkeln (dvs. området synlig i ramen) smalare under filminspelning.
- När du använder ett stativ för att stabilisera kameran under fotografering ska du ställa in VR för film på Av för att förhindra potentiella fel som orsakas av denna funktion.

## Om autofokus för filminspelning

Autofokus fungerar kanske inte som förväntat (\$\mathbb{m}69). Försök med följande om detta inträffar:

#### Ställ in AF-områdesläge på Mitten och Autofokusläge på Enkel AF (standardinställning) i filmmenyn innan du börjar filminspelning.

2. Komponera ett annat motiv i mitten av bilden (motivet ska befinna sig på samma avstånd från kameran som det tänkta motivet) och tryck på ● (\*)-knappen för att börja spela in, och ändra bildkompositionen.

**G** Filmer

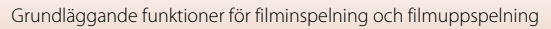

## Ta stillbilder under filminspelning

Du kan spara en bild som en stillbild medan en film spelas in genom att trycka ned avtryckaren helt. Filminspelningen fortsätter medan stillbilden sparas.

- En stillbild kan tas när 
   ío visas på skärmen. När 
   ío visas kan en stillbild inte tas.
- Storleken på stillbilden som tas bestäms av filmens bildstorlek (
  130).

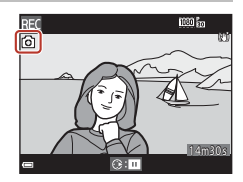

#### V Om att ta stillbilder under filminspelning

- Stillbilder kan inte sparas under filminspelning i följande situationer:
  - När filminspelningen är pausad
  - När den återstående filminspelningstiden är mindre än fem sekunder
  - När Filmalternativ (🎞 130) ställs in på 🔤 📅 2 160/30p (4K UHD) eller 🔤 2 160/25p (4K UHD), 🔤 a 480/30p eller 🔤 480/25p, eller HS-film
- Bilder i en film som spelades in samtidigt som en stillbild togs spelas eventuellt inte upp jämnt.
- Ljudet som hörs när du trycker ned avtryckaren för att ta en stillbild kan eventuellt höras i den inspelade filmen.
- Om kameran flyttas samtidigt som avtryckaren trycks ned kan bilden bli suddig.

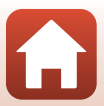

## Spela in timelapse-filmer

Kameran kan automatiskt ta stillbilder med ett angivet intervall som sedan används för att skapa timelapse-filmer som är cirka 10 sekunder långa.

 När Bildfrekvens-inställningen i filmmenyn ställs in på 30 bild./sek. (30p/60p), tas och sparas 300 bilder med 2008/2019. När 25 bild./sek. (25p/50p) ställs in, tas och sparas 250 bilder med 2008/25p.

Vrid funktionsratten till SCENE  $\rightarrow$  MENU-knappen  $\rightarrow$   $\overline{CO}$  Skapa timelapse-film  $\rightarrow$   $\overline{CO}$ -knappen

| Tup (fotograforingstid)                                    | Tidsintervall           |                         |  |
|------------------------------------------------------------|-------------------------|-------------------------|--|
|                                                            | 30 bild./sek. (30p/60p) | 25 bild./sek. (25p/50p) |  |
| Stadsmotiv (10 minuter) <sup>1</sup> (standardinställning) | 2 sek.                  | 2,4 sek.                |  |
| 🛃 Landskap (25 minuter) <sup>1</sup>                       | 5 sek.                  | 6 sek.                  |  |
| 🖀 Solnedgång (50 minuter) <sup>1</sup>                     | 10 sek.                 | 12 sek.                 |  |
| 😹 Natthimmel (150 min) <sup>2, 3</sup>                     | 30 sek.                 | 36 sek.                 |  |
| 🔀 Stjärnspår (150 minuter) <sup>3, 4</sup>                 | 30 sek.                 | 36 sek.                 |  |

<sup>1</sup> Kameran fokuserar på området i mitten av bilden.

<sup>2</sup> Passar för inspelning av stjärnornas rörelse. Fokus är inställd på oändlighet.

<sup>3</sup> Zoomens telefotoposition är begränsad till en bildvinkel ungefär motsvarande ett 300 mm objektiv (i småbildsformat).

 Stjärnornas rörelse visas som ränder av ljus på grund av bildbearbetning. Fokus är inställd på oändlighet.

#### 

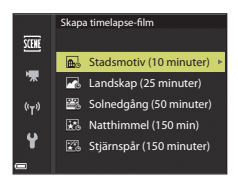

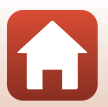

**G** Filmer

#### 2 Välj om exponeringen (ljushet) ska låsas eller inte och tryck på @-knappen. (förutom Natthimmel och Stjärnspår)

 Om AE-L på väljs används samma exponering för alla bilder som för den första bilden. När ljusheten ändras avsevärt, t.ex. vid skymning, rekommenderas du att använda AE-L av.

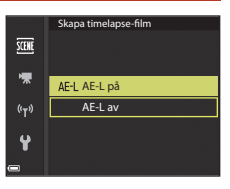

## 3 Stabilisera kameran med ett tillbehör som t.ex. ett stativ.

- 4 Tryck ned avtryckaren för att ta den första bilden.
  - Ställ in exponeringskompensationen (<sup>1</sup>
    <sup>1</sup>
    <sup>6</sup>)64) innan du utlöser slutaren för den första bilden.
     Exponeringskompensationen kan inte ändras efter att den första bilden tagits. Fokus och nyans låses när den första bilden tas.
  - Slutaren utlöses automatiskt för den andra bilden och efterföljande bilder.
  - Skärmen kan släckas medan kameran inte tar bilder.
  - Fotograferingen avslutas automatiskt när 300 eller 250 bilder har tagits.
  - Tryck på 🕲-knappen för att avsluta fotograferingen innan fotograferingstiden har förflutit och skapa en timelapse-film.
  - Ljud och stillbilder kan inte sparas.

## Om timelapse-film

- Kameran kan inte ta bilder om inget minneskort sitter i kameran. Vänta med att byta minneskort tills fotograferingen är klar.
- Använd ett fulladdat batteri för att förhindra att kameran stängs av oväntat.
- Timelapse-filmer kan inte spelas in med (MR)-knappen.
- Vrid inte funktionsratten till en annan inställning innan fotograferingen är klar.
- Vibrationsreducering inaktiveras oavsett inställningen för VR för foto (
   <sup>(1)</sup>150) i inställningsmenyn.

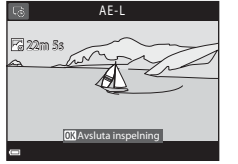

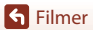

## Spela in superlapse-filmer

S Filmer

Inget ljud spelas in.

*T*a stillbilder

## Spela in superlapse-filmer

Kameran spelar in filmer och sparar dem i fast motion (௺ 1080/30p eller ☆ 1080/25p). Används för inspelning av en film medan kameran flyttas. Kameran komprimerar tiden för förändringar i motivet och sparar filmen.

## Vrid funktionsratten till SCENE → MENU-knappen → $\overline{m}$ Superlapse-film → $\overline{m}$ -knappen

#### Välj uppspelningshastighet i Visningshastighet och tryck på ®-knappen.

- En film som spelats in under sex minuter spelas upp under en minut med standardinställningen 6x.
- Det går inte att spela in filmer som är längre än 29 minuter.

#### 2 Tryck på ● (\***▼** filminspelnings)knappen för att starta inspelning.

- Fokusområdet för autofokus varierar beroende på inställningen för AF-områdesläge (<sup>[1]</sup>126). Standardinställningen är Ansiktsprioritet.
- Du kan kontrollera inspelningstiden och uppspelningstiden på skärmen.

• Du kan ta stillbilder medan du spelar in filmer (291).

 Det rekommenderas att du visar filmramen som anger området som kommer att spelas in i en film (
147).

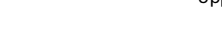

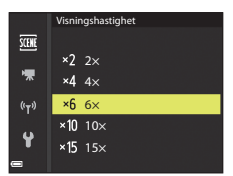

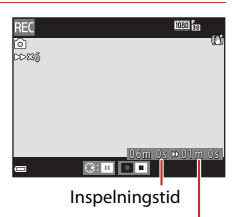

Uppspelningstid

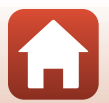

#### 1 Tryck på MENU (meny)-knappen och konfigurera inställningarna för inspelning av filmer.

- Antal bilder: Ställ in antalet filmklipp som kameran spelar in och inspelningstiden för varje filmklipp. Som standard spelar kameran in 15 filmklipp som är 2 sekunder långa för att skapa en kortfilm som är 30 sekunder lång.
- Specialeffekter: Använd olika effekter för filmerna under inspelning (<sup>1</sup>96). Effekterna kan ändras för varje filmklipp.
- Bakgrundsmusik: Välj bakgrundsmusik. Flytta zoomreglaget ( $\square$ 2) mot T(Q) för att förhandsgranska.
- Tryck på MENÜ-knappen eller avtryckaren för att lämna menyn när du är klar med inställningarna.

### 2 Tryck på ● (\***▼** filminspelnings)knappen för att spela in ett filmklipp.

- Kameran stoppar inspelningen av filmklippet när tiden som angavs i steg 1 har förflutit.
- Inspelningen av filmklippet kan pausas tillfälligt. Se "Pausa filminspelning" (<sup>1</sup>97).

## **3** Kontrollera det inspelade filmklippet eller radera det.

- Kontrollera genom att trycka på 🔞-knappen.
- Radera genom att trycka på m-knappen. Det senast inspelade filmklippet eller alla filmklipp kan tas bort.
- Upprepa åtgärderna i steg 2 för att fortsätta med inspelningen av filmklipp.
- Återgå till steg 1 om du vill ändra effekterna.

## Läget kortfilmsbildspel (kombinerar filmklipp för att skapa korta filmer)

Du kan skapa en kortfilm (2005) 1080/30 eller 2005) som är upp till 30 sekunder lång genom att spela in och automatiskt kombinera flera filmklipp som är flera sekunder långa.

 (v<sub>T</sub>)
 Avsluta inspelning

 (m)
 (m)

 a under inspelning (□)96).

Antal bilder

Specialeffekter

Bakgrundsmusik

1/250 F3.7 880 Antalet inspelade filmklipp

🕮 📾 NORM 🗄

95

**G** Filmer Läget kortfilmsbildspel (kombinerar filmklipp för att skapa korta filmer)

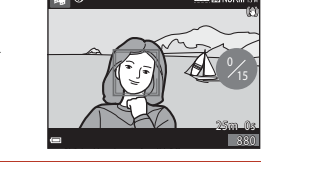

**1** 

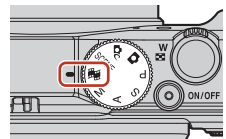

2s×15

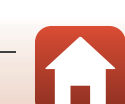
## 4 Spara kortfilmsbildspelet.

- Kortfilmsbildspelet sparas när kameran har spelat in angivet antal filmklipp.
- För att spara ett kortfilmsbildspel innan kameran har spelat in angivet antal filmklipp, tryck på MENU-knappen medan fotograferingsskärmen visas när inget filmklipp spelas in och välj Avsluta inspelning.
- Filmklipp tas bort när ett kortfilmsbildspel sparas.

#### Specialeffekter

| Funktion                 | Beskrivning                                                                                           |
|--------------------------|----------------------------------------------------------------------------------------------------|
| SOFT Mjuk                | Gör bilden mjukare genom att lägga på en viss oskärpa över<br>hela bilden.                            |
| SEPIA Nostalgisk sepia   | Lägger på en sepiaton och minskar kontrasten för att<br>simulera utseendet hos ett gammalt fotografi. |
| Högkontrast monokrom     | Ändrar bilden till svart och vitt och ger den skarp kontrast.                                         |
| 🖋 Selektiv färg          | Skapar en svartvit bild där endast den specificerade färgen finns kvar.                               |
| <b>РОР</b> Рор           | Ökar färgmättnaden över hela bilden för att skapa en ljus<br>bild.                                    |
| 🛠 Korsframkallning       | Gör att bilden ser mystisk ut baserat på en specifik färg.                                            |
| 🖁 Leksakskameraeffekt 1  | Ger hela bilden en gulaktig nyans och gör bildens periferi<br>mörk.                                   |
| 2 Leksakskameraeffekt 2  | Minskar färgmättnaden över hela bilden och gör bildens<br>periferi mörk.                              |
| Av (standardinställning) | Specialeffekter är inaktiverade.                                                                      |

 När Selektiv färg eller Korsframkallning väljs, använd multiväljaren ▲▼ för att välja önskad färg och tryck på ֎-knappen för att tillämpa färgen. Tryck på ֎-knappen igen för att ändra valet av färg.

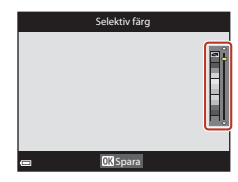

S Filmer

96

Läget kortfilmsbildspel (kombinerar filmklipp för att skapa korta filmer)

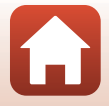

#### Funktioner i samband med visning av filmklipp

Flytta zoomreglaget medan ett filmklipp spelas upp om du vill justera volymen (\$\Omega2). Visningsreglagen visas på skärmen. Funktionerna som beskrivs nedan kan utföras genom att välja ett alternativ med multiväljaren **\Delta** och

trycka på 🛞-knappen.

Visningsreglage

| Funktion                | Ikon |                                                                             | Beskrivning                                                                                             |  |
|-------------------------|------|-----------------------------------------------------------------------------|----------------------------------------------------------------------------------------------------|--|
| Spola tillbaka          | *    | Håll 🛞                                                                      | Håll 🔞-knappen intryckt för att spola tillbaka filmen.                                                  |  |
| Snabbt framåt           | *    | Håll 🛞                                                                      | Håll 🔞-knappen intryckt för att snabbspola filmen framåt.                                               |  |
|                         |      | Pausa uppspelning. Funktionerna som listas nedan kan utföras i<br>pausläge. |                                                                                                    |  |
| Pausa                   |      | 411                                                                         | Spola tillbaka filmen en bild i taget. Håll 🐼-knappen<br>intryckt för att spola tillbaka kontinuerligt. |  |
|                         |      | ₽                                                                           | Spola filmen framåt en bild i taget. Håll 🐼-knappen<br>intryckt för att spola framåt kontinuerligt.     |  |
|                         |      |                                                                             | Återuppta uppspelningen.                                                                                |  |
| Avbryt<br>uppspelningen |      | Återgå till fotograferingsskärmen.                                          |                                                                                                    |  |
| Avsluta<br>inspelningen | Ű    | Spara k                                                                     | ortfilmsbildspelet med de inspelade filmklippen.                                                        |  |

#### V Om inspelning av ett kortfilmsbildspel

- Kameran kan inte spela in filmer om inget minneskort sitter i kameran.
- Byt inte minneskortet innan kortfilmsbildspelet har sparats.

#### 🖉 Pausa filminspelning

- En stillbild med bildkvaliteten **Normal** och bildstorleken 閣 **5 184 × 2 920** kan tas om du trycker på avtryckaren medan fotograferingsskärmen visas när en film inte spelas in.
- Du kan pausa filminspelningen och visa bilder eller använda andra fotograferingslägen för att ta bilder. Filminspelningen återupptas när du väljer läget 🙀 (kortfilmsbildspel) igen.

#### Funktioner som är tillgängliga i läget kortfilmsbildspel

- Självutlösare (CC 60)
- Exponeringskompensation (<sup>1</sup>G4)
- Filmalternativmeny (CC112)

97

S Filmer

Läget kortfilmsbildspel (kombinerar filmklipp för att skapa korta filmer)

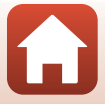

## Funktioner i samband med filmvisning

Flytta zoomreglaget medan en film spelas upp om du vill justera volymen (C2).

Vrid multiväljaren eller kommandoratten för att snabbspola framåt eller spola bakåt.

Visningsreglagen visas på skärmen. De funktioner som beskrivs nedan kan utföras genom att välja ett alternativ med multiväljaren ◀▶ och därefter trycka på 逊-knappen.

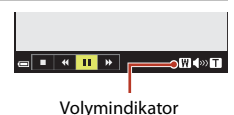

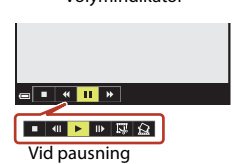

| Funktion          | lkon | Beskrivning                                                                                                 |  |
|-------------------|------|----------------------------------------------------------------------------------------------------|--|
| Spola<br>tillbaka | *    | Håll 🔞-knappen intryckt för att spola tillbaka filmen.                                                      |  |
| Snabbt<br>framåt  | ₩    | Håll 🔞-knappen intryckt för att snabbspola filmen framåt.                                                   |  |
|                   |      | Pausa uppspelning. Funktionerna som listas nedan kan utföras i<br>pausläge.                                 |  |
| Pausa 🔳           |      | Spola tillbaka filmen en bild i taget. Håll 🐼-knappen intryckt för att spola tillbaka kontinuerligt.*       |  |
|                   | ш    | Spola filmen framåt en bild i taget. Håll @-knappen intryckt           för att spola framåt kontinuerligt.* |  |
|                   |      | Ateruppta uppspelningen.                                                                                    |  |
|                   |      | Extrahera den önskade delen av en inspelad film och spara den som en separat fil.                           |  |
|                   | 1    | Extrahera en bild från en film och spara den som en stillbild.                                              |  |
| Avsluta           |      | Återgå till helskärmsläge.                                                                                  |  |

 Filmen kan också spolas framåt eller bakåt en bild i taget genom att man vrider multiväljaren eller kommandoratten.

## **Redigera filmer**

Använd ett tillräckligt laddat batteri vid redigering av filmer för att förhindra att kameran stängs av under redigering. Det går inte att redigera film när indikatorn för batterinivå visar 📼.

### Extrahera endast den önskade delen av filmen

Den önskade delen av en inspelad film kan sparas som en separat fil.

- 1 Spela upp en film och pausa vid startpunkten för den del som ska extraheras (<sup>198</sup>).
- 2 Använd multiväljaren ◀► för att välja Solution att välja - reglaget och tryck på Solution - reglaget och tryck på solution - solution - so

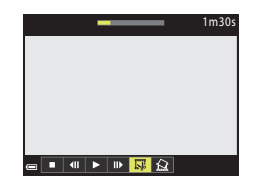

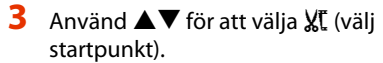

- Använd 
   eller vrid kommandoratten för att flytta startpunkten.
- Välj 🛨 (åter) och tryck på 🛞-knappen för att avbryta redigeringen.

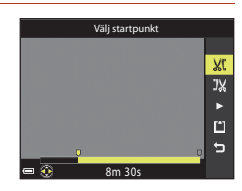

## 4 Använd ▲▼ för att välja ﷺ (välj slutpunkt).

- Använd ◀▶ eller vrid kommandoratten för att flytta slutpunkten.

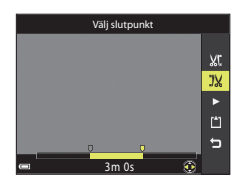

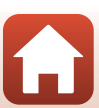

S Filmer

Redigera filmer

## 5 Använd ▲▼ för att välja 🗋 (spara) och tryck på 🛞-knappen.

• Följ anvisningarna på skärmen för att spara filmen.

#### Om extrahering av filmer

- En film som skapats med redigering kan inte redigeras igen.
- Den faktiska beskurna delen av en film kan skilja sig en aning från den del som valdes med start- och slutpunkterna.
- Det går inte att beskära filmer så att de är kortare än två sekunder.

## Spara en bildruta från en film som en stillbild

En önskad bildruta från en inspelad film kan extraheras och sparas som en stillbild.

- Pausa en film och visa bildrutan som ska extraheras
  (
  98).
- Använd multiväljaren ◀► för att välja 🔝-reglaget och tryck på ֎-knappen.
- Välj Ja när bekräftelsedialogrutan visas och tryck på
   ®-knappen för att spara bilden.
- Stillbilden sparas med bildkvaliteten Normal. Bildstorleken fastställs av originalfilmens bildstorlek (
  130).

#### Begränsningar beträffande extrahering av stillbilder

Stillbilder kan inte extraheras från en film som spelats in med 400 8480/30p, 400/25p eller HS-filmalternativ.

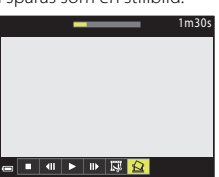

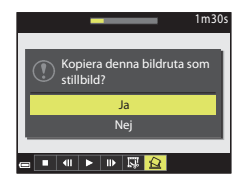

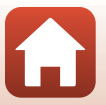

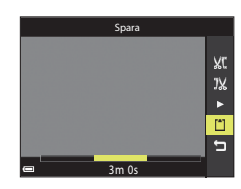

## Ansluta kameran till en TV, skrivare eller dator

| Använda bilder                           |  |
|------------------------------------------|--|
| Visa bilder på en TV                     |  |
| Skriva ut bilder utan en dator           |  |
| Överföra bilder till en dator (ViewNX-i) |  |

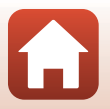

## Använda bilder

Förutom att använda SnapBridge-appen för att visa de tagna bilderna, kan du även använda bilderna på olika sätt genom att ansluta kameran till de enheter som beskrivs nedan.

#### Visa bilder på en TV

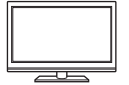

Bilder och filmer som tagits med kameran kan visas på en TV. Anslutningsmetod: Anslut en HDMI-kabel som finns att köpa i handeln till TV:ns HDMI-ingång.

#### Skriva ut bilder utan en dator

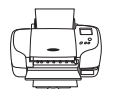

Om du ansluter kameran till en PictBridge-kompatibel skrivare kan du skriva ut bilder utan att använda en dator.

Anslutningsmetod: Anslut kameran direkt till skrivarens USB-port med den medföljande USB-kabeln.

#### Överföra bilder till en dator (ViewNX-i)

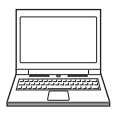

Du kan överföra bilder och filmer till en dator för visning och redigering.

Anslutningsmetod: Anslut kameran till datorns USB-port med USB-kabeln.

Innan du ansluter till en dator ska du installera ViewNX-i på datorn.

#### V Om att ansluta kablarna till kameran

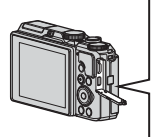

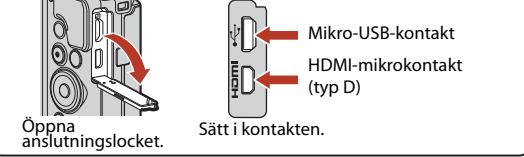

- Se till att stänga av kameran innan du ansluter eller kopplar från kablar. Kontrollera form och riktning på kontakterna och sätt inte i eller dra ut kontakterna i vinkel.
- Kontrollera att kamerabatteriet är tillräckligt laddat. Om nätadaptern EH-62F (säljs separat) används kan denna kamera strömförsörjas från ett eluttag. Använd under inga som helst omständigheter någon annan nätadapter än EH-62F. Om du inte följer dessa anvisningar kan kameran överhettas eller skadas.
- Anslutningsmetoder och efterföljande åtgärder beskrivs förutom i detta dokument även i dokumentationen som medföljde enheten.

102

বি Ansluta kameran till en TV, skrivare eller dator

#### Stäng av kameran och anslut den till TV:n.

 Kontrollera form och riktning på kontakterna och sätt inte i eller dra ut kontakterna i vinkel.

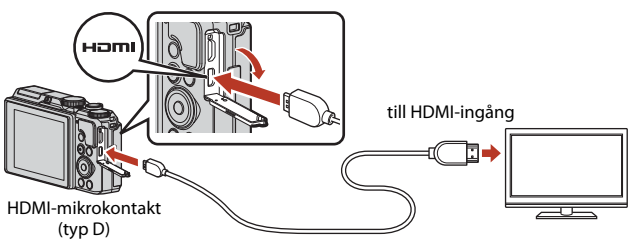

## 2 Ställ in TV:ns ingång på extern ingång.

• Läs dokumentationen som medföljde TV:n för ytterligare information.

### 3 Tryck och håll ner ► (bildvisnings)knappen för att starta kameran.

- Bilder visas på TV:n.
- Kamerans monitor tänds inte.
- För att spela upp filmer som har sparats med <u>100 m</u> 2 160/30p (4K UHD) eller <u>100 m</u> 2 160/25p (4K UHD) i 4K UHD-kvalitet ska du använda en TV och HDMI-kabel som har stöd för 4K.

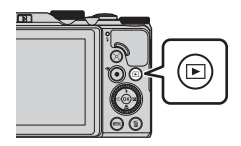

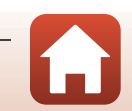

103

Ansluta kameran till en TV, skrivare eller dator

## Skriva ut bilder utan en dator

Om du har en PictBridge-kompatibel skrivare kan du ansluta kameran direkt till skrivaren och skriva ut bilder utan att gå via en dator.

## Ansluta kameran till en skrivare

1 Sätt på skrivaren.

#### 2 Stäng av kameran och anslut den till skrivaren med en USBkabel.

 Kontrollera form och riktning på kontakterna och sätt inte i eller dra ut kontakterna i vinkel.

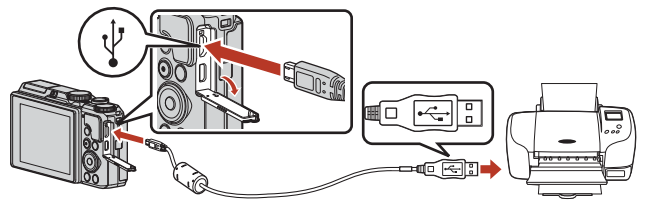

## 3 Kameran startas automatiskt.

 Startskärmen PictBridge (1) visas på kameraskärmen, följt av Utskriftsområdeskärmen (2).

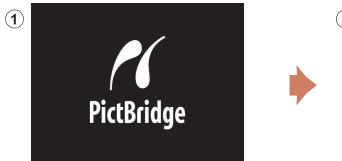

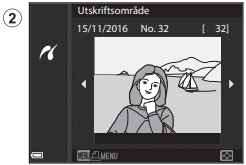

#### Om startskärmen PictBridge inte visas

När **Auto** är valt för **Ladda från dator** (**Q1**57) går det eventuellt inte att skriva ut bilder när kameran är direktansluten till vissa skrivare.

Om startskärmen PictBridge inte visas när kameran startas ska du stänga av kameran och koppla bort USB-kabeln. Ställ in **Ladda från dator** på **Av** och återanslut kameran till skrivaren.

🕤 Ansluta kameran till en TV, skrivare eller dator

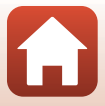

104

## Skriva ut en bild i taget

#### 1 Använd multiväljaren 🔶 för att välja önskad bild och tryck på 🛞-knappen.

- Flytta zoomreglaget mot **W** (💽) för att växla till miniatyrbildsvisning eller T(Q) för att växla till helskärmsläge.
- 2 Använd ▲▼ för att välja **Kopior** och tryck på Øg-knappen.
  - Väli önskat antal kopior (upp till nio) med ▲▼ och tryck på 🛞-knappen.

#### 3 Välj Pappersformat och tryck på -knappen.

- Väli önskat pappersformat och tryck på **®**-knappen.
- Väli Standard för att skriva ut med pappersformatet som konfigurerats på skrivaren.
- De pappersformat som kan användas på kameran varierar beroende på den skrivare du använder.

### 4 Välj Starta utskrift och tryck på Knappen.

Utskriften startar

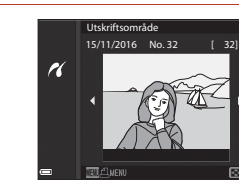

PictBridge

Starta utskrift

r

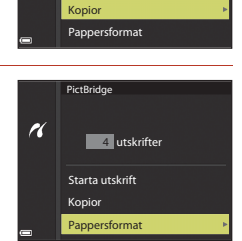

1 utskrifter

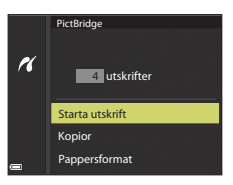

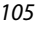

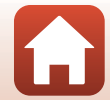

## Skriva ut flera bilder

#### 1 När Utskriftsområde-skärmen visas, tryck på MENU (meny)-knappen.

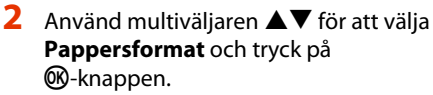

- Välj Standard för att skriva ut med pappersformatet som konfigurerats på skrivaren.
- De pappersformat som kan användas på kameran varierar beroende på den skrivare du använder.
- Tryck på MENU-knappen för att stänga utskriftsmenyn.
- **3** Välj **Utskriftsalternativ** eller **Skriv ut alla bilder** och tryck på **®**-knappen.

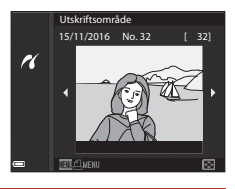

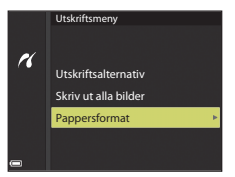

|     | Utskriftsmeny                                                |
|-----|--------------------------------------------------------------|
| ri, | Utskriftsalternativ<br>Skriv ut alla bilder<br>Pappersformat |
| _   |                                                              |

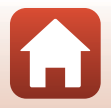

Ansluta kameran till en TV, skrivare eller dator

#### Utskriftsalternativ

Välj bilderna (upp till 99) och antalet kopior (upp till 9) av varje.

- Använd multiväljaren ◀► för att välja bilder och använd ▲▼ för att ange antalet kopior som ska skrivas ut.

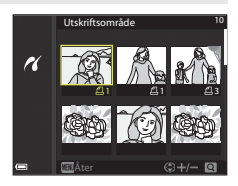

- Flytta zoomreglaget mot T (Q) för att växla till helskärmsläge, eller mot W (E) för att växla till miniatyrbildsvisning.
- Tryck på <sup>(1)</sup>-knappen när inställningen är klar. När skärmen för bekräftelse av antalet kopior visas, väljer du **Starta utskrift** och trycker på <sup>(1)</sup>-knappen för att starta utskriften.

#### Skriv ut alla bilder

En kopia av alla bilder som har sparats i det interna minnet eller på minneskortet skrivs ut.

 När skärmen för bekräftelse av antalet kopior visas, väljer du Starta utskrift och trycker på ()-knappen för att starta utskriften.

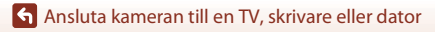

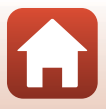

## Överföra bilder till en dator (ViewNX-i)

## Installera ViewNX-i

ViewNX-i är ett kostnadsfritt program som du kan använda för att överföra bilder och filmer till din dator för visning och redigering.

Installera ViewNX-i genom att hämta den senaste versionen av

installationsprogrammet för ViewNX-i från webbplatsen nedan och följ

installationsanvisningarna på skärmen för att slutföra installationen.

http://downloadcenter.nikonimglib.com

Information om systemkrav och övrig information finns på Nikon-webbplatsen för din region.

## Överföra bilder till en dator

#### 1

#### Förbered ett minneskort som innehåller bilder.

Använd en av metoderna nedan för att överföra bilder från minneskortet till en dator.

- **SD minneskortsfack/kortläsare**: Sätt i ett minneskort i datorns kortfack eller kortläsaren (finns att köpa i handeln) som är ansluten till datorn.
- Direkt USB-anslutning: Stäng av kameran och kontrollera att minneskortet är isatt i kameran. Anslut kameran till datorn med USB-kabeln. Kameran startas automatiskt.

Om du vill överföra bilder som sparats i kamerans internminne ska du ta bort minneskortet från kameran innan du ansluter den till datorn.

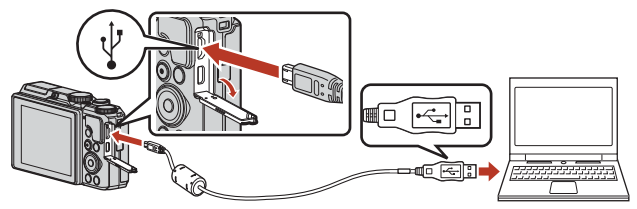

## Om att ansluta kameran till en dator

Koppla från alla andra USB-enheter från datorn. Om kameran ansluts till en dator samtidigt som andra USB-enheter kan det medföra att kameran slutar fungera eller att strömmatningen från datorn blir för stor, vilket kan skada kameran eller minneskortet.

108

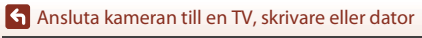

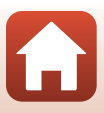

Om ett meddelande visas som uppmanar dig att välja ett program väljer du Nikon Transfer 2.

 När Windows 7 används
 Om dialogrutan till höger visas, följ stegen nedan för att välja
 Nikon Transfer 2.

- Klicka på Byt program under Importera bilder och filmer.
   En dialogruta för val av program visas. Välj Nikon Transfer 2 och klicka på OK.
- 2 Dubbelklicka på ikonen Nikon Transfer 2.
- När du använder Windows 10 eller Windows 8.1

Om dialogrutan till höger visas, klicka på dialogrutan och sedan på **Importera fil/Nikon Transfer 2**.

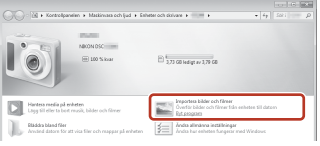

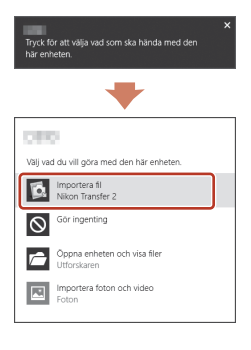

#### • När du använder OS X eller macOS

Om Nikon Transfer 2 inte startar automatiskt kör du programmet **Image Capture** som medföljer Mac medan kameran och din dator är anslutna, och välj sedan Nikon Transfer 2 som standardprogram för anslutning mellan kameran och din dator.

Om minneskortet innehåller ett stort antal bilder kan det ta ett tag innan Nikon Transfer 2 startar. Vänta tills Nikon Transfer 2 startar.

#### Om anslutning av USB-kabeln

Funktion kan inte garanteras om kameran ansluts till datorn via en USB-hubb.

#### Använda ViewNX-i

Kontakta onlinehjälpen för mer information.

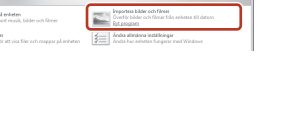

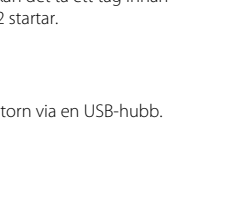

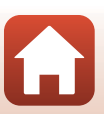

109

Ansluta kameran till en TV, skrivare eller dator

#### 2 När Nikon Transfer 2 startar, klicka på Starta överföring.

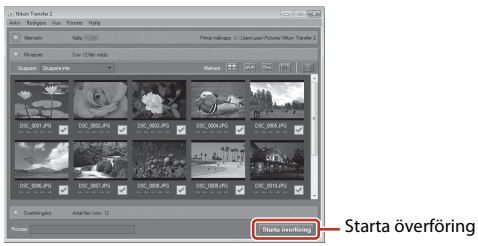

 Bildöverföring börjar. När bildöverföringen är klar startar ViewNX-i och de överförda bilderna visas.

## 3 Koppla från anslutningen.

- Om du använder en kortläsare eller ett kortfack, väljer du lämpligt alternativ i datorns operativsystem för att mata ut den flyttbara disken som innehåller minneskortet. Ta sedan bort minneskortet ur kortläsaren eller kortfacket.
- Om kameran är ansluten till datorn stänger du av kameran och kopplar bort USBkabeln.

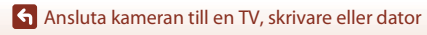

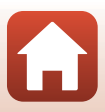

## Använda menyn

| Menyfunktioner                                         | 112 |
|--------------------------------------------------------|-----|
| Menylistor                                             |     |
| Fotograferingsmenyn (vanliga fotograferingsalternativ) | 118 |
| Fotograferingsmenyn (läge P, S, A eller M)             | 120 |
| Filmmenyn                                              | 130 |
| Visningsmenyn                                          | 138 |
| Nätverksmenyn                                          | 143 |
| Inställningsmenyn                                      | 145 |

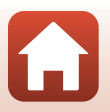

## Menyfunktioner

Du kan visa menyerna nedan genom att trycka på MENU (meny)-knappen.

- D Fotograferingsmeny<sup>1, 2</sup>
- Filmmeny<sup>1</sup>
- MODE Visningslägesmeny (Visa efter datum-meny)<sup>3</sup>
- • Visningsmeny<sup>3</sup>
- ¥ Inställningsmeny
- <sup>1</sup> Tryck på MENU-knappen när fotograferingsskärmen visas.
- <sup>2</sup> Menyikoner och tillgängliga alternativ varierar beroende på fotograferingsläget.
- <sup>3</sup> Tryck på MENU-knappen när visningsskärmen visas.

Tryck på MENU (meny)-knappen.

• Menyn visas.

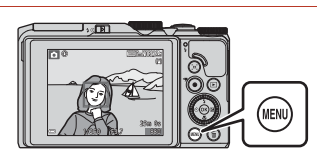

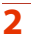

1

#### Tryck på multiväljaren **4**.

 Aktuell menyikon visas med gul färg.

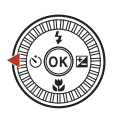

Fotograferingsmeny Bildkvalitet Bildstorlek \* (\*1)

#### Menyikoner

### 3 Välj en menyikon och tryck på <sup>®</sup>-knappen.

• Menyalternativen blir valbara.

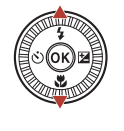

|          | Inställningar |
|----------|---------------|
| a l      |               |
| _        |               |
|          |               |
|          |               |
| <b>ה</b> |               |
|          |               |
|          |               |

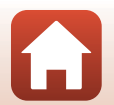

Använda menyn

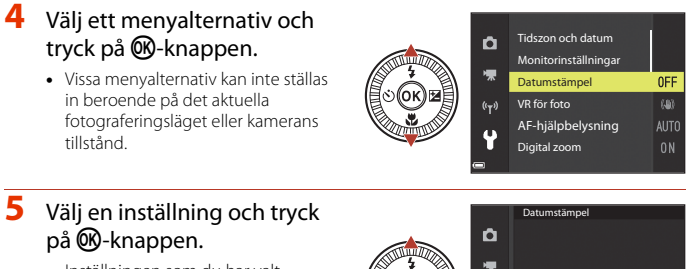

- Inställningen som du har valt används.
- När du är klar med menyn trycker du på **MENU**-knappen.
- När en meny visas kan du trycka på avtryckaren eller ● (\*★)-knappen för att växla till fotograferingsläge.

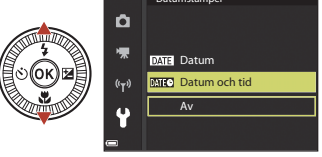

#### Kommandorattens eller multiväljarens funktion när en meny visas

När en meny eller inställningsalternativ visas kan du även välja ett menyalternativ genom att vrida kommandoratten eller multiväljaren.

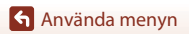

## Skärmen för val av bilder

När en skärm för val av bilder, som den till höger, visas medan du använder kameran, ska du använda de procedurer som beskrivs nedan för att välja bilderna.

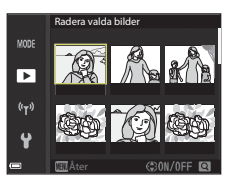

Radera valda bilde

►

<sup>(</sup>T<sup>3)</sup>

## 1 Använd multiväljaren ◀► eller vrid den för att välja den önskade bilden.

- Flytta zoomreglaget (<sup>1</sup>2) mot **T** (**Q**) för att växla till helskärmsläge eller **W** (<sup>1</sup>) för att växla till miniatyrbildsvisning.
- Endast en bild kan väljas för **Rotera bild**. Fortsätt till steg 3.

## 2 Använd ▲▼ för att välja ON eller OFF.

 När ON väljs visas en ikon under den valda bilden. Upprepa steg 1 och 2 om du vill välja ytterligare bilder.

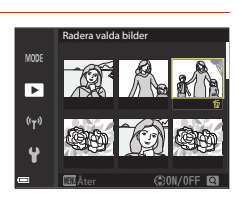

## 3 Tryck på 🛞-knappen för att bekräfta bildvalet.

• Följ anvisningarna på skärmen när en bekräftelsedialogruta visas.

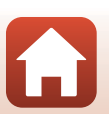

🕤 Använda menyn

## Menylistor

### Fotograferingsmenyn

Aktivera fotograferingsläget → MENU-knappen

#### Vanliga alternativ

| Alternativ   | Standardinställning |     |
|--------------|---------------------|-----|
| Bildkvalitet | Normal              | 118 |
| Bildstorlek  | 20년 5 184 × 3 888   | 119 |

## För lägena $\mathsf{P},\mathsf{S},\mathsf{A}$ och $\mathsf{M}$

| Alternativ             | Standardinställning |     |
|------------------------|---------------------|-----|
| Vitbalans              | Auto                | 120 |
| Mätning                | Matrix              | 122 |
| Serietagning           | Enbildstagning      | 123 |
| ISO-känslighet         | Auto                | 125 |
| AF-områdesläge         | Målsöknings-AF      | 126 |
| Autofokusläge          | Förfokusering       | 129 |
| Förhandsgransk. M-exp. | På                  | 129 |

#### Filmmenyn

Välj fotograferingsläget  $\rightarrow$  MENU-knappen  $\rightarrow$   $^{+}$ -menyikonen  $\rightarrow$   $^{-}$ Knappen

| Alternativ         | Standardinställning       |     |
|--------------------|---------------------------|-----|
| Filmalternativ     | 1 080/30p eller 1 080/25p | 130 |
| AF-områdesläge     | Ansiktsprioritet          | 134 |
| Autofokusläge      | Enkel AF                  | 135 |
| VR för film        | På (hybrid)               | 136 |
| Vindbrusreducering | Av                        | 137 |

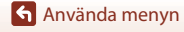

Menylistor

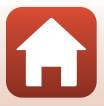

| Alternativ   | Standardinställning |     |
|--------------|---------------------|-----|
| Bildfrekvens | -                   | 137 |

#### Visningsmenyn

Tryck på ▶-knappen (visningsläge) → MENU-knappen

| Alternativ                          |     |
|-------------------------------------|-----|
| Märk för överföring <sup>1</sup>    | 138 |
| Snabbretuschering <sup>2</sup>      | 82  |
| D-Lighting <sup>2</sup>             | 82  |
| Korriger. av röda ögon <sup>2</sup> | 83  |
| Modellretuschering <sup>2</sup>     | 83  |
| Bildspel                            | 139 |
| Skydda <sup>1</sup>                 | 140 |
| Rotera bild <sup>1</sup>            | 140 |
| Småbild <sup>2</sup>                | 85  |
| Kopiera <sup>1</sup>                | 141 |
| Visa sekvens                        | 142 |

<sup>1</sup> Välj en bild på skärmen för val av bilder. Se "Skärmen för val av bilder" (
114) för mer information.

Redigerade bilder sparas som separata filer. Vissa bilder kanske inte kan redigeras.

## Nätverksmenyn

Tryck på MENU-knappen  $\rightarrow$   $^{\circ}$ -menyikonen  $\rightarrow$   $^{\circ}$ -knappen

| Alternativ               |     |
|--------------------------|-----|
| Flygplansläge            | 143 |
| Ansluta till smart enhet | 143 |
| Sänd under fotografering | 143 |
| Wi-Fi                    | 143 |

| Alternativ              |     |
|-------------------------|-----|
| Bluetooth               | 143 |
| Återställ standardinst. | 143 |

## Inställningsmenyn

Tryck på MENU-knappen  $\rightarrow$  Y-menyikonen  $\rightarrow$  W-knappen

| Alternativ                           |     |
|--------------------------------------|-----|
| Tidszon och datum                    | 145 |
| Monitorinställningar                 | 147 |
| Datumstämpel                         | 149 |
| VR för foto                          | 150 |
| AF-hjälpbelysning                    | 151 |
| Digital zoom                         | 151 |
| Ljud                                 | 152 |
| Auto av                              | 152 |
| Formatera minneskort/Formatera minne |     |
| Språk/Language                       | 153 |
| Bildkommentar                        | 154 |
| Info. om upphovsrätt                 | 155 |
| Platsdata                            | 156 |
| Ladda från dator                     | 157 |
| Återställ alla                       | 158 |
| Överensstämmelsemärkning             | 158 |
| Versionsinfo                         | 158 |

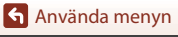

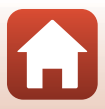

# Fotograferingsmenyn (vanliga fotograferingsalternativ)

## Bildkvalitet

#### Aktivera fotograferingsläget\* $\rightarrow$ MENU-knappen $\rightarrow$ Bildkvalitet $\rightarrow$ $\otimes$ -knappen

\* Bildkvaliteten kan ställas in i andra fotograferingslägen än läget kortfilmsbildspel. Inställningen tillämpas även på andra fotograferingslägen (utom motivtyperna Skapa timelapse-film, Superlapse-film och Enkelt panorama).

Ställ in den bildkvalitet (komprimeringsgrad) som ska användas när bilder sparas. Lägre komprimeringsgrader ger bilder med högre kvalitet men färre bilder kan sparas.

|      | Alternativ                      | Beskrivning                                                                             |
|------|---------------------------------|-----------------------------------------------------------------------------------------|
| FINE | Fine                            | Högre bildkvalitet än <b>Normal</b> .<br>Komprimeringsgrad cirka 1:4                    |
| NORM | Normal<br>(standardinställning) | Normal bildkvalitet lämplig för de flesta tillämpningar.<br>Komprimeringsgrad cirka 1:8 |

### Om bildkvalitet

Denna funktion kanske inte kan användas i kombination med andra funktioner (Q73).

#### 🖉 Antal bilder som kan sparas

- Vid fotografering kan man på skärmen avläsa det ungefärliga antalet bilder som kan sparas (
   <sup>(17)</sup>).
- Observera att på grund av JPEG-komprimeringen kan antalet bilder som kan sparas variera mycket beroende på bildinnehållet trots att man använder minneskort med samma kapacitet och samma inställningar för bildkvalitet och bildstorlek. Dessutom kan antalet bilder som kan sparas variera beroende på minneskortets fabrikat.
- Om antalet återstående exponeringar är 10 000 eller fler visas "9999" som antalet återstående exponeringar.

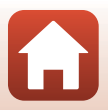

Använda menyn

Fotograferingsmenyn (vanliga fotograferingsalternativ)

### Bildstorlek

#### Aktivera fotograferingsläget\* $\rightarrow$ MENU-knappen $\rightarrow$ Bildstorlek $\rightarrow$ $\otimes$ -knappen

\* Bildstorleken kan ställas in i andra fotograferingslägen än läget kortfilmsbildspel. Inställningen tillämpas även på andra fotograferingslägen (utom motivtyperna Skapa timelapse-film, Superlapse-film och Enkelt panorama).

Ställ in den bildstorlek (antalet pixlar) som ska användas när bilder sparas. Ju större bildstorleken är, i desto större format kan den skrivas ut, men antalet bilder som kan sparas blir mindre.

|              | Alternativ*                                | Bildformat (horisontellt till vertikalt) |
|--------------|--------------------------------------------|------------------------------------------|
| <u>20m</u>   | 5 184 $\times$ 3 888 (standardinställning) | 4:3                                      |
| <u>10</u> m  | 3 648 × 2 736                              | 4:3                                      |
| <u>[4</u> m  | 2 272 × 1 704                              | 4:3                                      |
| [ <u>2</u> # | 1 600 × 1 200                              | 4:3                                      |
| YGA          | 640×480                                    | 4:3                                      |
| 16:9<br>15 M | 5 184 × 2 920                              | 16:9                                     |
| [1:]         | 3 888 × 3 888                              | 1:1                                      |

\* De numeriska värdena anger antalet pixlar. Exempel: 2 5 184 × 3 888 = cirka 20 megapixlar, 5 184 × 3 888 pixlar

#### Om utskrift av bilder med storleken 1:1

Ändra skrivarinställningen till "Ram" när du skriver ut bilder med storleken inställd på 1:1. Vissa skrivare kanske inte kan skriva ut bilder med storleken 1:1.

#### Om bildstorlek

Denna funktion kanske inte kan användas i kombination med andra funktioner (🎞 73).

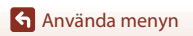

Fotograferingsmenyn (vanliga fotograferingsalternativ)

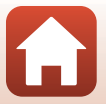

## Fotograferingsmenyn (läge P, S, A eller M)

• Se "Bildkvalitet" (
118) och "Bildformat" (
119) för information om Bildkvalitet och Bildstorlek.

## Vitbalans (justera nyans)

 $\begin{array}{l} \mbox{Vrid funktionsratten till } P, S, A \mbox{ eller } M \end{tabular} M \end{tabular} \mbox{MENU-knappen} \end{tabular} \end{tabular} models \end{tabular} models \end{tabular} \end{tabular} \begin{array}{l} \mbox{Vrid funktionsratten till } P, S, A \mbox{ eller } M \end{tabular} \end{tabular} \en$ 

Justera vitbalansen så att den passar ljuskällan eller väderleksförhållandena så att bildernas färger matchar det du ser direkt med dina ögon.

| Alternativ |                               | Beskrivning                                                                         |
|------------|-------------------------------|-------------------------------------------------------------------------------------|
| AUTO       | Auto<br>(standardinställning) | Vitbalansen justeras automatiskt.                                                   |
| PRE        | Förinspelad manuell           | Använd när önskat resultat inte uppnås med <b>Auto</b> ,<br>Glödlampa etc. (🎞 121). |
| 兼          | Dagsljus                      | Använd det här alternativet vid direkt solljus.                                     |
| *          | Glödlampa                     | Använd det här alternativet vid glödlampsbelysning.                                 |
| *          | Lysrör                        | Använd det här alternativet vid lysrörsbelysning.                                   |
| 2          | Moln                          | Använd det här alternativet vid mulen himmel.                                       |
| 4          | Blixt                         | Använd det här alternativet med blixt.                                              |

## Om vitbalans

- Fäll ned blixten när vitbalansen är inställd på någon annan inställning än Auto och Blixt (
   (
   (
   19).
- Denna funktion kanske inte kan användas i kombination med andra funktioner (🛄73).

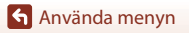

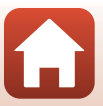

#### Använda förinspelad manuell

Följ proceduren som beskrivs nedan för att mäta vitbalansvärdet under den belysning som används för fotograferingen.

- 1 Placera ett vitt eller grått referensobjekt i samma belysning som kommer att användas vid fotograferingen.
- - Objektivet fälls ut till zoompositionen för mätningen.

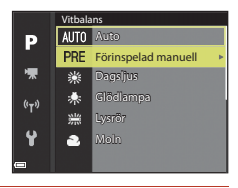

## **3** Välj **Spela in**.

 För att använda det senast uppmätta värdet, välj Avbryt och tryck på <sup>®</sup>-knappen.

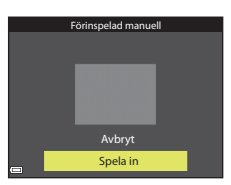

#### 4 Komponera ett vitt eller grått referensobjekt i mätfönstret och tryck på <sup>®</sup>-knappen för att mäta värdet.

Slutaren utlöses och mätningen slutförs (ingen bild sparas).

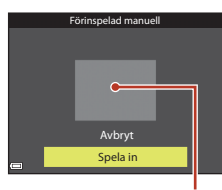

Mätfönster

### Om förinspelad manuell

Det går inte att mäta upp ett vitbalansvärde för blixtljus med **Förinspelad manuell**. Vid fotografering med blixt ställer du in **Vitbalans** på **Auto** eller **Blixt**.

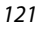

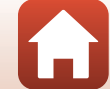

## Mätning

## $\begin{array}{l} \mbox{Vrid funktionsratten till } P, S, A \mbox{ eller } M \box{ \rightarrow MENU-knappen } \box{ menyikonen } P, S, A \mbox{ eller } M \box{ \rightarrow Mätning } \box{ \ensuremath{\mathfrak{B}}\xspace \ensuremath{\mathfrak{B}}\xspace \ensuremath\ensuremath{\mathfrak{B}}\xspace \e$

Förfarandet att mäta ljusheten för motivet för att bestämma exponeringen kallas för "mätning".

Använd detta alternativ för att ställa in metoden för hur kameran mäter exponering.

|                                                                                                    | Alternativ  | Beskrivning                                                                                                    |
|----------------------------------------------------------------------------------------------------|-------------|----------------------------------------------------------------------------------------------------|
| Matrix<br>(standardinställning)<br>Kameran använder ett brett område på skärmen fö<br>mätning.<br>Rekommenderas för vanlig fotografering. |             | Kameran använder ett brett område på skärmen för<br>mätning.<br>Rekommenderas för vanlig fotografering.                                                                                                    |
| 0                                                                                                    | Centrumvägd | Kameran mäter hela bilden men lägger den största vikten<br>på motivet som befinner sig i mitten. Detta är en klassisk<br>mätmetod för porträtt. Detaljer i bakgrunden återges,<br>samtidigt som ljusförhållandena i mitten av bilden får<br>avgöra exponeringen.<br>Kan användas med fokuslås (🌐70) för att ställa in fokus och<br>exponering för motiv utanför bildens mitt. |

## Om mätning

- När den digitala zoomen är aktiverad väljs Centrumvägd eller spotmätning (där mätningen görs i mitten av bilden) beroende på zoomnivån.
- Denna funktion kanske inte kan användas i kombination med andra funktioner (QQ73).

#### 🖉 Visning på fotograferingsskärmen

När **Centrumvägd** är valt visas guiden för mätområde (<sup>[1]</sup>4) (förutom när digital zoom används).

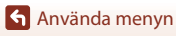

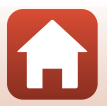

## Fotografering med serietagning

## $\begin{array}{l} \mbox{Vrid funktionsratten till } P, S, A \mbox{ eller } M \box{ \rightarrow MENU-knappen } \box{ menyikonen } P, S, A \mbox{ eller } M \box{ \rightarrow serietagning } \box{ \box{ \box{ weight}}} \end{array}$

|                                                                                                    | Alternativ                              | Beskrivning                                                                                                    |
|----------------------------------------------------------------------------------------------------|-----------------------------------------|----------------------------------------------------------------------------------------------------|
| S                                                                                                    | Enbildstagning<br>(standardinställning) | En bild tas varje gång du trycker på avtryckaren.                                                                                                    |
| ₽₩                                                                                                    | Serietagning H                          | Medan avtryckaren hålls ned helt tas bilder i serie.<br>• Kameran kan fånga upp till cirka 7 bilder i serie med en<br>hastighet av cirka 7 bilder per sekund (när den är inställd<br>på <b>Normal</b> (bildkvalitet) och <b>앤 5 184 × 3 888</b><br>(bildstorlek)).                                                                                                    |
| ₽L                                                                                                    | Serietagning L                          | <ul> <li>Medan avtryckaren hålls ned helt tas bilder i serie.</li> <li>Kameran kan fånga upp till cirka 15 bilder i serie med en hastighet av cirka 2,2 bilder per sekund (när den är inställd på Normal (bildkvalitet) och 200 5 184 × 3 888 (bildstorlek)). Om avtryckaren hålls ned helt, blir bildfrekvensen lägre.</li> </ul>                                                                                                    |
| in the second second second second second second second second second second second second second second second | Förfotominne                            | <ul> <li>När avtryckaren trycks ned halvvägs startar fotografering med förfotominne. När avtryckaren trycks ned helt sparar kameran den aktuella bilden samt bilder som tagits omedelbart innan knappen trycktes (□124).</li> <li>Fotografering med förfotominne gör det enkelt att fånga perfekta ögonblick.</li> <li>Kameran kan fånga upp till cirka 25 bilder i serie med en hastighet på cirka 15 bilder på sekund (inklusive högst 5 bilder tagna i förväg).</li> <li>Bildkvaliteten är låst på Normal och bildstorleken är låst på [¹ (1 280 × 960 pixlar).</li> </ul> |
| ⊒120                                                                                                    | Serietag. H:<br>120 bild./sek.          | <ul> <li>Varje gång avtryckaren trycks ned helt tas bilder i serie<br/>med hög hastighet.</li> <li>Kameran kan ta upp till cirka 50 bilder kontinuerligt med<br/>en hastighet av cirka 120 bilder per sekund.</li> <li>Bildkvaliteten är låst på Normal och bildstorleken är låst<br/>på № 640×480.</li> </ul>                                                                                                    |
| ⊒60                                                                                                    | Serietag. H:<br>60 bild./sek.           | <ul> <li>Varje gång avtryckaren trycks ned helt tas bilder i serie<br/>med hög hastighet.</li> <li>Kameran kan ta upp till cirka 25 bilder kontinuerligt med<br/>en hastighet av cirka 60 bilder per sekund.</li> <li>Bildkvaliteten är låst på <b>Normal</b> och bildstorleken är låst<br/>på 💾 (1 280 × 960 pixlar).</li> </ul>                                                                                                    |

123

Använda menyn

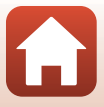

## Om serietagning

- Fokus, exponering och vitbalans får samma värden som den första bilden i varje serie.
- Det kan ta en stund att spara bilderna efter fotografering.
- När ISO-känsligheten ökar kan brus visas i de tagna bilderna.
- Bildhastigheten kan bli lägre beroende på bildkvalitet, bildstorlek, minneskortstyp och fotograferingsförhållanden.
- Vid användning av Förfotominne, Serietag. H: 120 bild./sek. eller Serietag. H:
   60 bild./sek. kan färgbandning eller variation i ljusstyrka eller nyans inträffa i bilder som tagits under belysning som blinkar snabbt, t.ex. lysrör, kvicksilverlampor eller natriumlampor.
- Denna funktion kanske inte kan användas i kombination med andra funktioner (🛄73).

### 6 Förfotominne

När avtryckaren trycks ned halvvägs eller helt sparas bilder på det sätt som beskrivs nedan.

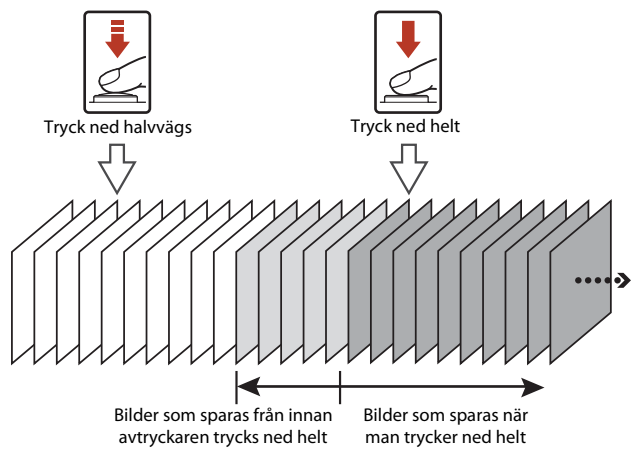

Ikonen för förfotominne () på fotograferingsskärmen ändras till grön medan avtryckaren trycks ned halvvägs.

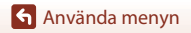

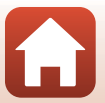

## ISO-känslighet

## $\begin{array}{l} \mbox{Vrid funktionsratten till } P, S, A \mbox{ eller } M \rightarrow \mbox{MENU-knappen} \rightarrow \mbox{menyikonen} \\ P, S, A \mbox{ eller } M \rightarrow \mbox{ISO-känslighet} \rightarrow \mbox{W-knappen} \end{array}$

Med högre ISO-känslighet går det att ta bilder av mörkare motiv. Dessutom kan motiv med liknande ljusstyrka tas med kortare slutartider och suddighet beroende på kameraskakning och motivrörelse kan reduceras.

• När en högre ISO-känslighet är inställd kan bilder innehålla brus.

| Alternativ                                                                                                    | Beskrivning |  |
|----------------------------------------------------------------------------------------------------|-------------|--|
| AUTO Auto         Känsligheten väljs automatiskt inom ett område från l           (standardinställning)         1600.                            |             |  |
| Asto Auto inom fast<br>intervall Området inom vilket kameran automatiskt justerar ISO-<br>känsligheten kan väljas från ISO 80-400 eller ISO 80-8 |             |  |
| 80, 100, 200, 400, 800,<br>1 600, 3 200 ISO-känsligheten är låst till ett specifikt värde.                                                       |             |  |

#### 🖉 Om ISO-känslighet

- I läge M (manuell) vid inställningen Auto, ISO 80–400 eller ISO 80–800 är ISOkänsligheten låst på ISO 80.
- Denna funktion kanske inte kan användas i kombination med andra funktioner (QQ73).

#### ISO-känslighet visas på fotograferingsskärmen

- När Auto väljs, visas 🔝 om ISO-känsligheten ökar.
- När Auto inom fast intervall väljs, visas det maximala värdet för ISO-känslighet.

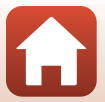

## AF-områdesläge

## Vrid funktionsratten till P, S, A eller $M \rightarrow MENU$ -knappen $\rightarrow$ menyikonen P, S, A eller $M \rightarrow AF$ -områdesläge $\rightarrow @$ -knappen

Ställ in hur kameran väljer fokusområdet för autofokus vid tagning av stillbilder.

| Alternativ                       | Beskrivnir                                                                                                    | ıg                                          |
|----------------------------------|----------------------------------------------------------------------------------------------------|---------------------------------------------|
|                                  | När kameran detekterar ett<br>mänskligt ansikte fokuserar den på<br>det ansiktet. Mer information finns i<br>"Använda ansiktsavkänning" (🎞 68).                                                                                                    |                                             |
| [ <b>6</b> ]<br>Ansiktsprioritet | När du komponerar en bild utan<br>mänskliga motiv eller detekterade<br>ansikten väljer kameran automatiskt<br>ett eller flera av de nio<br>fokusområden som innehåller<br>motivet närmast kameran när<br>avtryckaren trycks ned halvvägs.                                            | Fokusområde                                 |
| [1] Manuell                      | Använd multiväljaren ▲▼◀▶ för<br>att flytta fokusområdet dit du vill<br>fokusera.<br>Tryck på ֎-knappen för att<br>använda multiväljaren till att<br>konfigurera blixtläget eller andra<br>inställningar. Tryck på ֎-knappen<br>igen för att återgå till att flytta<br>fokusområdet. | Område som fokusområdet<br>kan flyttas inom |

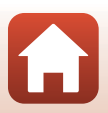

Använda menyn

| Alternativ                                        | Beskrivni                                                                                                    | ng                         |
|---------------------------------------------------|----------------------------------------------------------------------------------------------------|----------------------------|
| [•] Mitten                                        | Kameran fokuserar på motivet i<br>mitten av bilden.                                                                                                    | P @                        |
| 😰 Följ rörligt<br>motiv                           | Använd denna funktion till att ta<br>bilder av rörliga motiv. Registrera<br>motivet som kameran fokuserar på.<br>Fokusområdet flyttas automatiskt<br>så att det följer motivet. Mer<br>information finns i "Använda Följ<br>rörligt motiv" (💭 128). | Fokusområde                |
| [*] Målsöknings-<br>AF (standard-<br>inställning) | När kameran detekterar<br>huvudmotivet fokuserar den på det<br>motivet.<br>Mer information finns i "Använda<br>målsöknings-AF" (띠여7).                                                                                                    | AV-50-P3.7<br>Fokusområden |

## Om AF-områdesläge

- När digital zoom används fokuserar kameran på området i mitten av bilden, oavsett
   AF-områdesläge-inställningen.
- Denna funktion kanske inte kan användas i kombination med andra funktioner (273).

#### 🖉 AF-områdesläge för filminspelning

AF-områdesläge för filminspelning kan ställas in med **AF-områdesläge** (**Q**134) i filmmenyn.

#### Använda Följ rörligt motiv

Vrid funktionsratten till P, S, A eller  $M \rightarrow MENU$ -knappen  $\rightarrow$  menyikonen P, S, A eller  $M \rightarrow AF$ -områdesläge  $\rightarrow @$ -knappen  $\rightarrow \textcircled{B}$  Följ rörligt motiv  $\rightarrow$ 

#### Registrera ett motiv.

- Rikta in motivet som du vill fölia mot ramen i mitten av monitorn och tryck på 🛞-knappen.
- När motivet är registrerat visas en gul ram (fokusområde) runt motivet och kameran börjar fölia motivet.
- Om det inte går att registrera motivet lyser ramen röd. Ändra kompositionen och försök registrera motivet igen.
- Tryck på 
   Knappen för att avbryta registreringen av motivet.
- Om kameran inte längre kan följa det registrerade motivet försvinner fokusområdet. Registrera motivet igen.

#### 2 Tryck ned avtryckaren helt en gång för att ta bilden.

· Om avtryckaren trycks in när fokusområdet inte visas fokuserar kameran på motivet i mitten av bilden.

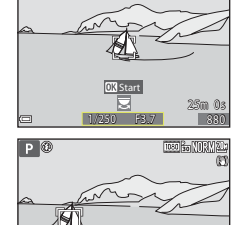

0K Avsluta

25m 0s

1050

Р 🕅

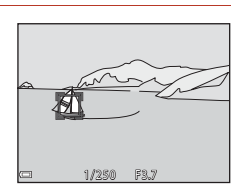

#### Om Föli rörligt motiv

- Om du utför några funktioner som att zooma medan kameran följer motivet, avbryts reaistreringen.
- Följ rörligt motiv kanske inte kan användas under vissa fotograferingsförhållanden.

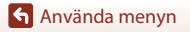

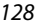

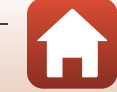

## Autofokusläge

Vrid funktionsratten till P, S, A eller M  $\rightarrow$  MENU-knappen  $\rightarrow$  menyikonen P, S, A eller M  $\rightarrow$  Autofokusläge  $\rightarrow$  ®-knappen

Ställ in hur kameran fokuserar när du tar stillbilder.

|       | Alternativ                             | Beskrivning                                                                                                    |
|-------|----------------------------------------|----------------------------------------------------------------------------------------------------|
| AF-S  | Enkel AF                               | Kameran fokuserar endast när du trycker ned<br>avtryckaren halvvägs.                                                                                        |
| AF-F  | Aktiv AF                               | Kameran fokuserar hela tiden även när avtryckaren inte<br>är nedtryckt halvvägs. Ett ljud från objektivets rörelse<br>hörs när kameran fokuserar.           |
| PREAF | Förfokusering<br>(standardinställning) | Även om avtryckaren inte trycks ned halvvägs, fokuserar<br>kameran om den detekterar att motivet rör sig eller om<br>bildens komposition ändras väsentligt. |

#### Om autofokusläge

Denna funktion kanske inte kan användas i kombination med andra funktioner (<sup>[]</sup>73).

#### 🖉 Autofokusläge för läget kortfilmsbildspel eller filminspelning

Autofokusläge för läget kortfilmsbildspel eller filminspelning kan ställas in med Autofokusläge (🕮 135) i filmmenyn.

## Förhandsgranska manuell exponering

Vrid funktionsratten till P, S, A eller  $M \rightarrow MENU$ -knappen  $\rightarrow$  menyikonen P, S, A eller  $M \rightarrow$  Förhandsgransk. M-exp.  $\rightarrow \mathfrak{W}$ -knappen

Ställ in om ljusstyrkan ska anpassas på fotograferingsskärmen när exponeringen ändras i  $\mathbf{M}$  (manuell)-läge.

| Alternativ               | Beskrivning                                         |  |
|--------------------------|-----------------------------------------------------|--|
| På (standardinställning) | Ljusstyrkan anpassas på fotograferingsskärmen.      |  |
| Av                       | Ljusstyrkan anpassas inte på fotograferingsskärmen. |  |

129

Använda menyn

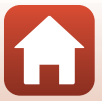

## Filmmenyn

## Filmalternativ

## Aktivera fotograferingsläget $\rightarrow$ MENU-knappen $\rightarrow$ $\uparrow$ menyikonen $\rightarrow$ Filmalternativ $\rightarrow$ $\circledast$ -knappen

Välj önskat filmalternativ för inspelning. Välj alternativen för normal hastighet för att spela in i normal hastighet eller HS-filmalternativ (µ131) för att spela in i slow motion eller fast motion. Filmalternativen som kan väljas varierar beroende på inställningen för **Bildfrekvens** (µ137).

 Kort med hastighetsklass 6 eller bättre rekommenderas för filminspelning (□186). När Filmalternativ ställs in på 2006 2 160/30p (4K UHD) eller 2006 2 160/25p (4K UHD), rekommenderas kort med UHS hastighetklass 3 eller bättre.

| Alternativ (bildstorlek/bildfrekvens,<br>filformat) |                        | Bildstorlek                | Bildformat<br>(horisontellt<br>till vertikalt) | Max.<br>inspelningstid<br>(circa) |                  |
|-----------------------------------------------------|------------------------|----------------------------|------------------------------------------------|-----------------------------------|------------------|
| 2160 ED<br>2160 ED                                  | 2 160/30p<br>2 160/25p | (4K UHD)                   | 3 840 × 2 160                                  | 16:9                              | 7 min.<br>8 min. |
| 1080 ED<br>1080 EE                                  | 1 080/30p<br>1 080/25p | (standard-<br>inställning) | 1 920 × 1 080                                  | 16:9                              | 26 min.          |
|                                                     | 1 080/60p<br>1 080/50p |                            | 1 920 × 1 080                                  | 16:9                              | 13 min.          |
| 720 80<br>720 80                                    | 720/30p<br>720/25p     |                            | 1 280 × 720                                    | 16:9                              | 29 min.          |
| 480 ED<br>480 ED                                    | 480/30p<br>480/25p     |                            | 640 × 480                                      | 4:3                               | 29 min.          |

#### Filmalternativ för normal hastighet

## Om filmalternativ

När timelapse-film eller superlapse-film har valts i motivläget är filmalternativet låst till 1 080/30p eller 1 080/25p.

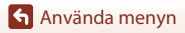

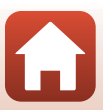

#### **HS-filmalternativ**

Inspelade filmer spelas upp i fast motion eller slow motion. Se "Spela in filmer i slow motion och fast motion (HS-film)" (🎞 133).

| Alternativ                  |               | Bildstorlek<br>Bildformat<br>(horisontellt till vertikalt) | Beskrivning                                                                                                    |  |
|-----------------------------|---------------|------------------------------------------------------------|----------------------------------------------------------------------------------------------------|--|
| 480 P<br>480 P              | HS 480/4×     | 640 × 480<br>4:3                                           | Filmer i slow motion med 1/4<br>hastighet<br>• Max. inspelningstid*:<br>15 sekunder<br>(uppspelningstid: 1 minut) |  |
| 1080 P<br>1080 P<br>1080 PE | HS 1 080/0,5× | 1 920 × 1 080<br>16:9                                      | Filmer i fast motion med 2× hastighet<br>• Max. inspelningstid*:<br>2 minuter<br>(uppspelningstid: 1 minut)       |  |

\* Under inspelning av filmer kan kameran växlas mellan inspelning i normal hastighet och inspelning i slow motion eller fast motion. Den maximala inspelningstiden som visas här syftar endast på de delar av filmen som spelats in i slow motion eller fast motion.

## Om HS-film

- Inget ljud spelas in.
- Zoomposition, fokus, exponering och vitbalans låses när filminspelning startar.

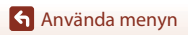

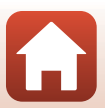
## Spela upp filmer i slow motion och fast motion Vid inspelning med normal hastighet:

Uppspelningstid 10 sek.

#### Vid inspelning med 480 HS 480/4× eller 480 HS 480/4×:

Filmer spelas in med 4× normal hastighet.

De spelas upp i slow motion med 4× långsammare hastighet.

| Inspelningstid  | 10 sek.                 |
|-----------------|-------------------------|
| Uppspelningstid | 40 sek.                 |
|                 | Slow motion-uppspelning |

#### Vid inspelning vid 🔤 🖁 HS 1 080/0,5×, eller 🔤 🕅 HS 1 080/0,5×:

Filmer spelas in med 1/2 normal hastighet.

De spelas upp i fast motion med 2× snabbare hastighet.

| Inspelningstid  |           |          | 10 sek. |
|-----------------|-----------|----------|---------|
| Uppspelningstid |           | 5 sek.   |         |
|                 | Fast moti | on-uppsp | elning  |

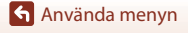

Filmmenyn

## Spela in filmer i slow motion och fast motion (HS-film)

Aktivera fotograferingsläget → MENU-knappen → '\, menyikonen → Filmalternativ → ®-knappen

Filmer som spelas in med HS-film kan spelas upp i slow motion med 1/4 av normal uppspelningshastighet, eller i fast motion med en hastighet två gånger snabbare än normal uppspelningshastighet.

- - Efter att alternativet valts, tryck på **MENU**-knappen för att återgå till fotograferingsskärmen.

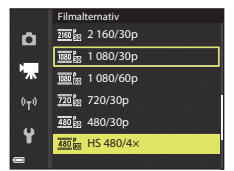

- 2 Tryck på (\***\mathbf{r}** filminspelnings)knappen för att starta inspelning.
  - Kameran växlar mellan filminspelning i normal hastighet och HS-filminspelning varje gång
     Reappen trycks.
  - Ikonen för filmalternativ ändras när man växlar mellan HS-filminspelning och filminspelning i normal hastighet.
  - När den maximala inspelningstiden för HS-filmer (
    131) nås, växlar kameran automatiskt till filminspelning i normal hastighet.

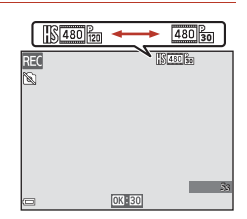

# 3 Tryck på ● (♥☴)-knappen för att avsluta inspelningen.

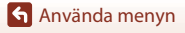

# AF-områdesläge

Ställ in hur kameran väljer fokusområde för autofokus i läget superlapse-film, kortfilmsbildspel eller vid filminspelning.

|            | Alternativ                                | Beskrivning                                                                                                    |
|------------|-------------------------------------------|----------------------------------------------------------------------------------------------------|
| [8]        | Ansiktsprioritet<br>(standardinställning) | När kameran detekterar ett mänskligt ansikte fokuserar den<br>på det ansiktet. Mer information finns i "Använda<br>ansiktsavkänning" (ဩ68). |
| [•] Mitten |                                           | Kameran fokuserar på motivet i mitten av bilden.                                                                                            |

## Om AF-områdesläge för filminspelning

**AF-områdesläge** ställs in för att fokusera på området i mitten av bilden i följande situationer även när **Ansiktsprioritet** är valt.

- När Autofokusläge i filmmenyn ställs in på Enkel AF och inga ansikten detekteras innan du trycker på ● (\*菜)-knappen.
- När ett HS-filmalternativ väljs i Filmalternativ.

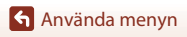

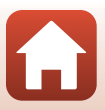

# Autofokusläge

# Aktivera fotograferingsläget → MENU-knappen → \*\,-menyikonen → Autofokusläge → @V-knappen

Ställ in hur kameran fokuserar i läget för superlapse-film, kortfilmsbildspel eller vid filminspelning.

| Alternativ |                                   | Beskrivning                                                                                                    |
|------------|-----------------------------------|----------------------------------------------------------------------------------------------------|
| AF-S       | Enkel AF<br>(standardinställning) | Fokus är låst när filminspelningen startar.<br>Välj detta alternativ när avståndet mellan kameran och<br>motivet kommer att förbli ganska konstant.                                                                                                    |
| AF-F       | Aktiv AF                          | Kameran fokuserar kontinuerligt.<br>Välj detta alternativ när avståndet mellan kameran och<br>motivet kommer att ändras avsevärt under inspelningen.<br>Ljudet som uppstår när kameran fokuserar kan höras i<br>den inspelade filmen. Det rekommenderas att använda<br><b>Enkel AF</b> om du vill undvika att ljudet som uppstår när<br>kameran fokuserar stör inspelningen. |

# Om autofokusläge

- När ett HS-filmalternativ är valt i Filmalternativ är inställningen låst på Enkel AF.
- Denna funktion kanske inte kan användas i kombination med andra funktioner.

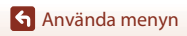

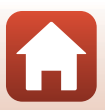

# VR för film

# Aktivera fotograferingsläget $\rightarrow$ MENU-knappen $\rightarrow$ $^{T}$ -menyikonen $\rightarrow$ VR för film $\rightarrow$ $^{O}$ -knappen

Ställ in för att reducera effekterna av kameraskakning i läget kortfilmsbildspel eller vid filminspelning.

Ställ in detta alternativ på **Av** när du använder stativ för att stabilisera kameran under inspelning.

| Alternativ                                 | Beskrivning                                                                                                    |
|--------------------------------------------|----------------------------------------------------------------------------------------------------|
| (€) * På (hybrid)<br>(standardinställning) | Utför optisk kompensering för kameraskakning med<br>linsförskjutningsmetoden. Utför även elektronisk<br>vibrationsreducering med bildbearbetning. Bildvinkeln<br>(dvs. det område som är synligt i bilden) blir smalare. |
| <b>(#)</b> På                              | Kompenserar för kameraskakning med<br>linsförskjutningsmetoden.                                                                                                    |
| Av                                         | Kompensering utförs inte.                                                                                                    |

# Om VR för film

- När 2266 2 160/30p (4K UHD) eller 206 2 160/25p (4K UHD), eller HS-filmalternativ väljs i Filmalternativ, kan På (hybrid) inte väljas.
- När Superlapse-film väljs är inställningen låst på På (hybrid).
- Effekterna av kameraskakning kanske inte elimineras helt i vissa situationer.

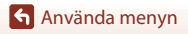

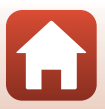

# Vindbrusreducering

Aktivera fotograferingsläget  $\rightarrow$  MENU-knappen  $\rightarrow \P$ -menyikonen  $\rightarrow$  Vindbrusreducering  $\rightarrow @$ -knappen

| Alternativ                                                                                                    | Beskrivning                                                                                                    |
|----------------------------------------------------------------------------------------------------|----------------------------------------------------------------------------------------------------|
| lengen state state stat | Minskar ljudet av vind som blåser på mikrofonen under<br>filminspelning. Det kan vara svårt att höra andra ljud under<br>uppspelning. |
| Av (standardinställning)                                                                                                    | Vindbrusreducering är inaktiverad.                                                                                                    |

## M Om vindbrusreducering

Inställningen är låst på Av i följande situationer:

- I superlapse-filmer
- När ett HS-filmalternativ väljs i Filmalternativ

## Bildfrekvens

Aktivera fotograferingsläget  $\rightarrow$  MENU-knappen  $\rightarrow$   $\clubsuit$ -menyikonen  $\rightarrow$  Bildfrekvens  $\rightarrow$   $\circledast$ -knappen

Välj bildfrekvensen som används i timelapse-film, superlapse-film, kortfilmsbildspel eller vid filminspelning. När inställningen för bildfrekvensen ändras, ändras även inställningsalternativen i **Filmalternativ** (<sup>11</sup>130).

| Alternativ              | Beskrivning                                        |
|-------------------------|----------------------------------------------------|
| 30 bild./sek. (30p/60p) | Passar för uppspelning på en TV med NTSC-standard. |
| 25 bild./sek. (25p/50p) | Passar för uppspelning på en TV med PAL-standard.  |

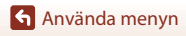

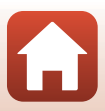

# Visningsmenyn

Se "Redigera bilder (stillbilder)" (🖽 81) för mer information om bildredigeringsfunktioner.

# Märk för överföring

Tryck på ▶-knappen (visningsläge) → MENU-knappen → Märk för överföring → ֎-knappen

Välj stillbilder i kameran och överför dem till en smart enhet som är ansluten trådlöst till SnapBridge-appen.

Markera eller avmarkera bilder för funktionen märk för överföring på skärmen för val av bilder (
114).

- Storleken på bilder som överförs är begränsad till 2 megapixlar. För att överföra stillbilder i originalstorlek, använd **Download pictures (Hämta bilder)** i SnapBridge-appen.
- Filmer kan inte väljas för överföring. För att överföra filmer till en smart enhet, använd Download pictures (Hämta bilder) i SnapBridge-appen.

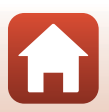

# Bildspel

1

#### Tryck på ▶-knappen (visningsläge) → MENU-knappen → Bildspel → 🕅-knappen

Visa bilder en efter en i ett automatiskt "bildspel". När filmfiler visas i bildspelet visas endast den första bildrutan i varje film.

## Använd multiväljaren ▲▼ för att välja **Start** och tryck på <sup>®</sup>knappen.

- Bildspelet börjar.
- Om du vill ändra intervallet mellan bilderna väljer du Bildintervall, trycker på <sup>®</sup>-knappen och anger önskat tidsintervall innan du väljer Start.
- Upprepa bildspelet automatiskt genom att välja
   Loop och tryck på ()-knappen innan du väljer
   Start.

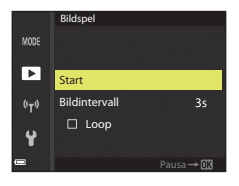

• Den maximala visningstiden är upp till cirka 30 minuter även om Loop är aktiverat.

# 2 Avsluta eller starta om bildspelet.

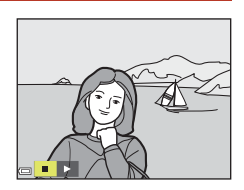

## Funktioner i samband med visning

- Använd multiväljaren ◀▶ för att visa föregående/efterföljande bilder. Tryck och håll ned ◀▶ för att spola bakåt/snabbspola framåt snabbt.
- Tryck på 🛞-knappen för att pausa eller avsluta bildspelet.

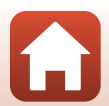

Använda menyn

# Skydda

Tryck på  $\blacktriangleright$ -knappen (visningsläge)  $\rightarrow$  MENU-knappen  $\rightarrow$  Skydda  $\rightarrow$  W-knappen

Kameran skyddar valda bilder från oavsiktlig borttagning.

Välj bilder att skydda eller avbryt skyddet från skärmen för val av bilder (22114). Observera att alla data inklusive skyddade filer raderas permanent när kamerans internminne eller minneskort formateras (2153).

# **Rotera bild**

Tryck på ▶-knappen (visningsläge) → MENU-knappen → Rotera bild → 60-knappen

Ange orienteringen som sparade bilder ska visas med under bildvisning. Stillbilder kan roteras 90 grader medurs eller 90 grader moturs.

Bilder som sparats med stående orientering kan roteras upp till 180 grader i endera riktningen.

Välj en bild på skärmen för val av bilder (22114). När skärmen för att rotera bilden visas använder du multiväljaren 🗣 eller vrider den för att rotera bilden 90 grader.

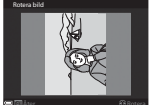

Rotera 90 grader

moturs

Visningsmenyn

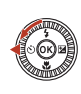

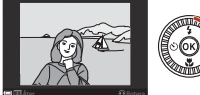

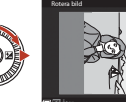

Rotera 90 grader medurs

Tryck på 🛞-knappen för att ställa in orienteringen och spara orienteringsinformation med bilden

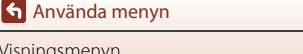

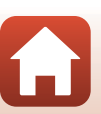

# Kopiera (Kopiera mellan minneskort och internminne)

#### Tryck på ▶-knappen (visningsläge) → MENU-knappen → Kopiera → ®-knappen

Bilder kan kopieras mellan ett minneskort och det interna minnet.

- När ett tomt minneskort sätts in i kameran och kameran ställs i visningsläge visas Det finns inga bilder i minnet.. Tryck på MENU-knappen för att välja Kopiera.
- Använd multiväljaren ▲▼ för att välja en destination som bilderna ska kopieras till och tryck på ®-knappen.

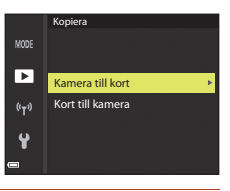

- 2 Välj ett kopieringsalternativ och tryck på ®-knappen.
  - När du väljer **Valda bilder** använder du skärmen för val av bilder för att välja bilder (Q114).
  - Om du väljer alternativet Kort till kamera är inte alternativet Alla bilder tillgängligt.

|      | Kamera till kort |
|------|------------------|
| MODE |                  |
| ▶    |                  |
|      | Valda bilder     |
| "T"  | Alla bilder      |
| ¥    |                  |
| -    |                  |

## Om kopiering av bilder

- Det går endast att kopiera filer i format som kameran kan spara.
- Funktion garanteras inte för bilder som tagits med ett annat kameramärke eller som har modifierats på en dator.

### Kopiera bilder i en sekvens

- Alla bilder i sekvensen kopieras om du väljer en huvudbild för en sekvens i Valda bilder.
- Om du trycker på MENU-knappen medan bilder i en sekvens visas kan endast kopieringsalternativet Kort till kamera användas. Alla bilder i sekvensen kopieras om du väljer Aktuell sekvens.

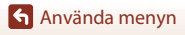

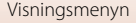

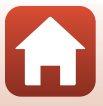

# Visa sekvens

Tryck på  $\blacktriangleright$ -knappen (visningsläge)  $\rightarrow$  MENU-knappen  $\rightarrow$  Visa sekvens  $\rightarrow$  W-knappen

Ställ in metoden som används för att visa bilder i sekvensen (2279).

| Alternativ |                                           | Beskrivning                                                           |
|------------|-------------------------------------------|-----------------------------------------------------------------------|
| ъ          | Alla bilder, en efter en                  | Visar varje bild i en sekvens enskilt. 쀀 visas på<br>visningsskärmen. |
| Ð          | Endast huvudbild<br>(standardinställning) | Visar endast huvudbilden för bilder i en sekvens.                     |

Inställningar tillämpas på alla sekvenser och inställningarna sparas i kamerans minne även efter att kameran stängs av.

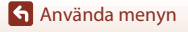

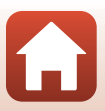

#### Tryck på MENU-knappen → 🕪-menyikonen → 🛞-knappen

Konfigurera inställningarna för trådlöst nätverk för att ansluta kameran till en smart enhet.

 Vissa inställningar kan inte ändras om en trådlös anslutning är etablerad. Koppla från den trådlösa anslutningen för att ändra dem.

| Alternativ               |                           | Beskrivning                                                                                                    |  |
|--------------------------|---------------------------|----------------------------------------------------------------------------------------------------|--|
| Flygplansläge            |                           | Välj På för att inaktivera alla trådlösa anslutningar.                                                                                                    |  |
| Ansluta till smart enhet |                           | Välj när du använder SnapBridge-appen för att ansluta<br>kameran och en smart enhet (🎞25).                                                                                                    |  |
| Alternativ för autosänd  |                           | <ul> <li>Ange villkoren för att automatiskt skicka bilder till en smart<br/>enhet.</li> <li>Storleken på bilder som överförs är begränsad till 2<br/>megapixlar. För att överföra stillbilder i originalstorlek,<br/>använd <b>Download pictures (Hämta bilder)</b> i<br/>Snapßridge-appen.</li> </ul> |  |
|                          |                           | SSID*: Ändra SSID. Ange ett alfanumeriskt SSID med 1 till 32 tecken.                                                                                                    |  |
|                          | Wi-Fi-<br>anslutningstyp  | Autentisering/kryptering: Välj om kommunikationen<br>mellan kameran och den anslutna smarta enheten ska<br>krypteras eller ej.<br>Kommunikationen krypteras inte när <b>Öppen</b> väljs.                                                                                                    |  |
| Wi-Fi                    |                           | Lösenord*: Ange lösenordet. Ange ett alfanumeriskt lösenord med 8 till 36 tecken.                                                                                                    |  |
|                          |                           | Kanal: Välj kanalen som används för trådlösa anslutningar.                                                                                                    |  |
|                          |                           | Subnätmask: Använd standardinställningen (255.255.255.0) under normala förhållanden.                                                                                                    |  |
|                          |                           | DHCP-serverns IP-adress: Använd standardinställningen (192.168.0.10) under normala förhållanden.                                                                                                    |  |
|                          | Aktuella<br>inställningar | Visa de aktuella inställningarna.                                                                                                    |  |
|                          | Nätverksanslutning        | Välj Inaktivera för att inaktivera Bluetooth-kommunikation.                                                                                                    |  |
| Bluetooth                | Sammanlänkade<br>enheter  | Andra den smarta enheten att anslutas till, eller radera den<br>anslutna smarta enheten.<br>Den här kameran kan parkopplas med upp till fem smarta<br>enheter, men kan endast ansluta till en enhet i taget.                                                                                           |  |
|                          | Sänd i avstängt<br>läge   | Ställ in om kameran ska kunna kommunicera med den<br>smarta enheten när kameran är av eller i vänteläge (🎞 19).                                                                                                    |  |
| Återställ standardinst.  |                           | Återställ alla inställningar på nätverksmenyn till deras standardvärden.                                                                                                    |  |

\* Se "Använda tangentbordet för inmatning av text" (🛄 144) för information om hur alfanumeriska tecken ska anges.

🕤 Använda menyn

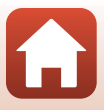

# V Om internminnet

- Bilder som sparats i kamerans internminne kan inte överföras till en smart enhet. För att överföra bilder i internminnet ska du använda visningsmenyn Kopiera för att kopiera bilderna till kamerans minneskort.
- Du kan inte använda fjärrstyrd fotografering från en smart enhet om det inte sitter ett minneskort i kameran.

# Använda tangentbordet för inmatning av text

# Teckeninmatning för SSID, Lösenord, Bildkommentar och Info. om upphovsrätt

- Använd multiväljaren ▲▼◀► för att välja alfanumeriska tecken. Tryck på ֎-knappen för att mata in det valda tecknet i textfältet och flytta markören till nästa fält.
- Välj ← eller → på tangentbordet för att flytta markören i textfältet och tryck på <sup>®</sup> -knappen.
- Om du vill ta bort ett tecken ska du trycka på 🛍-knappen.
- Välj ← på tangentbordet och tryck på <sup>®</sup> -knappen för att bekräfta inställningen.

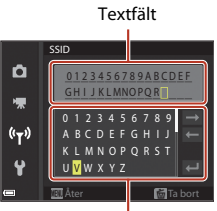

Tangentbord

#### Teckeninmatning för Kanal, Subnätmask, och DHCP-serverns IP-adress

- Använd multiväljaren ▲▼ för att ange siffrorna. Tryck på
   eller ֎-knappen för att flytta till nästa siffra. Om du vill gå tillbaka till föregående siffra ska du trycka på ◄.

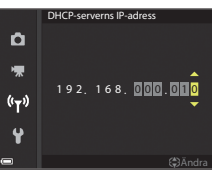

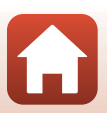

Använda menyn

# Tidszon och datum

Tryck på MENU-knappen  $\rightarrow$  Y-menyikonen  $\rightarrow$  Tidszon och datum  $\rightarrow$   $\Re$ -knappen

#### Ställ in kameraklockan.

| Alternativ                | Beskrivning                                                                                                    |  |  |
|---------------------------|----------------------------------------------------------------------------------------------------|--|--|
| Synka till smart<br>enhet | Välj <b>På</b> för att synkronisera datum- och tidsinställning med en smart<br>enhet. Aktivera funktionen för klocksynkronisering i SnapBridge-appen.                                                                                                    |  |  |
| Datum och tid             | <ul> <li>Ställ in datum och tid om Synka till smart enhet är inställd på Av.</li> <li>Välj ett fält: Tryck på multiväljaren</li> <li> A. <ul> <li>Redigera datum och tid: Tryck på</li> <li>A. Det går även att ändra datum och tid genom att vrida multiväljaren eller kommandoratten.</li> <li>Tillämpa inställningen: Välj minutfältet och tryck på @-knappen eller ▶.</li> </ul></li></ul> |  |  |
| Datumformat               | Välj <b>År/månad/dag, Månad/dag/år</b> eller <b>Dag/månad/år</b> .                                                                                                    |  |  |
| Tidszon                   | <ul> <li>Ställ in datum och tid om Synka till smart enhet är inställd på Av.</li> <li>Ställ in tidszon och sommartid.</li> <li>När Resmål (武) ställs in efter att tidszonen hemma (合) ställts in, beräknas tidsskillnaden mellan resedestinationen och hemmatidszonen automatiskt och datumet och tiden sparas för den valda regionen.</li> </ul>                                              |  |  |

#### Ställa in tidszonen

1 Använd multiväljaren ▲▼ för att välja Tidszon och tryck på 
()K-knappen.

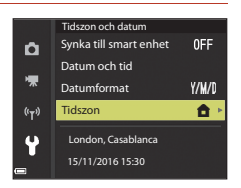

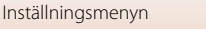

## 2 Välj <table-cell-rows> Tidszon hemma eller 🖈 Resmål och tryck på 🛞-knappen.

Använd ◀▶ för att välja tidszonen.

sommartidsfunktionen

 Tryck på ▲ för att aktivera sommartidsfunktionen och 🎕 visas. Tryck på 🔻 för att inaktivera

 Tryck på <sup>®</sup>-knappen för att tillämpa tidszonen. • Om korrekt tid inte visas för tidszonen hemma eller resmålet, ställ in lämplig tid i Datum och tid.

 Datum och tid som visas på skärmen ändras beroende på om tidszonen hemma eller resmålet är valt.

3 Tryck på ▶.

4

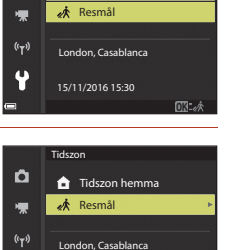

🔒 Tidszon hemma

Tidszon

Ô

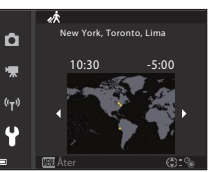

15/11/2016 15:30

#### 146

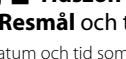

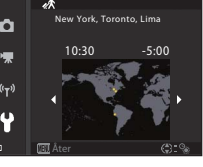

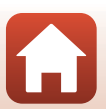

#### Tryck på MENU-knappen → ¥-menyikonen → Monitorinställningar → ®-knappen

| Alternativ                 | Beskrivning                                                                                                    |  |
|----------------------------|----------------------------------------------------------------------------------------------------|--|
| Fotoinfo                   | Ställ in om information ska visas på monitorn.                                                                                                    |  |
| Visa hjälp                 | Beskrivningar av funktioner visas medan du ändrar fotograferingsläge<br>eller medan inställningsskärmen visas.<br>• Standardinställning: <b>På</b> |  |
| Visning av<br>nytagen bild | Ställ in om den tagna bilden ska visas omedelbart efter fotografering.<br>• Standardinställning: <b>På</b>                                         |  |
| Ljusstyrka                 | Justera ljusstyrkan.<br>• Standardinställning: <b>3</b>                                                                                            |  |

### Fotoinfo

|                                             | Fotograferingsläge                                                                                                    | Visningsläge |  |
|---------------------------------------------|----------------------------------------------------------------------------------------------------|--------------|--|
| Visa info                                   |                                                                                                    |              |  |
| Automatikinfo<br>(standard-<br>inställning) | Samma information som i <b>Visa info</b> visas och döljs enligt visningen i<br><b>Dölj info</b> om inga åtgärder utförs under några sekunder.<br>Informationen visas igen när en åtgärd utförs. |              |  |
| Dölj info                                   |                                                                                                    |              |  |

Använda menyn

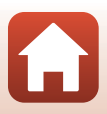

|                         | Fotograferingsläge                                                                                                    | Visningsläge             |
|-------------------------|----------------------------------------------------------------------------------------------------|--------------------------|
| Rutmönster+<br>autoinfo | Utöver informationen som visas i<br>Automatikinfo, visas ett<br>kompositionsrutnät för att<br>underlätta komponering av<br>bilder.<br>Kompositionsrutnätet visas inte<br>under filminspelning.                                 | Samma som Automatikinfo. |
| Filmram+<br>autom.info  | Utöver informationen som visas i<br>Automatikinfo, visas innan<br>filminspelningen startar en ram<br>som motsvarar området som<br>kommer att spelas in under<br>inspelningen.<br>Filmramen visas inte under<br>filminspelning. | Samma som Automatikinfo. |

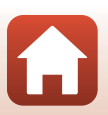

Använda menyn

Tryck på MENU-knappen  $\rightarrow$   $\Upsilon$ -menyikonen  $\rightarrow$  Datumstämpel  $\rightarrow$  B-knappen

Fotograferingsdatum och tid kan stämplas på bilder vid fotografering.

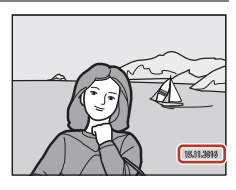

| Alternativ               | Beskrivning                            |
|--------------------------|----------------------------------------|
| DATE Datum               | Datum stämplas på bilder.              |
| DATEC Datum och tid      | Datum och tid stämplas på bilder.      |
| Av (standardinställning) | Datum och tid stämplas inte på bilder. |

# Om datumstämpel

- Datum som stämplats på bilder utgör en permanent del av bilddata och kan inte raderas.
   Datum och tid kan inte stämplas på bilder efter att de har tagits.
- Datum och tid kan inte stämplas i följande situationer:
  - När motivtypen är inställd på Sport, Nattporträtt (när Utan stativ), Nattlandskap (när Utan stativ), Motljus (när HDR är På), Enkelt panorama eller Husdjursporträtt (när Serietagning), Multiexp. Ljusare
  - När kreativt läge används
  - När Serietagning (CC123) har ställts in
  - Vid inspelning av filmer
  - När du sparar stillbilder under filminspelning
  - När du extraherar stillbilder från en film under filmvisning
- Datum och tid som stämplats på bilden kan vara svåra att läsa när bildstorleken är liten.

### 🖉 Skriva ut fotograferingsdatum på bilder utan datumstämpel

Du kan överföra bilderna till en dator och använda programmet ViewNX-i (🎞 108) för att stämpla fotograferingsdatum och tid på bilderna när de skrivs ut.

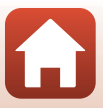

#### Tryck på MENU-knappen → ¥-menyikonen → VR för foto → 🛞-knappen

Välj inställningen för vibrationsreducering som används vid tagning av stillbilder. Välj **Av** när du använder stativ för att stabilisera kameran.

| ŀ                 | Alternativ         | Beskrivning                                                                                                    |
|-------------------|--------------------|----------------------------------------------------------------------------------------------------|
| ( <b>4)</b> * På( | (hybrid)           | Utför optisk kompensering för kameraskakning med<br>linsförskjutningsmetoden. Under följande förhållanden<br>utförs även elektronisk vibrationsreducering med<br>bildbearbetning.<br>• Bixt: Avfyras inte<br>• Slutartid: Längre än 1/30 sekund vid maximal<br>vidvinkelposition och 1/250 sekund vid maximal<br>telefotoposition<br>• Självutlösare: <b>OFF</b><br>• <b>Serietagning-i</b> nställning: <b>Enbildstagning</b><br>• ISO-känslighet: ISO 200 eller lägre<br>Bildens inspelningstid kan vara längre än vanligt. |
| () På<br>(sta     | andardinställning) | Kompenserar för kameraskakning med<br>linsförskjutningsmetoden.                                                                                                    |
| Av                |                    | Kompensering utförs inte.                                                                                                    |

# Om VR för foto

- När du har startat kameran eller efter att du växlat från visningsläge till fotograferingsläge, måste du vänta på att fotograferingsskärmen är klar innan du tar bilder.
- Bilder på skärmen direkt efter fotograferingen kan vara suddiga.
- Vibrationsreduceringen kanske inte helt kan eliminera påverkan från kameraskakningar i vissa situationer.
- När slutartiden är extremt lång kan bilder inte kompenseras med bildbearbetning även
  om inställningen På (hybrid) har angetts.

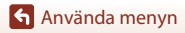

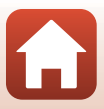

Tryck på MENU-knappen  $\rightarrow$   $\Upsilon$ -menyikonen  $\rightarrow$  AF-hjälpbelysning  $\rightarrow$  W-knappen

| Alternativ                                | Beskrivning                                                                                                    |
|-------------------------------------------|----------------------------------------------------------------------------------------------------|
| <b>AUTO</b> Auto<br>(standardinställning) | AF-hjälplampan tänds automatiskt när du trycker på<br>avtryckaren i svag belysning. Lampan har en räckvidd på cirka<br>5,0 m vid maximal vidvinkelposition respektive 4,5 m vid<br>maximal telefotoposition.<br>Observera att för vissa fotograferingslägen eller<br>fokusområden, kanske AF-hjälplampan inte tänds. |
| Av                                        | AF-hjälplampan tänds inte.                                                                                                    |

## **Digital zoom**

Tryck på MENU-knappen → ¥-menyikonen → Digital zoom → ®-knappen

| Alternativ                  | Beskrivning                                                                                                    |
|-----------------------------|----------------------------------------------------------------------------------------------------|
| På<br>(standardinställning) | Digital zoom är aktiverad.                                                                                                    |
| 🛱 Beskär                    | Zoomnivån är begränsad inom ett område i vilket<br>bildkvaliteten inte försämras (□65).<br>• Digital zoom är inte tillgänglig när bildstorleken är<br>2월 5 184 × 3 888. 18 × 2 920, [1] 3 888 × 3 888.<br>• Denna inställning fungerar på samma sätt som På-<br>inställningen under filminspelning. |
| Av                          | Digital zoom är inaktiverad.                                                                                                    |

# Om digital zoom

- Digital zoom kan inte användas med följande fotograferingslägen.
  - Porträtt-, Nattporträtt-, Nattlandskap-, Motijus (när HDR har ställts in)-, Enkelt panorama-, Husdjursporträtt-, Smart porträtt-motivtyp
  - Kreativt läge
- Digital zoom kan inte användas i andra fotograferingslägen när vissa inställningar används (CP74).

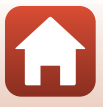

Tryck på MENU-knappen  $\rightarrow$  **Y**-menyikonen  $\rightarrow$  Ljud  $\rightarrow$  W-knappen

| Alternativ | Beskrivning                                                                                                    |
|------------|----------------------------------------------------------------------------------------------------|
| Knappljud  | När <b>På</b> (standardinställning) är valt avger kameran en<br>tonsignal när funktioner utförs, två tonsignaler när fokus<br>ställts in på motivet och tre tonsignaler när ett fel inträffar.<br>En ljudsignal hörs även under visning av välkomstbilden.<br>I jud inaktiveras när motivtypen <b>Husdjursporträtt</b><br>används. |
| Slutarljud | <ul> <li>När På (standardinställning) är valt avges slutarljudet när slutaren utlöses.</li> <li>Slutarljudet avges inte vid filminspelning eller vid användning av motivtypen Enkelt panorama eller Husdjursporträtt.</li> </ul>                                                                                                   |

## Auto av

Tryck på MENU-knappen → ¥-menyikonen → Auto av → 🕅-knappen

Ställ in hur lång tid som förflyter innan kameran ställs i viloläge (D19). Du kan välja **30 sek., 1 min.** (standardinställning), **5 min.** eller **30 min.** 

### 🖉 Ställa in funktionen Auto av

Tiden som förflyter innan kameran ställs i vänteläge är fast inställd i följande situationer:

- När du fotograferar med Automatisk slutare: 5 minuter (när auto av ställs in på 30 sek. eller 1 min.)
- När du fotograferar med Leendeutlösare: 5 minuter (när auto av ställs in på 30 sek. eller 1 min.)
- När en meny visas: 3 minuter (när auto av ställs in på 30 sek. eller 1 min.)
- När en HDMI-kabel är ansluten: 30 minuter
- När du väntar på anslutning med Ansluta till smart enhet: 30 minuter

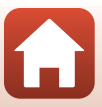

# Formatera minneskort/Formatera minne

Tryck på MENU-knappen → Y-menyikonen → Formatera minneskort/Formatera minne → ®-knappen

Använd detta alternativ för att formatera ett minneskort eller internminnet.

Formatering av minneskort eller internminnet tar bort alla data permanent. Data som har raderats kan inte återställas. Se till att spara viktiga bilder på en dator innan du formaterar.

• Du kanske inte kan välja denna inställning när en trådlös anslutning är etablerad.

#### Formatera ett minneskort

- Sätt in ett minneskort i kameran.
- Välj Formatera minneskort i inställningsmenyn och tryck på 🔞-knappen.

#### Formatera internminnet

- Ta minneskortet ur kameran.
- Välj Formatera minne i inställningsmenyn och tryck på 🛞-knappen.

Välj Formatera på skärmen som visas och tryck på 0-knappen för att starta formateringen.

 Stäng inte av kameran och öppna inte luckan till batterifacket/minneskortsfacket under formateringen.

# Språk/Language

Tryck på MENU-knappen → ¥-menyikonen → Språk/Language → 🛞-knappen

Välj ett språk för kameramenyer och meddelanden.

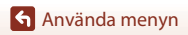

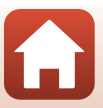

#### Tryck på MENU-knappen $\rightarrow$ $\Upsilon$ -menyikonen $\rightarrow$ Bildkommentar $\rightarrow$ B-knappen

Bifoga en kommentar som i förväg registrerats till bilder som kommer att tas. Du kan bädda in den bifogade kommentaren i bilder som ska skickas till en smart enhet via SnapBridge-appen. Du måste konfigurera SnapBridge-appen i förväg. Se SnapBridge-appens onlinehjälp för mer information.

Du kan även kontrollera den inbäddade kommenteraren med hjälp av metadata i ViewNX-i.

| Alternativ       | Beskrivning                                                                                                    |
|------------------|----------------------------------------------------------------------------------------------------|
| Bifoga kommentar | En kommentar som<br>registrerats med Ange<br>kommentar bifogas<br>bilderna.<br>Välj <b>Bifoga kommentar</b> ,<br>tryck på → och markera<br>kryssrutan (✔).<br>När du trycker på<br>�•-knappen aktiveras<br>inställningen och kommentaren kommer att bifogas till<br>bilderna som är tagna efteråt. |
| Ange kommentar   | <ul> <li>Du kan registrera en kommentar på upp till 36 alfanumeriska tecken.</li> <li>Välj Ange kommentar, tryck på ▶ och inmatningsskärmen visas.</li> <li>Se <sup>*</sup>Använda tangentbordet för inmatning av text<sup>*</sup> (□144) för information om inmatningsmetoden.</li> </ul>         |

## Visning av bildkommentarer

Bildkommentarer visas inte även om bilderna visas på kameran.

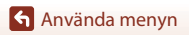

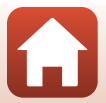

# Information om upphovsrätt

#### Tryck på MENU-knappen → ¥-menyikonen → Info. om upphovsrätt → ®-knappen

Bifoga information om upphovsrätt som i förväg registrerats till bilder som kommer att tas.

Du kan bädda in den bifogade informationen om upphovsrätt i bilder som ska skickas till en smart enhet via SnapBridge-appen. Du måste konfigurera SnapBridge-appen i förväg. Se SnapBridge-appens onlinehjälp för mer information.

Du kan även kontrollera den inbäddade informationen om upphovsrätt med hjälp av metadata i ViewNX-i.

| Alternativ                   | Beskrivning                                                                                                    |
|------------------------------|----------------------------------------------------------------------------------------------------|
| Bif. info. om<br>upphovsrätt | Information om upphovsrätt som<br>registrerats med Fotograf och<br>Upphovsrättsinnehavare<br>bifogas bilderna.<br>• Välj Bif. info. om upphovsrätt,<br>tryck på ● och markera<br>kryssrutan (♥). När du trycker<br>på ֎-knappen aktiveras<br>inställningen och informationen<br>om upphovsrätt kommer att<br>bifogas till bilderna som är tagna efteråt. |
| Fotograf                     | <ul> <li>Du kan registrera ett artistnamn på upp till 36 alfanumeriska tecken.</li> <li>Välj Fotograf, tryck på ▶ och inmatningsskärmen visas. Se<br/>"Använda tangentbordet för inmatning av text" (□144) för<br/>information om inmatningsmetoden.</li> </ul>                                                                                          |
| Upphovsrätts-<br>innehavare  | <ul> <li>Du kan registrera ett namn på en upphovsrättsägare med upp till<br/>54 alfanumeriska tecken.</li> <li>Välj Upphovsrättsinnehavare, tryck på ▶ och<br/>inmatningsskärmen visas. Se "Använda tangentbordet för<br/>inmatning av text" (□144) för information om<br/>inmatningsmetoden.</li> </ul>                                                 |

### **V** Om information om upphovsrätt

- För att förhindra olaglig användning av artistnamn och namn på upphovsrättsinnehavare vid utlåning eller överlåtelse av kameran, måste inställningen Bif. info. om upphovsrätt inaktiveras. Se också till att artistnamn och namn på upphovsrättsinnehavare är tomt.
- Nikon är inte ansvarigt för några problem eller skador som uppstår vid användning av
   Info. om upphovsrätt.

#### Visning av information om upphovsrätt

- Information om upphovsrätt visas inte även om bilderna visas på kameran.
- Om information om upphovsrätt anges både för Fotograf och Upphovsrättsinnehavare, bifogas endast posten Upphovsrättsinnehavare till bilderna i SnapBridge-appen.

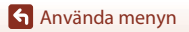

155

### Tryck på MENU-knappen $\rightarrow$ Y-menyikonen $\rightarrow$ Platsdata $\rightarrow$ $\otimes$ -knappen

Ange om information om fotograferingplats ska läggas till i de bilder som du tar.

| Alternativ                | Beskrivning                                                                                                    |
|---------------------------|----------------------------------------------------------------------------------------------------|
| Hämta från smart<br>enhet | Välj <b>Ja</b> för att lägga till platsinformation från den smarta enheten i<br>bilderna som du tar. Aktivera funktionen för platsinformation i<br>SnapBridge-appen.                   |
| Position                  | <ul> <li>Visa den hämtade platsinformationen.</li> <li>Informationen uppdateras inte medan den visas.</li> <li>Om du vill uppdatera den ska du utföra <b>Position</b> igen.</li> </ul> |

🕤 Använda menyn

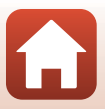

Tryck på MENU-knappen  $\rightarrow$   $\Upsilon$ -menyikonen  $\rightarrow$  Ladda från dator  $\rightarrow$  M-knappen

| Alternativ                         | Beskrivning                                                                                                    |
|------------------------------------|----------------------------------------------------------------------------------------------------|
| AUTO Auto<br>(standardinställning) | När kameran ansluts till en dator som är igång (🎞 102),<br>laddas batteriet i kameran automatiskt med ström från<br>datorn. |
| Av                                 | Batteriet inuti kameran laddas inte när kameran ansluts till<br>en dator.                                                   |

## Om att ladda med en dator

- När kameran ansluts till en dator startas den och börjar laddas. Om kameran stängs av avbryts laddningen.
- Det tar cirka 4 timmar att ladda ett helt urladdat batteri. Laddningstiden ökar om bilder överförs medan batteriet laddas.
- Kameran stängs av automatiskt om det inte är någon kommunikation med datorn under 30 minuter efter att batteriet laddats klart.

## 🔽 När laddningslampan snabbt blinkar grönt

Det går inte att ladda möjligen på grund av en av anledningarna som beskrivs nedan.

- Omgivningstemperaturen är inte lämplig för laddning. Ladda batteriet inomhus i en omgivningstemperatur på mellan 5 °C och 35 °C.
- USB-kabeln är inte rätt ansluten eller batteriet är defekt. Kontrollera att USB-kabeln är korrekt ansluten eller byt ut batteriet om det behövs.
- Datorn är i viloläge och matar inte ström. Väck datorn.
- Batteriet kan inte laddas eftersom datorn inte kan mata ström till kameran på grund av datorns inställningar eller dess specifikationer.

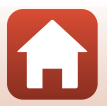

🕤 Använda menyn

# Återställ alla

Tryck på MENU-knappen  $\rightarrow$   $\Upsilon$ -menyikonen  $\rightarrow$  Återställ alla  $\rightarrow$  B-knappen

När Återställ väljs återställs kamerans inställningar till standardvärdena.

- Även inställningarna för nätverksmenyn återställs till standardvärdena.
- Vissa inställningar som Tidszon och datum eller Språk/Language återställs inte.
- Du kanske inte kan välja denna inställning när en trådlös anslutning är etablerad.

## 🖉 Återställa filnumrering

För att återställa filnumreringen till "0001" ska du radera alla bilder sparade på minneskortet eller i internminnet innan du väljer **Återställ alla**.

# Överensstämmelsemärkning

Tryck på MENU-knappen → ¥-menyikonen → Överensst.märkning → ⑧-knappen

Visa några av överensstämmelsemärkningarna som kameran uppfyller.

# Versionsinfo

Tryck på MENU-knappen → ¥-menyikonen → Versionsinfo → 🐵-knappen

Visa aktuell versionsinformation för kameran.

• Du kanske inte kan välja denna inställning när en trådlös anslutning är etablerad.

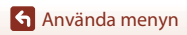

# **Teknisk information**

| Anmärkningar                            |
|-----------------------------------------|
| Om trådlösa kommunikationsfunktioner161 |
| Ta hand om produkten163                 |
| Kameran                                 |
| Batteriet164                            |
| Laddningsnätadaptern165                 |
| Minneskort                              |
| Rengöring och förvaring167              |
| Rengöring167                            |
| Förvaring                               |
| Felmeddelanden 168                      |
| Felsökning                              |
| Filnamn                                 |
| Extra tillbehör                         |
| Specifikationer                         |
| Minneskort som kan användas186          |
| Index                                   |

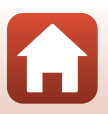

# Anmärkningar

## Meddelande till kunder i Europa

#### IAKTTAG FÖRSIKTIGHET!

#### RISK FÖR EXPLOSION OM BATTERIET BYTS UT MOT ETT BATTERI AV FEL TYP.

#### SLÄNG ANVÄNDA BATTERIER ENLIGT ANVISNINGARNA.

Denna symbol indikerar att elektrisk och elektronisk utrustning måste lämnas till separat insamling.

Följande gäller endast användare i europeiska länder:

- Den här produkten ska lämnas till separat insamling vid en särskild insamlingsplats. Den får inte slängas bland hushållssoporna.
- Separat insamling och återvinning hjälper till att spara på naturresurserna och förhindrar den negativa påverkan på människors hälsa och på miljön som kan inträffa vid felaktig kassering.
- Mer information får du från återförsäljaren eller av de lokala myndigheter som ansvarar för avfallshanteringen där du bor.

Denna symbol anger att batteriet inte får slängas bland övrigt avfall. Följande gäller endast användare i europeiska länder:

- Alla batterier, oavsett om de är märka med denna återvinningssymbol eller inte, måste sopsorteras och lämnas in för återvinning. De får inte slängas bland hushållssoporna.
- Mer information får du från återförsäljaren eller av de lokala myndigheter som ansvarar för avfallshanteringen där du bor.

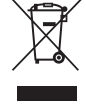

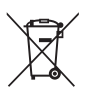

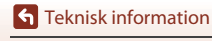

Anmärkningar

160

# Om trådlösa kommunikationsfunktioner

#### Begränsningar beträffande trådlösa enheter

Den trådlösa transceivern som ingår i denna produkt uppfyller föreskrifterna om trådlös kommunikation i det land där den sålts och den ska inte användas i andra länder (produkter som köpts inom EU eller EFTA kan användas var som helst inom EU och EFTA). Nikon accepterar inte skadeståndsansvar för användning i andra länder. Användare som är osäkra på i vilket land kameran ursprungligen har sålts bör rådgöra med sitt lokala Nikon-servicecenter eller ett auktoriserat Nikon-serviceombud. Denna begränsning gäller endast användning av funktionen för trådlöst nätverk och inte någon annan användning av produkten.

#### Säkerhet

Trots att en av fördelarna med denna produkt är att den tillåter andra att fritt ansluta för trådlöst utbyte av data var som helst inom dess räckvidd, kan följande uppstå om säkerheten inte är aktiverad:

- Datastöld: Skadliga tredje parter kan avlyssna trådlösa överföringar för att stjäla användar-ID, lösenord och annan personlig information.
- Obehörig åtkomst: Obehöriga användare kan få åtkomst till nätverket och ändra data eller utföra andra skadliga åtgärder. Observera att specialiserade attacker på grund av utformningen av trådlösa nätverk kan ge obehöriga åtkomst även när säkerheten är aktiverad. Nikon ansvarar inte för data- eller informationsläckage som kan inträffa under dataöverföring.
- Använd inte nätverk som du inte har rätt att använda, även om de visas på din smartphone eller datorplatta. Om du gör det kan det anses vara obehörig åtkomst. Använd endast nätverk som du har rätt att använda.

#### Personlig informationshantering och ansvarsfriskrivning

- Användarinformation som är registrerad och konfigurerad på produkten, inklusive inställningar för trådlös nätverksanslutning och annan personlig information, kan utsättas för ändringar och förluster till följd av felaktig användning, statisk elektricitet, olyckor, fel, reparation eller annan hantering. Spara alltid separata kopior av viktig information. Nikon är inte ansvarigt för några direkta eller indirekta skador eller utebliven vinst till följd av ändringar eller förlust av innehåll som inte är hänförligt till Nikon.
- Innan du kasserar den här produkten eller överlåter den till en annan ägare, använd Återställ alla i inställningsmenyn (
  117) för att ta bort all registrerad och konfigurerad användarinformation på produkten, inklusive inställningar för trådlös nätverksanslutning och annan personlig information.
- Nikon är inte ansvarigt för skador som härrör från obehörig användning av denna produkt av tredje part om produkten blir stulen eller försvinner.

S Teknisk information

Om trådlösa kommunikationsfunktioner

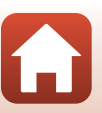

#### Försiktighetsåtgärder när du exporterar eller tar produkten utomlands

Denna produkt regleras av USA:s exportlagstiftning (EAR, Export Administration Regulations). Tillstånd av USA:s regering krävs inte för export till andra länder än följande, som när detta skrivs är föremål för embargo eller särskilda kontroller: Kuba, Iran, Nordkorea, Sudan och Syrien (listan kan ändras).

#### Meddelande till kunder i Europa

#### Försäkran om överensstämmelse (Europa)

Härmed deklarerar Nikon Corporation att radioutrustningen av typ COOLPIX A900 är i överensstämmelse med direktiv 2014/53/EU.

Den fullständiga texten med EU-försäkran om överensstämmelse finns på följande internetadress: http://imaging.nikon.com/support/pdf/DoC\_A900.pdf.

- Maximal uteff ekt: 11,3 dBm (EIRP)
- Använd frekvens:
  - Wi-Fi: 2 412-2 462 MHz (kanaler 1-11)
  - Bluetooth: 2 402-2 480 MHz
  - Bluetooth Low Energy: 2 402-2 480 MHz
  - NFC: 13,56 MHz

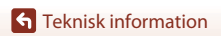

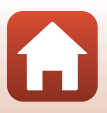

# Ta hand om produkten

Följ de försiktighetsåtgärder som beskrivs nedan i tillägg till varningarna i "För säkerhets skull" (QV-viii) när du använder eller lagrar enheten.

# Kameran

## Utsätt inte kameran för kraftiga stötar

Kameran kan sluta fungera som den ska om den utsätts för kraftiga stötar eller vibrationer. Rör dessutom inte vid och tillämpa inte kraft på objektivet eller objektivskyddet.

## Håll kameran torr

Kameran skadas om den sänks ned i vatten eller om den utsätts för hög luftfuktighet.

## Undvik plötsliga temperaturförändringar

Plötsliga temperaturförändringar, t.ex. när du kommer in i eller går ut från en uppvärmd byggnad en kall dag, kan orsaka kondens inuti kameran. Undvik kondens genom att placera kameran i ett fodral eller en plastpåse innan den utsätts för plötsliga temperaturförändringar.

## Undvik kraftiga magnetfält

Använd eller förvara inte kameran i närheten av utrustning som alstrar kraftig elektromagnetisk strålning eller magnetiska fält. I annat fall kan det resultera i förlust av data eller att kameran slutar fungera.

## Rikta inte objektivet mot starka ljuskällor under en längre tid

Se till att objektivet inte är riktat mot solen eller andra starka ljuskällor under en längre tid när du använder eller förvarar kameran. Intensivt ljus kan leda till att bildsensorn försämras eller en vit oskärpeeffekt i bilderna.

## Stäng av produkten innan du tar bort eller kopplar bort strömkällan eller minneskortet

Ta inte ut batteriet medan kameran är på, eller medan bilder sparas eller raderas. Om du bryter strömmen under de här förhållandena kan det leda till dataförlust eller skador på minnet eller de interna kretsarna.

## Om monitorn

- Monitorer (och elektroniska sökare) tillverkas med mycket hög precision; minst 99,99 % av pixlarna är funktionsdugliga, och högst 0,01 % saknas eller är defekta. Detta innebär att fastän det i displayerna kan finnas några pixlar som alltid är tända (vita, röda, blå eller gröna) eller alltid är släckta (svarta), så är det inget fel och det påverkar inte den slutliga bilden som tas.
- Det kan vara svårt att se bilder på monitorn i starkt ljus.
- Utsätt inte monitorn för påfrestningar eftersom den annars kan skadas eller fungera felaktigt. Om monitorn går sönder måste du vara försiktig så att du inte skadar dig på det krossade glaset och så att de flytande kristallerna från displayen inte kommer i kontakt med huden, ögonen eller munnen.

## Batteriet Försiktighetsåtgärder vid användning

- Observera att batteriet kan bli varmt efter användning.
- Använd inte batteriet vid omgivningstemperaturer på under 0 °C eller över 40 °C eftersom det annars kan leda till att batteriet skadas eller fungerar felaktigt.
- Om du märker något ovanligt, t.ex. att batteriet är mycket varmt eller att det kommer rök eller en ovanlig lukt från batteriet, avbryt omedelbart all användning och kontakta återförsäljaren eller en Nikon-auktoriserad servicerepresentant.
- När batteriet har tagits bort från kameran eller batteriladdaren (extra tillbehör), placerar du batteriet i en plastpåse etc. för att isolera det.

## Ladda batteriet

Kontrollera batterinivån innan du använder kameran och byt ut eller ladda batteriet om det behövs.

- Ladda batteriet inomhus i en omgivningstemperatur på mellan 5 °C och 35 °C före användning.
- En hög batteritemperatur kan förhindra att batteriet laddas korrekt eller fullständigt, och kan minska batteriets prestanda. Observera att batteriet kan bli varmt efter användning. Vänta på att batteriet har svalnat innan du laddar det. När du laddar batteriet som sitter i kameran med Laddningsnätadaptern eller en dator laddas inte batteriet om batteritemperaturen är under 0 °C eller över 50 °C.
- Fortsätt inte laddningen efter att batteriet är fulladdat. Det försämrar batteriets prestanda.
- Batteritemperaturen kan öka under laddning. Detta är dock inte ett fel.

### Ta med reservbatterier

Om du har möjlighet ska du ta med dig fulladdade reservbatterier när du tar bilder vid viktiga tillfällen.

## Använda batteriet i kalla miljöer

Vid kallt väder kan batteriernas kapacitet minska. Kameran startar eventuellt inte om ett urladdat batteri används vid låg temperatur. Förvara reservbatterier på ett varmt ställe och byt ut när det behövs. När ett batteri har värmts upp kan det återfå en del av laddningen.

164

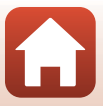

## Batteripoler

Smuts på batteripolerna kan leda till att kameran inte fungerar. Om batteripolerna blir smutsiga ska du torka av dem med en ren och torr duk före användning.

## Ladda ett urladdat batteri

Om man startar och stänger av kameran medan batteriet är urladdat kan det leda till att batterikapaciteten förkortas. Ladda det urladdade batteriet före användning.

## Förvara batteriet

- Ta alltid ur batteriet från kameran eller batteriladdaren (medföljer ej) när det inte används. Små mängder ström dras från batteriet medan det sitter i kameran även om kameran inte används. Detta kan leda till att batteriet laddas ur och att kameran slutar fungera helt.
- Ladda upp batteriet minst en gång var sjätte månad och ladda ur det helt innan du lägger tillbaka det till förvaring.
- Placera batteriet i en plastpåse etc. för att isolera det och förvara det på en sval plats. Förvara batteriet på en torr plats med en omgivningstemperatur på 15 °C till 25 °C. Förvara inte batteriet på mycket varma eller kalla platser.

## Batterikapacitet

En påtaglig minskning av den tid ett fulladdat batteri förblir laddat vid bruk i rumstemperatur utgör ett tecken på att batteriet behöver bytas ut. Köp ett nytt batteri.

## Återvinna förbrukade batterier

Byt ut batteriet när det inte längre går att ladda. Förbrukade batterier är en värdefull resurs. Återvinn förbrukade batterier i enlighet med lokala bestämmelser.

# Laddningsnätadaptern

- Laddningsnätadaptern EH-73P kan endast användas med kompatibla enheter. Använd den inte tillsammans med enheter av annan modell eller från en annan tillverkare.
- Använd inte en annan USB-kabel än UC-E21. Om du använder en annan USB-kabel än UC-E21 kan det orsaka överhettning, brand eller elektriska stötar.
- Du får inte under några omständigheter använda en nätadapter av annat märke eller modell än Laddningsnätadaptern EH-73P och använd inte en USB-nätadapter som finns i handeln eller en batteriladdare för en mobiltelefon. Om denna försiktighetsåtgärd ignoreras kan kameran överhettas eller skadas.
- EH-73P är kompatibel med växelströmsuttag på 100 V–240 V, 50/60 Hz. Använd en resenätadapter (finns att köpa i handeln) om det behövs vid användning i andra länder. Kontakta resebyrån för mer information om resenätadaptrar.

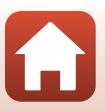

# Minneskort

## Försiktighetsåtgärder vid användning

- Använd endast SD-minneskort (Secure Digital) (🛄 186).
- Var noga med att följa de försiktighetsåtgärder som beskrivs i dokumentationen som medföljer minneskortet.
- Sätt inte fast etiketter eller klisterlappar på minneskorten.

## Formatering

- Formatera inte minneskortet med en dator.
- Den första gången du sätter i ett minneskort som har använts i en annan enhet i den här kameran, ska du formatera det med den här kameran. Vi rekommenderar att nya minneskort formateras med den här kameran innan de används med den här kameran.
- Observera att formatering tar bort alla bilder och andra data på minneskortet permanent. Var noga med att göra kopior av bilder som du vill behålla innan du formaterar minneskortet.
- Om meddelandet Minneskortet är inte formaterat. Formatera minneskort? visas när kameran slås på måste minneskortet formateras. Om det finns data som du inte vill radera väljer du Nej. Kopiera de nödvändiga uppgifterna till en dator, etc. Om du vill formatera minneskortet ska du välja Ja. Bekräftelsedialogrutan visas. Tryck på @-knappen för att starta formateringen.
- Utför inte följande under formatering, medan data överförs till eller tas bort från minneskortet eller medan data överförs till en dator. Om du inte följer denna försiktighetsåtgärd kan det leda till dataförlust eller skador på kameran eller minneskortet:
  - Öppna luckan till batterifacket/minneskortsfacket för att ta ur/sätta i batteriet eller minneskortet.
  - Stäng av kameran.
  - Koppla bort nätadaptern.

166

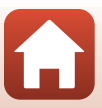

# **Rengöring och förvaring**

# Rengöring

Använd inte sprit, thinner eller andra flyktiga ämnen.

| Objektiv  | Undvik att vidröra glasdelar med fingrarna. Ta bort damm eller ludd med en<br>blåspensel (en liten anordning med en gummiblåsa monterad på en<br>rörformad pensel, där ett tryck på gummiblåsan ger en luftström genom<br>penseln). Om du vill ta bort fingeravtryck eller andra fläckar som inte kan<br>avlägsnas med en blåspensel, torkar du av objektivet med en mjuk trasa<br>och med en spiralformad rörelse som börjar i mitten av objektivet och går<br>utåt mot kanterna. Om detta inte fungerar torkar du av objektivet med en<br>trasa som är lätt fuktad med objektivrengöringsmedel. |
|-----------|----------------------------------------------------------------------------------------------------|
| Monitor   | Ta bort damm eller ludd med en blåspensel. Ta bort fingeravtryck och andra fläckar med en mjuk, torr trasa utan att trycka.                                                                                                    |
| Kamerahus | Blås bort damm, smuts eller sand med en blåspensel och torka sedan<br>försiktigt med en mjuk, torr trasa. Torka noggrant av sand, damm och salt<br>med en lätt fuktad trasa om kameran har använts på en strand eller i en<br>annan miljö där sand eller damm förekommer. <b>Observera att okända</b><br>partiklar som råkat komma in i kameran kan leda till skador som<br>inte täcks av garantin.                                                                                                    |

# Förvaring

Ta ut batteriet om kameran inte kommer att användas under en längre tid. För att förhindra mögel bör man ta fram kameran ur förvaringsplatsen minst en gång i månaden.

Sätt på kameran och utlös slutaren några gånger innan du lägger tillbaka kameran igen. Förvara inte kameran på någon av följande platser:

- Platser som är dåligt ventilerade eller har högre luftfuktighet än 60 %
- Där temperaturer överstiger 50 °C eller understiger –10 °C
- I närheten av utrustning som utsänder kraftiga elektromagnetiska fält, t.ex. TV- och radioapparater

Följ försiktighetsåtgärderna i "Batteriet" (🛄 164) under "Ta hand om produkten" (🛄 163) för förvaring av batteriet.

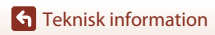

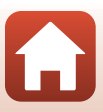
## Felmeddelanden

Se tabellen nedan om ett felmeddelande visas.

| Monitor                                                                                                    | Orsak/lösning                                                                                                    |         |
|----------------------------------------------------------------------------------------------------|----------------------------------------------------------------------------------------------------|---------|
| Hög<br>batteritemperatur.<br>Kameran stängs av.<br>Kameran stängs av<br>för att förhindra<br>överhettning. | Kameran stängs av automatiskt. Vänta tills kameran<br>eller batteritemperaturen har svalnat innan du<br>fortsätter använda kameran.                                                                                                    | -       |
| Minneskortet är<br>skrivskyddat.                                                                           | Spärren för skrivskydd är i "låst" läge.<br>Skjut spärren för skrivskydd till "skrivläge".                                                                                                    | -       |
| Kortet kan inte<br>användas.                                                                               | Ett fel inträffade vid läsning av minneskortet.<br>• Använd ett godkänt minneskort.<br>• Kontrollera att kontakterna är rena                                                                                                    | 10      |
| Kortet kan inte läsas.                                                                                     | <ul> <li>Kontrollera att minneskortet är rätt isatt.</li> </ul>                                                                                                    |         |
| Minneskortet är inte<br>formaterat.<br>Formatera<br>minneskort?                                            | Minneskortet har inte formaterats för användning i<br>denna kamera.<br>Med formatering raderas alla data som lagrats på<br>minneskortet. Om du behöver behålla kopior av någon<br>bild ska du se till att välja <b>Nej</b> och spara kopior på en<br>dator eller annat medium innan du formaterar<br>minneskortet. Välj <b>Ja</b> och tryck på <b>®</b> -knappen för att<br>formatera minneskortet. | 10, 166 |
| Slut på minne.                                                                                             | Radera bilder eller sätt i ett nytt minneskort.                                                                                                    | 10, 21  |
|                                                                                                    | Ett fel inträffade medan bilden sparades.<br>Sätt i ett nytt minneskort eller formatera om<br>minneskortet eller internminnet.                                                                                                    | 10, 153 |
| Bilden kan inte<br>sparas.                                                                                 | Kameran har slut på filnummer.<br>Sätt i ett nytt minneskort eller formatera om<br>minneskortet eller internminnet.                                                                                                    | 10, 153 |
|                                                                                                    | Det finns inte tillräckligt med utrymme för att spara<br>kopian.<br>Raderar bilder från destinationen.                                                                                                    | 21      |
| Bilden kan inte<br>ändras.                                                                                 | Kontrollera att bilderna kan redigeras.                                                                                                    | 81, 177 |
| Kan inte spela in film.                                                                                    | Det inträffade ett timeoutfel när filmen sparades på<br>minneskortet.<br>Välj ett minneskort med snabbare skrivhastighet.                                                                                                    | 90, 186 |

**S** Teknisk information

| Monitor                              | Orsak/lösning                                                                                                    |        |
|--------------------------------------|----------------------------------------------------------------------------------------------------|--------|
|                                      | Det finns inga bilder i internminnet eller på<br>minneskortet.                                                                                                    |        |
| Det finns inga bilder i              | <ul> <li>Ta bort minneskortet f</li></ul>                                                                                                    | 10     |
|                                      | <ul> <li>Om du vill kopiera bilder sparade i kamerans<br/>internminne till minneskortet, ska du trycka på MENU-<br/>knappen för att välja Kopiera i visningsmenyn.</li> </ul> | 112    |
| Filen innehåller inga<br>bilddata.   | Filen skapades eller redigerades inte med denna<br>kamera.                                                                                                    |        |
| Filen kan inte spelas<br>upp.        | Filen kan inte visas på denna kamera.<br>Visa filen med en dator eller en annan enhet som<br>användes till att skapa eller redigera denna fil.                                | -      |
| Alla bilder är dolda.                | <ul> <li>Det finns inga bilder tillgängliga för ett bildspel etc.</li> <li>Det finns inga bilder som kan visas på skärmen för<br/>val av bild för radering.</li> </ul>        | -      |
| Bilden kan inte tas<br>bort.         | Bilden är skyddad.<br>Inaktivera skyddet.                                                                                                    | 140    |
| 5-11 L L .                           | <ul> <li>När motivtypen är Automatisk motivtyp kan du ta<br/>en bild även om blixten är nedfälld, men blixten<br/>avfyras inte.</li> </ul>                                    | 36     |
| Fäll upp blixten.                    | <ul> <li>När motivtypen är Nattporträtt eller Motljus med<br/>HDR inställt på Av måste du fälla upp blixten för att<br/>ta en bild.</li> </ul>                                | 37, 39 |
| Inget kort finns.                    | När du tar timelapse-filmer eller när fotograferingsläget<br>är inställt på läget för kortfilmsbildspel, sätt in ett<br>minneskort.                                           | -      |
| Ingen åtkomst.                       | Kameran kunde inte ta emot kommunikationssignalen<br>från den smarta enheten.<br>Upprätta en trådlös anslutning mellan kameran och<br>den smarta enheten igen.                |        |
| ingen attomst.                       | <ul> <li>Rör vid kameran med den NFC-kompatibla smarta<br/>enheten.</li> </ul>                                                                                                | 25     |
|                                      | Välj Ansluta till smart enhet i nätverksmenyn.                                                                                                    | 112    |
| Stäng av och slå på<br>kameran igen. | Om felet kvarstår kontaktar du återförsäljaren eller en<br>Nikon-auktoriserad servicerepresentant.                                                                            | -      |
| Kommunikationsfel                    | Ett fel inträffade vid kommunikation med skrivaren.<br>Stäng av kameran och återanslut USB-kabeln.                                                                            | 104    |

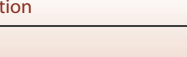

| Monitor                                       | Orsak/lösning                                                                                                    |     |
|-----------------------------------------------|----------------------------------------------------------------------------------------------------|-----|
| Systemfel                                     | Ett fel har uppstått i kamerans interna kretsar.<br>Stäng av kameran, ta bort och sätt i batteriet igen och<br>starta kameran. Om felet kvarstår kontaktar du<br>återförsäljaren eller en Nikon-auktoriserad<br>servicerepresentant. | 171 |
| Skrivarfel: kontrollera<br>skrivarens status. | Efter att du har löst problemet väljer du <b>Återuppta</b> och trycker på <b>®</b> -knappen för att fortsätta utskriften.*                                                                                                    | -   |
| Skrivarfel: kontrollera<br>papper.            | Sätt i papper med det angivna pappersformatet, välj<br>Återuppta och tryck på 🔞-knappen för att fortsätta<br>utskriften.*                                                                                                    | -   |
| Skrivarfel:<br>pappersstopp.                  | Avlägsna papperet som har fastnat, välj <b>Återuppta</b> och tryck på <b>®</b> -knappen för att fortsätta utskriften.*                                                                                                    | -   |
| Skrivarfel: slut på<br>papper.                | Sätt i papper med det angivna pappersformatet, välj<br>Återuppta och tryck på 🔞-knappen för att fortsätta<br>utskriften.*                                                                                                    | -   |
| Skrivarfel: kontrollera<br>bläck.             | Det är problem med skrivarens bläck.<br>Kontrollera bläcket, välj <b>Återuppta</b> och tryck på<br><b>®</b> -knappen för att fortsätta utskriften.*                                                                                  | -   |
| Skrivarfel: slut på<br>bläck.                 | Byt bläckpatronen, välj <b>Återuppta</b> och tryck på<br>Ø-knappen för att fortsätta utskriften.*                                                                                                    | -   |
| Skrivarfel: filen är<br>skadad.               | Det är problem med bildfilen som ska skrivas ut.<br>Välj <b>Avbryt</b> och tryck på <b>®</b> -knappen för att avbryta<br>utskriften.*                                                                                                | -   |

\* Ytterligare hjälp och information finns i dokumentationen som medföljer skrivaren.

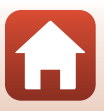

# Felsökning

Om kameran inte fungerar som förväntat bör du gå igenom listan över vanliga problem nedan innan du kontaktar återförsäljaren eller en Nikon-auktoriserad servicerepresentant.

#### Ström-, visnings-, inställningsproblem

| Problem                                    | Orsak/lösning                                                                                                    |                                     |
|--------------------------------------------|----------------------------------------------------------------------------------------------------|-------------------------------------|
| Kameran är<br>påslagen men<br>svarar inte. | <ul> <li>Vänta tills inspelningen avslutas.</li> <li>Stäng av kameran om problemet kvarstår.<br/>Om kameran inte stängs av, ta ut och sätt i batteriet eller<br/>batterierna igen, eller om du använder en nätadapter,<br/>koppla loss nätadaptern och anslut den igen.<br/>Notera att även om alla data som håller på att sparas<br/>förloras så påverkas inte data som redan har sparats när<br/>strömkällan tas ur eller kopplas loss.</li> </ul>                    | -                                   |
| Det går inte att<br>starta kameran.        | <ul> <li>Batteriet är urladdat.</li> <li>Strömbrytaren aktiveras några sekunder efter batteriet är<br/>isatt. Vänta några sekunder innan du trycker på<br/>strömbrytaren.</li> </ul>                                                                                                    | 10, 11,<br>164<br>-                 |
| Kameran stängs<br>av utan<br>förvarning.   | <ul> <li>Kameran stängs automatiskt av för att spara ström<br/>(automatisk avstängningsfunktion).</li> <li>Kameran och batteriet kanske inte fungerar korrekt vid<br/>låga temperaturer.</li> <li>Det har blivit varmt inuti kameran. Låt kameran vara<br/>avstängd tills kamerans insida har svalnat och försök<br/>sedan starta den igen.</li> </ul>                                                                                                    | 19<br>164<br>-                      |
| Monitorn är<br>tom.                        | <ul> <li>Kameran är avstängd.</li> <li>Batteriet är urladdat.</li> <li>Kameran stängs automatiskt av för att spara ström<br/>(automatisk avstängningsfunktion).</li> <li>Blixtlampan blinkar när blixten laddas.<br/>Vänta tills laddningen är klar.</li> <li>Kameran är ansluten till en TV eller dator.</li> <li>Inspelning av timelapse-film pågår.</li> <li>Kameran och den smarta enheten är anslutna via en<br/>Wi-Fi-ansluttning och kameran färstyrs</li> </ul> | 14<br>17<br>19<br>57<br>-<br>-<br>- |

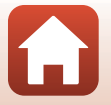

171

**G** Teknisk information

| Problem                                               | Orsak/lösning                                                                                                    |                       |
|-------------------------------------------------------|----------------------------------------------------------------------------------------------------|-----------------------|
| Kameran blir<br>varm.                                 | Kameran kan bli varm när den används under en lång tid,<br>t.ex. vid filminspelning eller när bilder skickas, eller när den<br>används i en varm miljö; detta är inte ett fel.                                                                                                    | -                     |
|                                                       | <ul> <li>Kontrollera alla anslutningar.</li> <li>Kameran laddas eventuellt inte när den ansluts till en<br/>dator på grund av någon av orsakerna som beskrivs<br/>nedan.</li> <li>Av är valt för Ladda från dator i inställningsmenyn.</li> </ul>                                                                                                    | 11<br>112,117,        |
| Batteriet laddas<br>inte när det<br>sitter i kameran. | <ul> <li>Batteriladdningen avbryts när kameran stängs av.</li> <li>Batteriet laddas inte om kamerans visningsspråk samt<br/>datum och tid inte har ställts in, eller om datum- och<br/>tidsinställningen återställdes när kameraklockans<br/>batteri blev urladdat. Ladda batteriet med<br/>laddningsnätadaptern.</li> <li>Laddning kan sluta när datorn går i viloläge.</li> <li>Beroende nå datorns specifikationer inställningar och</li> </ul> | -<br>-<br>-<br>-      |
| Det är svårt att                                      | <ul> <li>status kan det eventuellt inte gå att ladda batteriet.</li> <li>Det omgivande ljuset är för starkt.</li> </ul>                                                                                                    |                       |
| se<br>informationen<br>på monitorn.                   | <ul><li>Flytta till en mörkare plats.</li><li>Justera skärmens ljusstyrka.</li></ul>                                                                                                    | –<br>112, 117,<br>147 |
| 🕑 blinkar på<br>skärmen.                              | <ul> <li>Om kameraklockan inte har ställts in blinkar D på<br/>fotograferingsskärmen och bilder och filmer som sparas<br/>innan klockan ställdes in får datumet "00/00/0000 00:00"<br/>respektive "01/01/2016 00:00".</li> <li>Ställ in korrekt tid och datum för alternativet Tidszon och<br/>datum i inställningsmenyn.</li> </ul>                                                                                                    | 4, 112,<br>117, 145   |
| Fel datum och<br>tid för tagna<br>bilder.             | <ul> <li>Kameraklockan är inte lika noggrann som vanliga<br/>armbandsur eller klockor. Jämför med jämna mellanrum<br/>kameraklockan med en mer noggrann klocka och ställ in<br/>enligt behov.</li> </ul>                                                                                                    |                       |
| Inga indikatorer<br>visas på<br>skärmen.              | Dölj info är valt för Fotoinfo i Monitorinställningar på inställningsmenyn.                                                                                                    | 4, 112,<br>117, 147   |
| Datumstämpel<br>inte tillgängligt.                    | Tidszon och datum i inställningsmenyn har inte ställts in.                                                                                                    | 4, 112,<br>117, 145   |

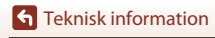

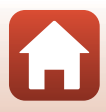

| Problem                                                                                   | Orsak/lösning                                                                                                    |                                |
|-------------------------------------------------------------------------------------------|----------------------------------------------------------------------------------------------------|--------------------------------|
| Datumet<br>stämplas inte på<br>bilder trots att<br><b>Datumstämpel</b><br>har aktiverats. | <ul> <li>Det aktuella fotograferingsläget stöder inte<br/>datumstämpel.</li> <li>En funktion som begränsar datumstämpel är aktiverad.</li> <li>Datumet kan inte stämplas på filmer.</li> </ul>                                                                                              | 4, 112,<br>117, 149<br>73<br>- |
| Skärmen för<br>inställning av<br>tidszon och<br>datum visas när<br>kameran startas.       | <ul> <li>Klockbatteriet är urladdat; alla inställningar har återställts till<br/>sina standardvärden. Konfigurera kamerainställningarna<br/>igen.</li> <li>Det interna klockbatteriet används för att hålla igång<br/>kameraklockan och för att behålla vissa inställningar. Det</li> </ul> | _                              |
| Kamerans<br>inställningar<br>återställs.                                                  | tar cirka 10 timmar att ladda klockbatteriet när du sätter i<br>batterierna i kameran eller ansluter nätadaptern<br>(tillgängliga separat) till kameran, och klockans batteri<br>fungerar i flera dagar även efter kamerabatteriet har tagits<br>bort.                                      |                                |
| Kameran avger<br>ljud.                                                                    | Beroende på <b>Autofokusläge</b> -inställningen eller<br>fotograferingsläget kan kameran avge ett hörbart inriktat<br>ljud.                                                                                                    | 33, 112,<br>115, 129,<br>135   |
| Det gick inte att<br>välja en meny.                                                       | <ul> <li>Vissa funktioner kan inte användas med andra<br/>menyalternativ.</li> <li>Vissa menyer är inte tillgängliga när Wi-Fi används. Stäng<br/>av kameran och avsluta Wi-Fi-anslutningen.</li> </ul>                                                                                     | 73<br>-                        |

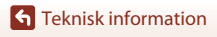

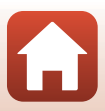

#### Fotograferingsproblem

| Problem                                               | Orsak/lösning                                                                                                    |                               |
|-------------------------------------------------------|----------------------------------------------------------------------------------------------------|-------------------------------|
| Det går inte att<br>växla till<br>fotograferingsläge. | Koppla bort HDMI- eller USB-kabeln.                                                                                                    | 102                           |
|                                                       | <ul> <li>Tryck på ▶-knappen, avtryckaren eller ● (*果)-knappen<br/>när kameran är i visningsläge.</li> </ul>                              | 2, 20                         |
|                                                       | När menyerna visas trycker du på MENU-knappen.                                                                                           | 113                           |
| Det går inte att                                      | <ul> <li>Fäll upp blixten när motivtypen är Nattporträtt eller<br/>Motljus med HDR inställt på Av.</li> </ul>                            | 35, 57                        |
| spela in filmer.                                      | Blixten laddas medan blixtlampan blinkar.                                                                                                | 57                            |
|                                                       | <ul> <li>Kameran och den smarta enheten är anslutna via en<br/>Wi-Fi-anslutning och kameran fjärrstyrs.</li> </ul>                       | 30                            |
|                                                       | Batteriet är urladdat.                                                                                                    | 10, 11,<br>164                |
|                                                       | Motivet är för nära. Försök att fotografera med hjälp av                                                                                 | 35, 36,                       |
|                                                       | motivtypen <b>Automatisk motivtyp</b> eller <b>Närbild</b> , eller<br>makroläge.                                                         | 38, 61                        |
| Kameran kan                                           | <ul> <li>Motivet är svårt att fokusera på.</li> </ul>                                                                                    | 69                            |
| inte locasera.                                        | Ställ in AF-hjälpbelysning i inställningsmenyn på Auto.                                                                                  | 112, 117,<br>151              |
|                                                       | <ul> <li>Stäng av kameran och sätt på den igen.</li> </ul>                                                                               | -                             |
| Färgade ränder                                        | Färgade ränder kan visas när man fotograferar motiv med<br>upprepande mönster (till exempel fönsterpersienner); detta<br>är inte ett fel |                               |
| visas på<br>skärmen vid                               | De färgade ränderna visas inte i de tagna bilderna eller de                                                                              | -                             |
| fotografering.                                        | inspelade filmerna. När man använder <b>Serietag. H:</b>                                                                                 |                               |
|                                                       | ränderna synas i de tagna bilderna och inspelade filmerna.                                                                               |                               |
|                                                       | Använd blixten.                                                                                                    | 19, 57                        |
| Bilderna är<br>oskarpa.                               | Öka värdet för ISO känslighet.                                                                                                    | 112, 115,<br>125              |
|                                                       | <ul> <li>Aktivera VR för foto när du fotograferar stillbilder.<br/>Aktivera VR för film när du spelar in filmer.</li> </ul>              | 112, 115,<br>117, 136,<br>150 |
|                                                       | <ul> <li>Använd ett stativ för att stabilisera kameran (det är<br/>effektivare att samtidigt använda självutlösaren).</li> </ul>         | 60                            |

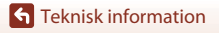

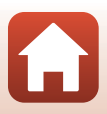

| Problem                                                               | Orsak/lösning                                                                                                    |                                                      |
|-----------------------------------------------------------------------|----------------------------------------------------------------------------------------------------|------------------------------------------------------|
| Ljusa prickar<br>visas i bilder<br>som är tagna<br>med blixt.         | Blixten reflekteras från partiklar i luften. Fäll ned blixten och<br>ställ in blixtläget på 🔇 (av).                                                                                                    | 57                                                   |
| Blixten avfyras<br>inte.                                              | <ul><li>En funktion som begränsar blixten är vald.</li><li>En funktion som begränsar blixten är aktiverad.</li></ul>                                                                                                    | 71<br>73                                             |
| Digital zoom<br>kan inte<br>användas.                                 | <ul> <li>Digital zoom är inställd på Av eller Beskär i<br/>inställningsmenyn.</li> <li>När filminspelning startar med Filmalternativ inställt på<br/>2006 ga 160/30p (4K UHD) eller 2006 ga 160/25p (4K UHD),<br/>begränsas den digitala zoomförstoringen till cirka 2×.</li> <li>Digital zoom kan inte användas med vissa<br/>fotograferingslägen eller när du använder vissa<br/>inställningar för andra funktioner.</li> </ul> | 112, 117,<br>151<br>130, 151<br>74, 112,<br>117, 151 |
| <b>Bildstorlek</b><br>inte tillgängligt.                              | <ul> <li>En funktion som begränsar alternativet <b>Bildstorlek</b> är<br/>aktiverad.</li> <li>När motivtypen är inställd på <b>Enkelt panorama</b> är<br/>bildstorleken låst.</li> </ul>                                                                                                    | 73<br>44                                             |
| Det hörs inget<br>ljud när slutaren<br>utlöses.                       | Av är valt för Slutarljud i Ljud på inställningsmenyn. Inget<br>ljud avges i vissa fotograferingslägen och inställningar även<br>om På är valt.                                                                                                    | 47, 117,<br>152                                      |
| AF-hjälplampan<br>tänds inte.                                         | Av är valt för alternativet <b>AF-hjälpbelysning</b> i<br>inställningsmenyn. AF-hjälplampan tänds eventuellt inte<br>beroende på fokusområdets position eller det aktuella<br>fotograferingsläget, även när <b>Auto</b> är valt.                                                                                                    | 112, 117,<br>151                                     |
| Bilderna ser<br>smutsiga ut.                                          | Objektivet är smutsigt. Rengör objektivet.                                                                                                    | 167                                                  |
| Färgerna är<br>onaturliga.                                            | Vitbalansen eller nyansen är inte rätt inställd.                                                                                                    | 38, 112,<br>115, 120                                 |
| Slumpmässigt<br>utspridda ljusa<br>pixlar ("brus")<br>visas i bilden. | Motivet är mörkt och slutartiden för lång eller ISO-<br>känsligheten för hög. Brus kan reduceras genom att:<br>• Använda blixten<br>• Ange en lägre ISO-känslighetsinställning                                                                                                    | 19, 57<br>112, 115,<br>125                           |

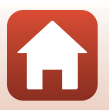

**G** Teknisk information

Felsökning

| Problem                                                                                                    | Orsak/lösning                                                                                                    |                                                          |
|----------------------------------------------------------------------------------------------------|----------------------------------------------------------------------------------------------------|----------------------------------------------------------|
| Bilderna är för<br>mörka                                                                                                    | <ul> <li>Blixtfönstret är blockerat.</li> <li>Motivet är utanför blixtens räckvidd.</li> <li>Justera exponeringskompensationen.</li> <li>Öka ISO-känsligheten.</li> <li>Motivet är i motljus. Använd blixten eller motivtypen<br/>Motljus.</li> </ul>                                                                                                    | 17<br>184<br>62, 64<br>112, 115,<br>125<br>19, 39,<br>57 |
| Bilderna är för<br>ljusa.                                                                                                    | Justera exponeringskompensationen.                                                                                                    | 62, 64                                                   |
| Oväntade<br>resultat när<br>blixten är<br>inställd på <b>100</b><br>(automatisk<br>med röda ögon-<br>reducering/<br>röda ögon-<br>reducering). | Använd en annan motivtyp än <b>Nattporträtt</b> , och ändra<br>blixtläget till en annan inställning än <b>\$@</b> (automatisk med<br>röda ögon-reducering/röda ögon-reducering) och försök att<br>ta en bild igen.                                                                                                    | 37, 71                                                   |
| Hudtoner<br>mjukas inte<br>upp.                                                                                                    | <ul> <li>Under vissa fotograferingsförhållanden mjukas inte<br/>hudtoner i ansikten upp.</li> <li>Försök att använda Mjuka hudtoner-effekten i<br/>Modellretuschering i visningsmenyn för bilder som<br/>innehåller fyra eller fler ansikten.</li> </ul>                                                                                                    | 42<br>83, 112,<br>116                                    |
| Det tar tid att<br>spara bilder.                                                                                                    | <ul> <li>Det kan ta längre tid att spara bilder i följande situationer:</li> <li>När funktionen för brusreducering används, till exempel vid fotografering i mörker</li> <li>När blixtläget ställs in på  (automatisk, med röda ögon-reducering/röda ögon-reducering)</li> <li>När man tar bilder med följande motivtyper</li> <li>Utan stativ i Nattporträtt</li> <li>Utan stativ i Nattlandskap</li> <li>HDR inställd på På i Motljus</li> <li>Enkelt panorama</li> <li>När funktionen för mjuka hudtoner tillämpas vid fotografering</li> <li>När du använder serietagningsläge</li> </ul> | -<br>58<br>37<br>37<br>39<br>43<br>42<br>123             |

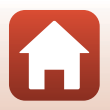

**G** Teknisk information

Felsökning

| Problem                                                                                          | Orsak/lösning                                                                                                    |   |
|--------------------------------------------------------------------------------------------------|----------------------------------------------------------------------------------------------------|---|
| Ett ringformat<br>band eller en<br>regnbågsfärgad<br>rand visas på<br>skärmen eller i<br>bilder. | Vid fotografering i motljus eller när en mycket stark ljuskälla<br>(t.ex. sol) finns i bilden kan ett ringformat band eller en<br>regnbågsfärgad rand (ghost-effekt) visas. Ändra ljuskällans<br>position eller komponera bilden så att ljuskällan utesluts och<br>försök igen. | - |

#### Uppspelningsproblem

| Problem                                 | Orsak/lösning                                                                                                    |                 |
|-----------------------------------------|----------------------------------------------------------------------------------------------------|-----------------|
| Filen kan inte<br>spelas upp.           | <ul> <li>Denna kamera kan eventuellt inte visa bilder som sparats<br/>med en digitalkamera av annat märke eller modell.</li> <li>Denna kamera kan visa filmer som tagits med en<br/>digitalkamera av annat märke eller modell.</li> <li>Denna kamera kan eventuellt inte spela upp data som<br/>redigerats på en dator.</li> </ul>                                                 | -               |
| Det går inte att<br>zooma in<br>bilden. | <ul> <li>Visningszoom kan inte användas tillsammans med filmer.</li> <li>Denna kamera kan eventuellt inte zooma in på bilder som<br/>tagits med en digitalkamera av annat märke eller modell.</li> <li>När du zoomar in på en bild med liten storlek kan<br/>förstoringsgraden som visas på skärmen skilja sig från<br/>bildens faktiska förstoringsgrad.</li> </ul>               | -               |
| Det går inte att<br>redigera bild.      | <ul> <li>Vissa bilder kan inte redigeras. Bilder som redan har<br/>redigerats kan inte redigeras igen.</li> <li>Det finns inte tillräckligt med ledigt utrymme i<br/>internminnet.</li> <li>Kameran kan inte användas för att redigera bilder som<br/>tagits med andra kameror.</li> <li>Redigeringsfunktioner som används för bilder kan inte<br/>användas för filmer.</li> </ul> | 44,81<br>-<br>- |
| Det går inte att<br>rotera bilden.      | Denna kamera kan inte rotera bilder som tagits med en<br>digitalkamera av annat märke eller modell.                                                                                                    | -               |

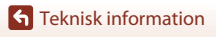

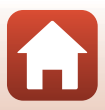

#### Problem med extern enhet

| Problem                    | Orsak/lösning                                                                                                    |     |
|----------------------------|----------------------------------------------------------------------------------------------------|-----|
|                            | <ul> <li>Se "Ansluta till en smart enhet (SnapBridge)" när du<br/>upprättar en trådlös anslutning för första gången.</li> </ul>   | 23  |
|                            | Se även "Om anslutningen inte lyckas".                                                                                            | 28  |
|                            | <ul> <li>Om en trådlös anslutning har upprättats ska följande<br/>funktioner utföras.</li> </ul>                                  |     |
|                            | <ul> <li>Stäng av kameran och sätt på den igen.</li> </ul>                                                                        | 31  |
|                            | - Starta om SnapBridge-appen.                                                                                                    | -   |
|                            | <ul> <li>Avbryt anslutningen och anslut sedan på nytt.</li> </ul>                                                                 | 31  |
|                            | Kontrollera inställningarna för <b>Nätverksmeny</b> i kameran.                                                                    | 143 |
|                            | <ul> <li>Ställ in Flygplansläge på Av.</li> </ul>                                                                                 |     |
|                            | <ul> <li>Ställ in Bluetooth → Nätverksanslutning på<br/>Aktivera.</li> </ul>                                                      |     |
| Kan inte<br>upprätta en    | <ul> <li>Om kameran är registrerad i två eller fler smarta enheter<br/>ska du välja den smarta enhet du vill ansluta i</li> </ul> | 143 |
| tradios<br>anslutning till | Nätverksmeny → Bluetooth → Sammanlänkade                                                                                          |     |
| en smart<br>enhet.*        | enheter i kameran. Om två eller fler kameror är<br>registrerade i SnapBridge-appen, växlar du anslutningen i<br>appen.            |     |
|                            | <ul> <li>Använd ett tillräckligt laddat batteri.</li> </ul>                                                                       | _   |
|                            | Sätt i ett minneskort med tillräckligt med ledigt utrymme<br>i kameran.                                                           | 10  |
|                            | <ul> <li>Koppla bort HDMI- eller USB-kabeln.</li> </ul>                                                                           | 102 |
|                            | <ul> <li>Aktivera Bluetooth, Wi-Fi och platsdatafunktioner på den<br/>smarta enheten.</li> </ul>                                  | -   |
|                            | <ul> <li>På □-fliken i SnapBridge-appen → Auto link options</li> </ul>                                                            | -   |
|                            | (Alternativ för Auto-länk) → starta Auto link (Auto-                                                                              |     |
|                            | (Hämta bilder) och Remote photography (fjärrstyrd                                                                                 |     |
|                            | fotografering) användas, men bilder kan inte hämtas automatiskt.                                                                  |     |

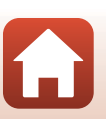

**G** Teknisk information

Felsökning

| Problem                                                                                                    | Orsak/lösning                                                                                                    |     |
|----------------------------------------------------------------------------------------------------|----------------------------------------------------------------------------------------------------|-----|
|                                                                                                    | Utför åtgärderna som beskrivs nedan vid automatisk<br>överföring.     Ställ in Nätverksmenv → Alternativ för autosänd                                                                                                    | 143 |
|                                                                                                    | → Stillbilder i kameran på Ja.                                                                                                    | 145 |
|                                                                                                    | <ul> <li>På □-fliken i SnapBridge-appen → Auto link options<br/>(Alternativ för Auto-länk) → starta Auto link (Auto-<br/>länk).</li> </ul>                                                                                                    | -   |
| Kan inte<br>överföra bilder<br>till en smart<br>enhet med aktiv<br>trådlös<br>anslutning till<br>SnapBridge- | <ul> <li>På □-fliken i SnapBridge-appen → Auto link options<br/>(Alternativ för Auto-länk) → starta Auto download<br/>(automatick hämtning)</li> </ul>                                                                                                    | -   |
|                                                                                                    | <ul> <li>Om Nätverksmeny → Bluetooth → Sänd i<br/>avstängt läge i kameran är inställd på Av, ska du starta<br/>kameran eller ändra inställningen till På.</li> </ul>                                                                                                    | 143 |
| appen.*                                                                                                    | <ul> <li>Sätt i ett minneskort i kameran. Bilder som sparats i<br/>internminnet kan inte överföras.</li> </ul>                                                                                                    | 10  |
|                                                                                                    | När kameran används kanske du inte kan överföra bilder,<br>eller så kan överföringen avbrytas.                                                                                                    | -   |
|                                                                                                    | <ul> <li>Beroende på kamerans status kanske du inte kan överföra<br/>bilder eller så kan överföringen avbrytas.</li> </ul>                                                                                                    | 31  |
|                                                                                                    | Se även "Om det inte går att överföra bilder".                                                                                                    | 31  |
| Kan inte<br>använda                                                                                          | <ul> <li>Fjärrstyrd fotografering kan inte användas om det inte<br/>finns ett minneskort i kameran. Sätt i ett minneskort.</li> </ul>                                                                                                    | 30  |
| fjärrstyrd<br>fotografering                                                                                  | <ul> <li>Du kanske inte kan använda fjärrstyrd fotografering när<br/>kameran används.</li> </ul>                                                                                                    | -   |
| från en smart<br>enhet med aktiv<br>trådlös                                                                  | <ul> <li>Beroende på kamerans status kanske du inte kan använda<br/>fjärrstyrd fotografering.</li> </ul>                                                                                                    | 31  |
| SnapBridge-<br>appen.*                                                                                       |                                                                                                    |     |
| Kan inte hämta<br>stillbilder i<br>originalstorlek i<br>SnapBridge-<br>appen.*                               | För Alternativ för autosänd och Märk för överföring i<br>kameran är storleken på bilderna som hämtas begränsad till<br>2 megapixlar. För att hämta stillbilder i originalstorlek,<br>använd Download pictures (Hämta bilder) i SnapBridge-<br>appen.                              |     |
| Bilder som<br>sparas i<br>kameran visas<br>inte på en<br>ansluten smart<br>enhet eller<br>dator.             | Om antalet bilder som sparats på ett minneskort i kameran<br>överstiger 10 000 så kan det hända att bilder som tas efter<br>det inte visas på en ansluten enhet.<br>• Minska antalet bilder som sparats på minneskortet.<br>Kopiera nödvändiga bilder till en dator eller dylikt. | -   |

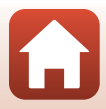

| Problem                                                                                                    | Orsak/lösning                                                                                                    |                |
|----------------------------------------------------------------------------------------------------|----------------------------------------------------------------------------------------------------|----------------|
| Pildor visas into                                                                                                    | Kameran är ansluten till en dator eller skrivare.                                                                                                    | -              |
| bilder visas inte<br>nå TV                                                                                                    | <ul> <li>Minneskortet innehåller inga bilder.</li> </ul>                                                                                                    | -              |
|                                                                                                    | <ul> <li>Ta bort minneskortet f         ör att visa bilder i internminnet.</li> </ul>                                                                                                    | 10             |
|                                                                                                    | Kameran är avstängd.                                                                                                    | -              |
| Nikon Transfer 2                                                                                                    | • Batteriet är urladdat.                                                                                                    | 10, 11,<br>164 |
| startar inte nar<br>kameran                                                                                                    | USB-kabeln är inte rätt ansluten.                                                                                                    | 102, 108       |
| ansluts till en                                                                                                    | Kameran kan inte identifieras av datorn.                                                                                                    | -              |
| dator.                                                                                                    | <ul> <li>Datorn har inte ställts in för att starta Nikon Transfer 2<br/>automatiskt. Mer information om Nikon Transfer 2 finns i<br/>hjälpinformationen i ViewNX-i.</li> </ul>                                                                                                    | -              |
| PictBridge-<br>skärmen visas<br>inte när<br>kameran är<br>ansluten till en<br>skrivare.                                                                                                    | PictBridge-skärmen visas eventuellt inte med vissa<br>PictBridge-kompatibla skrivare, och det kan eventuellt inte<br>gå att skriva ut bilder när <b>Auto</b> är valt för <b>Ladda från dator</b><br>i inställningsmenyn. Ställ in <b>Ladda från dator</b> på <b>Av</b> och<br>återanslut kameran till skrivaren. |                |
| Bilder som ska                                                                                                    | Minneskortet innehåller inga bilder.                                                                                                    | -              |
| skrivas ut visas<br>inte.                                                                                                    | Ta bort minneskortet för att skriva ut bilder i internminnet.                                                                                                    | 10             |
| Det går inte att<br>välja<br>pappersformat<br>med kameran.       Kameran kan inte användas till att välja pappersformatet i<br>följande situationer, även vid utskrift på en PictBridge-<br>kompatibel skrivare. Använd skrivaren för att välja<br>pappersformat.         • Skrivaren stöder inte pappersformatet som angetts med<br>kameran.         • Skrivaren väljer automatiskt pappersstorleken. |                                                                                                    | -              |

\* Se "Ansluta till en smart enhet (SnapBridge)" (CC23) och onlinehjälpen för SnapBridge.

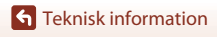

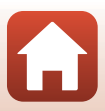

# Filnamn

Bilder eller filmer tilldelas filnamn enligt följande.

# Filnamn: $\underline{\text{DSCN}}_{(1)} \underline{\text{0001}}_{(2)} \underline{\text{.JPG}}_{(3)}$

| (1) ldentifierare   | Visas inte på kameraskärmen.<br>• DSCN: Originalstillbilder, filmer, stillbilder som skapas med<br>filmredigeringsfunktionen<br>• SSCN: Småbildskopior<br>• RSCN: Beskurna kopior<br>• FSCN: Bilder som skapats med en annan bildredigeringsfunktion<br>än beskärning och småbild, filmer som skapats med<br>filmredigeringsfunktionen |
|---------------------|----------------------------------------------------------------------------------------------------|
| (2) Filnummer       | Tilldelas i stigande ordning, startar med "0001" och slutar med "9999".                                                                                                    |
| (3) Filnamnstillägg | Indikerar filformat.<br>• JPG: Stillbilder<br>• .MP4: Filmer                                                                                                    |

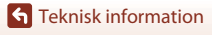

Filnamn

## Extra tillbehör

| Batteriladdare | MH-65 Batteriladdare<br>Det tar cirka 2 timmar och 30 minuter att ladda ett helt urladdat<br>batteri. |  |  |
|----------------|----------------------------------------------------------------------------------------------------|--|--|
| Nätadapter     | EH-62F Nätadapter<br>(anslut enligt bilden)                                                           |  |  |

Tillgängligheten kan variera med land eller region.

Se vår webbplats eller broschyrer för den senaste informationen.

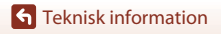

Extra tillbehör

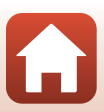

# Specifikationer

Nikon COOLPIX A900 Digitalkamera

| Тур                    |                                       | Kompakt digitalkamera                                                                                                    |  |
|------------------------|---------------------------------------|----------------------------------------------------------------------------------------------------|--|
| Antal effektiva pixlar |                                       | 20,3 miljoner (bildbearbetning kan minska antalet effektiva pixlar.)                                                                                                    |  |
| Bi                     | ldsensor                              | 1/2,3-tums CMOS; cirka 21,14 miljoner pixlar totalt                                                                                                    |  |
| 0                      | bjektiv                               | NIKKOR objektiv med 35× optisk zoom                                                                                                    |  |
|                        | Brännvidd                             | 4,3–151 mm (motsvarande bildvinkel för objektiv på<br>24–840 mm i småbildsformat)                                                                                                    |  |
|                        | Bländarvärde                          | f/3,4–6,9                                                                                                    |  |
|                        | Konstruktion                          | 13 element i 11 grupper (4 ED-objektivelement)                                                                                                    |  |
| D                      | igital zoomförstoring                 | Upp till 4× (motsvarande bildvinkel för objektiv på cirka 3 360 mm i småbildsformat)                                                                                                    |  |
| Vibrationsreducering   |                                       | Kombination av optisk och elektronisk vibrationsreducering                                                                                                    |  |
| Autofokus (AF)         |                                       | Kontrastdetekterande AF                                                                                                    |  |
|                        | Fokusintervall                        | <ul> <li>[W]: Cirka 50 cm-∞,</li> <li>[T]: Cirka 2,0 m-∞</li> <li>Makroläge: Cirka 1 cm-∞ (vidvinkelposition)</li> <li>(Alla avstånd mäts från mitten på framsidan av objektivet)</li> </ul> |  |
|                        | Val av fokusområde                    | Ansiktsprioritet, manuellt med 99 fokusområden, mitten, följ<br>rörligt motiv, målsöknings-AF                                                                                                |  |
| Monitor                |                                       | 7,5 cm (3 tum), cirka 921 000 punkters (RGBW) TFT LCD med<br>bred betraktningsvinkel och med antireflexbehandling samt<br>ljusstyrkejustering med 6 nivåer, vinklingsbar TFT LCD             |  |
|                        | Sökartäckning<br>(fotograferingsläge) | Cirka 98 % horisontellt och vertikalt (jämfört med den verkliga bilden)                                                                                                    |  |
|                        | Sökartäckning<br>(visningsläge)       | Cirka 100 % horisontellt och vertikalt (jämfört med den verkliga bilden)                                                                                                    |  |
| Förvaring              |                                       |                                                                                                    |  |
|                        | Media                                 | Internminne (cirka 44 MB)<br>SD/SDHC/SDXC-minneskort                                                                                                    |  |
|                        | Filsystem                             | DCF- och Exif 2,3-kompatibelt                                                                                                    |  |
|                        | Filformat                             | Stillbilder: JPEG<br>Filmer: MP4 (Video: H.264/MPEG-4 AVC, Ljud: AAC-stereo)                                                                                                    |  |

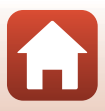

| Bi             | ldstorlek (pixlar)                              | <ul> <li>20 M 5184 × 3888</li> <li>10 M 3648 × 2736</li> <li>4 M 2272 × 1704</li> <li>2 M 1600 × 1200</li> <li>VGA 640 × 480</li> <li>16:915 M 5184 × 2920</li> <li>1:1 3888 × 3888</li> </ul>                                                                              |
|----------------|-------------------------------------------------|----------------------------------------------------------------------------------------------------|
| IS<br>(s<br>ut | O-känslighet<br>tandardkänslighet för<br>:data) | <ul> <li>ISO 80–1600</li> <li>ISO 3200 (tillgängligt i läge P, S, A eller M)</li> </ul>                                                                                                    |
| E>             | ponering                                        |                                                                                                    |
|                | Mätningsläge                                    | Matris, centrumvägd, spot (digital zoom på 2× eller högre)                                                                                                    |
|                | Exponeringskontroll                             | Programmerad autoexponering med flexibelt program,<br>slutarstyrd automatik, bländarstyrd automatik, manuell och<br>exponeringskompensation (–2,0 EV–+2,0 EV i steg om 1/3 EV)                                                                                              |
| SI             | utare                                           | Mekanisk och elektronisk CMOS-slutare                                                                                                    |
|                | Hastighet                                       | <ul> <li>1/2000–1 sek.</li> <li>1/2000–8 sek. (när ISO-känslighet är låst på ISO 80, 100 eller 200 i läge S, A eller M)</li> <li>1/4000 sek. (kortaste slutartid under serietagning med hög hastighet)</li> <li>25 s (Stjärnspår i motivtypen Multiexp. Ljusare)</li> </ul> |
| BI             | ändare                                          | Elektroniskt 3-bladig irisdiafragma                                                                                                    |
|                | Intervall                                       | 7 steg om 1/3 EV (W) (läge <b>A</b> , <b>M</b> )                                                                                                    |
| Självutlösare  |                                                 | <ul> <li>10 sek., 2 sek.</li> <li>5 sek. (självporträttsutlösare)</li> </ul>                                                                                                    |
| BI             | ixt                                             |                                                                                                    |
|                | Räckvidd (cirka)<br>(ISO-känslighet:<br>auto)   | [W]: 0,5–6,0 m<br>[T]: 1,5–3,0 m                                                                                                    |
|                | Blixtstyrning                                   | TTL-autoblixt med förblixtar                                                                                                    |
| Gränssnitt     |                                                 |                                                                                                    |
|                | USB-kontakt                                     | Mikro-USB-kontakt (använd inte en annan USB-kabel än<br>UC-E21 USB-kabel, som medföljer), Hi-Speed USB<br>• Stöder Direct Print (PictBridge)                                                                                                    |
|                | HDMI-kontakt                                    | HDMI-mikrokontakt (Typ D)                                                                                                    |
|                |                                                 |                                                                                                    |

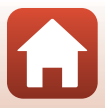

| Wi-Fi (trådlöst nätverk)                                                                                                    |                                                                                                    |  |
|----------------------------------------------------------------------------------------------------|----------------------------------------------------------------------------------------------------|--|
| Standarder                                                                                                    | IEEE 802.11b/g (trådlöst nätverksstandardprotokoll)                                                                                                    |  |
| Funktionsfrekvens                                                                                                    | 2 412 - 2 462 MHz (kanalerna 1-11)                                                                                                    |  |
| Autentisering                                                                                                    | Öppet system, WPA2-PSK                                                                                                    |  |
| Bluetooth                                                                                                    |                                                                                                    |  |
| Kommunikations-<br>protokoll                                                                                                    | Bluetooth-specifikation version 4.1                                                                                                    |  |
| Arabiska, bengali, bulgariska, danska, engelska, finska,<br>grekiska, hindi, holländska, indonesiska, italienska, japa<br>kinesiska (förenklad och traditionell), koreanska, marat<br>norska, persiska, polska, portugisiska (europeisk och<br>brasiliansk), rumänska, ryska, serbiska, spanska, svenska<br>telugu, thailändska, tjeckiska, turkiska, tyska, ukrainska,<br>ungerska, vietnamesiska |                                                                                                    |  |
| Strömkällor                                                                                                    | Ett EN-EL12 Uppladdningsbart litiumjonbatteri (medföljer)<br>EH-62F Nätadapter (säljs separat)                                                                                                    |  |
| Laddningstid                                                                                                    | Cirka 2 tim. 20 min. (när Laddningsnätadaptern EH-73P<br>används och batteriet är helt urladdat)                                                                                                    |  |
| Batterikapacitet <sup>1</sup>                                                                                                    |                                                                                                    |  |
| Stillbilder                                                                                                    | Cirka 270 bilder vid användning av EN-EL12                                                                                                    |  |
| Film<br>(faktisk<br>batterilivslängd för<br>inspelning) <sup>2</sup>                                                                                                    | Cirka 50 min vid användning av EN-EL12                                                                                                    |  |
| Stativgänga                                                                                                    | 1/4 (ISO 1222)                                                                                                    |  |
| Storlek<br>(Bredd × Höjd × Djup)                                                                                                    | Cirka 113,0 × 66,5 × 39,9 mm<br>(exklusive utskjutande delar)                                                                                                    |  |
| Vikt                                                                                                    | Cirka 299 g (inklusive batteri och minneskort)                                                                                                    |  |
| Driftmiljö                                                                                                    |                                                                                                    |  |
| Temperatur                                                                                                    | 0–40 °C                                                                                                    |  |
| Luftfuktighet                                                                                                    | 85 % eller mindre (ingen kondens)                                                                                                    |  |
| Batterikapacitet <sup>1</sup> Stillbilder Film (faktisk batterilivslängd för inspelning) <sup>2</sup> Stativgänga Storlek (Bredd × Höjd × Djup) Vikt Driftmiljö Temperatur Luftfuktighet                                                                                                    | Cirka 270 bilder vid användning av EN-EL12<br>Cirka 50 min vid användning av EN-EL12<br>1/4 (ISO 1222)<br>Cirka 113,0 × 66,5 × 39,9 mm<br>(exklusive utskjutande delar)<br>Cirka 299 g (inklusive batteri och minneskort)<br>0–40 °C<br>85 % eller mindre (ingen kondens) |  |

- Alla mätningar utförs i enlighet med standarder eller riktlinjer från Camera and Imaging Products Association (CIPA).
- <sup>1</sup> Batterikapaciteten avspeglar inte användningen av SnapBridge och kan variera beroende på användningsförhållandena, inklusive temperatur, intervall mellan bilderna och hur lång tid menyer och bilder visas.
- <sup>2</sup> Individuella filmfiler kan inte överstiga 4 GB i storlek och kan inte vara längre än 29 minuter. När Filmalternativ ställs in på 2005 na 1080/30 peller 2005 p. är maxlängden cirka 26 minuter. Inspelningen kan avslutas innan denna gräns har uppnåtts beroende på om kameratemperaturen ökar.

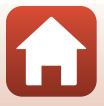

#### EN-EL12 Uppladdningsbart litiumjonbatteri

| Тур                              | Uppladdningsbart litiumjonbatteri |
|----------------------------------|-----------------------------------|
| Nominell kapacitet               | 3,7 V DC, 1 050 mAh               |
| Drifttemperatur                  | 0-40 °C                           |
| Storlek<br>(Bredd × Höjd × Djup) | Cirka 32 × 43,8 × 7,9 mm          |
| Vikt                             | Cirka 22,5 g                      |

#### EH-73P Laddningsnätadapter

| Nominell inspänning              | 100–240 V AC, 50/60 Hz, MAX 0,14 A                            |
|----------------------------------|---------------------------------------------------------------|
| Nominell utspänning              | 5,0 V DC, 1,0 A                                               |
| Drifttemperatur                  | 0−40 °C                                                       |
| Storlek<br>(Bredd × Höjd × Djup) | Cirka 55 $\times$ 22 $\times$ 54 mm (exklusive resenätadapter |
| Vikt                             | Cirka 51 g (exklusive resenätadapter)                         |

Symbolerna på denna produkt representerar följande:

 $\sim$  AC, == DC, 🗆 Klass II-utrustning (produktens konstruktion är dubbelisolerad).

- Nikon ansvarar inte för eventuella felaktigheter i den här handboken.
- Specifikationerna och produktens utseende kan komma att ändras utan föregående meddelande.

## Minneskort som kan användas

Kameran stöder SD-, SDHC- och SDXC-minneskort, inklusive SDHC- och SDXC-kort kompatibla med UHS-I.

- Kort med hastighetsklass 6 eller bättre rekommenderas för filminspelning (när Filmalternativ ställs in på 2006 2 160/30p (4K UHD) eller 2006 2 160/25p (4K UHD), rekommenderas kort med UHS hastighetklass 3 eller bättre); om du använder långsammare kort kan inspelningen avbrytas.
- När du väljer kort som ska användas i kortläsare måste du vara säker på att de är kompatibla med enheten.
- Kontakta tillverkaren för information om egenskaper, funktion och begränsningar gällande användning.

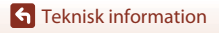

Specifikationer

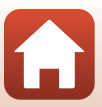

## Varumärkesinformation

- Windows är antingen ett registrerat varumärke eller ett varumärke som tillhör Microsoft Corporation i USA och/eller andra länder.
- Ordmärke och logotyper för Bluetooth<sup>®</sup> är registrerade varumärken som ägs av Bluetooth SIG, Inc. och all användning av sådana märken av Nikon Corporation sker under licens.
- Apple<sup>®</sup>, App Store<sup>®</sup>, Apple-logotyper, Mac, OS X, macOS, iPhone<sup>®</sup>, iPad<sup>®</sup>, iPod touch<sup>®</sup> och iBooks är varumärken som tillhör Apple Inc., i USA och andra länder.
- Android och Google Play är varumärken eller registrerade varumärken som tillhör Google Inc. The Android robot is reproduced or modified from work created and shared by Google and used according to terms described in the Creative Commons 3.0 Attribution License.
- iOS är ett varumärke eller registrerat varumärke som tillhör Cisco Systems, Inc., i USA och/eller andra länder och används under licens.
- Adobe, Adobe-logotypen och Reader är antingen varumärken eller registrerade varumärken som tillhör Adobe Systems Incorporated i USA och/ eller andra länder.
- SDXC-, SDHC- och SD-logotyperna är varumärken som tillhör SD-3C, LLC.

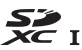

- PictBridge är ett varumärke.
- HDMI, HDMI-logotypen och High-Definition Multimedia Interface är varumärken eller registrerade varumärken som tillhör HDMI Licensing, LLC.

#### ноті

- Wi-Fi och Wi-Fi-logotypen är varumärken eller registrerade varumärken som tillhör Wi-Fi Alliance.
- N-Mark är ett varumärke eller ett registrerat varumärke som tillhör NFC Forum, Inc. i USA och andra länder.
- Alla andra produktnamn som nämns i den här handboken eller annan dokumentation som medföljde din Nikon-produkt är varumärken eller registrerade varumärken som tillhör respektive ägare.

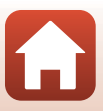

"Made for iPod," "Made for iPhone," and "Made for iPad" mean that an electronic accessory has been designed to connect specifically to iPod, iPhone, or iPad, respectively, and has been certified by the developer to meet Apple performance standards. Apple is not responsible for the operation of this device or its compliance with safety and regulatory standards. Please note that the use of this accessory with iPod, iPhone, or iPad may affect wireless performance.

#### **AVC Patent Portfolio License**

Den här produkten är licensierad under AVC Patent Portfolio License för personligt och icke-kommersiellt bruk för en konsument för (i) kodning av video i enlighet med AVC-standard ("AVC video") och/eller (ii) avkodning av AVC-video som har kodats av en konsument i samband med personlig och icke-kommersiell aktivitet och/eller erhållits från en videoleverantör som har licensierats för att tillhandahålla AVC-video. Ingen licens ges eller är underförstådd för någon annan användning. Mer information kan fås från MPEG LA, L.L.C.

Se http://www.mpegla.com.

#### FreeType License (FreeType2)

Delar av denna programvara är copyright © 2012 The FreeType Project (http://www.freetype.org). Alla rättigheter förbehålles.

#### MIT License (HarfBuzz)

Delar av denna programvara är copyright © 2016 The HarfBuzz Project (http://www.freedesktop.org/wiki/Software/HarfBuzz). Alla rättigheter förbehålles.

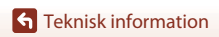

Specifikationer

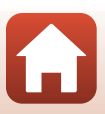

# Index

#### <u>Symboler</u>

| Autoläge                             | 33,       | 34  |
|--------------------------------------|-----------|-----|
| C Kreativt läge                      | 33,       | 50  |
| SCENE Motivtyp                       | 33,       | 35  |
| A Bländarstyrd automatik             | 33,       | 52  |
| S Slutarstyrd automatik              | 33,       | 52  |
| 🖶 Kortfilmsbildspelsläge             | 33,       | 95  |
| P Programautomatikläge               | 33,       | 52  |
| M Manuellt läge                      | 33,       | 52  |
| ▶ Visningsläge                       | 20,       | 75  |
| 12 Visa efter datum-läge             |           | 78  |
| 📮 (Snabbåterställningsknapp fö       | ör        |     |
| zoom)                                |           | 66  |
| <b>Q</b> Visningszoom                | 20,       | 76  |
| W (Vidvinkel)                        | 18,       | 65  |
| Miniatyrbildsvisning                 | 20,       | 77  |
| T (Telefoto)                         | 18,       | 65  |
| 🗷 Aktivera alternativ-knapp          | 3,        | 14  |
| ▶ Visningsknapp                      | 3,        | 20  |
| 🖬 Radera-knapp 3,                    | 21,       | 80  |
| ● (▶ filminspelnings)-knapp          |           |     |
|                                      | 19,       | 88  |
| <b>\$</b> © Blixtuppfällningsreglage |           |     |
|                                      | , 19,     | 57  |
| MENU Menyknapp                       | . 3, 1    | 112 |
| 👏 Självutlösare                      | 56,       | 60  |
| 🗱 Makroläge                          | 56,       | 61  |
| Slixtläge                            | 56,       | 57  |
| 🔀 Skjutreglage                       | 56,       | 62  |
| Exponeringskompensation              |           |     |
|                                      | 56,       | 64  |
| N-Mark                               |           | 25  |
| Α                                    |           |     |
| AF-hiälpbelvsning                    | 17        | 151 |
| AF-områdesläge 115 12                | ,<br>26 1 | 34  |
| Aktiv AF 12                          | 29, 1     | 35  |

| Aktiv D-Lighting         |                 |
|--------------------------|-----------------|
| Alternativ för autosänd  |                 |
| Ansiktsavkänning         |                 |
| Ansiktsprioritet         | 115, 126        |
| Ansluta till smart enhet |                 |
|                          | 25, 116, 143    |
| Anslutningslock          |                 |
| Antal återstående expon  | eringar         |
|                          |                 |
| Applikation              |                 |
| Artist                   | 155             |
| Auto av                  | 19, 117, 152    |
| Auto med röda ögon-red   | ducer.          |
|                          |                 |
| Autofokus                |                 |
| Autofokusläge            | 115, 129, 135   |
| Automatisk blixt         |                 |
| Automatisk motivtyp      |                 |
| Avtryckare               |                 |
| B                        |                 |
| Batteri                  | ), 11, 164, 185 |
| Batteriladdare           | 182             |
| Beskär                   |                 |
| Bildfrekvens             |                 |
| Bildkommentar            |                 |
| Bildkvalitet             |                 |
| Bildspel                 |                 |
| Bildstorlek              |                 |
| Blinkningsskydd          |                 |
| Blixt                    |                 |
| Blixtläge                |                 |
| Bluetooth                |                 |
| Bländarstyrd automatik   |                 |
| Bländarvärde             |                 |
| Brännvidd                |                 |
|                          |                 |

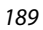

Teknisk information

#### <u>D</u>

| Dator            | 102, 108     |
|------------------|--------------|
| Datum och tid    | 14, 117, 145 |
| Datumstämpel     | 117, 149     |
| Digital zoom     | 65, 117, 151 |
| Direct Print     | 102, 104     |
| D-Lighting       |              |
| Dynamisk finzoom |              |

## <u>E</u>

| Enbildstagning          | 115, 123  |
|-------------------------|-----------|
| Enkel AF                | 129, 135  |
| Enkelt panorama 🛱       | 35, 43    |
| Exponeringskompensation | 56, 64    |
| Extra tillbehör         | 182       |
| Extrahera filmer        |           |
| Extrahera stillbilder   | . 98, 100 |
|                         |           |

#### E

| Fast motion-filmer  | 131, 133          |
|---------------------|-------------------|
| Felmeddelanden      |                   |
| Filmalternativ      |                   |
| Filminspelning      | 19, 88            |
| Filmmeny            | 115, 130          |
| Filmram             |                   |
| Filmvisning         |                   |
| Filnamn             | 181               |
| Filnamnstillägg     | 181               |
| Flygplansläge       | 116, 143          |
| Fokus               | 18, 67, 129, 135  |
| Fokusindikering     | 4, 18             |
| Fokuslås            |                   |
| Fokusområde         | 18, 40, 67, 126   |
| Formatera           | 10, 117, 153      |
| Formatera internmin | net 117, 153      |
| Formatera minne     | 117, 153          |
| Formatera minnesko  | rt                |
|                     | 10, 117, 153, 166 |
| Formatering         | 153               |
| Fotografering       | 17, 32, 88        |
|                     |                   |

| Fotograferingsläge           |            |
|------------------------------|------------|
| Fotograferingsmeny           |            |
| 112, 115                     | , 118, 120 |
| Funktioner som inte kan anvä | ändas      |
| samtidigt                    | 73         |
| Funktionsratt                | 17, 33     |
| Fyrverkeri 🛞                 | 35, 38     |
| Följ rörligt motiv           | 127, 128   |
| Förfotominne                 | 123, 124   |
| Förhandsgranska manuell ex   | ponering   |
|                              | . 115, 129 |
| Förinspelad manuell          | 121        |
| н                            |            |
| HDMI-mikrokontakt            | 102, 103   |
| HDR                          |            |
| Helskärmsläge                | 20, 76, 77 |
| Histogram                    | 62, 64     |
| HS-film                      | 131, 133   |
| Husdiursporträtt 😪           | 35.40      |
| Hämta från smart enhet       |            |
| 1                            |            |
| <u>I</u><br>Identifierare    | 181        |
| Indikator för battorinivå    |            |
| Indikator för internminne    |            |
| Information on upphoverätt   | 4, 0, 17   |
|                              | 117 155    |
| Inställning av exponering    | 53         |
| Installning av experientig   | 117 1/15   |
|                              | 10         |
|                              | 115 125    |
| ISO-kanslighet               | . 115, 125 |
| <u>K</u>                     |            |
| Kalendervisning              |            |
| Knappijud                    |            |
| Kommandoratt                 |            |
| Kompositionsrutnät           |            |
| Kopiera                      | . 116, 141 |
| Korrigering av röda ögon     | 83, 116    |

| Kortfilmsbildspelsläge | 33, 9  | 5 |
|------------------------|--------|---|
| Kreativt läge          | 33, 50 | ) |

#### L

| 117, 157     |
|--------------|
|              |
| 11, 165, 186 |
| 11, 157, 185 |
| 60           |
|              |
|              |
| 117, 152     |
| 117, 147     |
| 58           |
|              |

#### M

| Makroläge               | 56, 61       |
|-------------------------|--------------|
| Manuellt läge           |              |
| Mat <b>#</b>            |              |
| Mikro-USB-kontakt       | 11, 104, 108 |
| Miniatyrbildsvisning    | 20, 77       |
| Minneskapacitet         | 17, 88       |
| Minneskort              | 10, 166, 186 |
| Mjuka hudtoner          | 42, 46, 83   |
| Modellretuschering      | 83, 116      |
| Monitor                 | 4, 13, 167   |
| Monitorinställningar    | 117, 147     |
| Motivtyp                | 33, 35       |
| Motljus 🖺               | 35, 39       |
| Multiexp. Ljusare 🔊     | 35, 41       |
| Multiväljare            |              |
| Målsöknings-AF          | 67, 127      |
| Märk för överföring     | 116, 138     |
| Mätning                 | 115, 122     |
| Mättnad                 | 46, 56, 62   |
| Ν                       |              |
| Nattlandskap + ljusspår |              |
| Nattlandskap + stj.spår |              |
| Nattlandskap 🛋          |              |
|                         |              |

| Nattporträtt 🛃       |                 |
|----------------------|-----------------|
| Nikon Transfer 2     | 110             |
| N-Mark (NFC-antenn). | 2, 25           |
| Nyans                | 38, 56, 62, 120 |
| Närbild 🌄            | 35, 38          |
| Nätadapter           | 102, 182        |
| Nätverksmeny         | 112, 143        |

#### <u>0</u>

| Objektiv 2, 16           | 7, 183 |
|--------------------------|--------|
| Om trådlösa              |        |
| kommunikationsfunktioner | 161    |
| Optisk zoom              | 18, 65 |

#### <u>P</u>

| <u>.</u>             |          |
|----------------------|----------|
| Panorama             |          |
| Pappersformat        | 105, 106 |
| Party/inomhus 💥      | 35, 37   |
| PictBridge           | 102, 104 |
| Platsdata            | 117, 156 |
| Porträtt Ž           |          |
| Programautomatikläge |          |

#### R

| Redigera filmer      |          |
|----------------------|----------|
| Redigera stillbilder | 81       |
| Rotera bild          | 116, 140 |
| Röda ögon-reducering | 58, 59   |

#### <u>S</u>

| <u> </u>                |              |
|-------------------------|--------------|
| SD-minneskort           | 10, 166, 186 |
| Sekvens                 | 21, 79       |
| Serietagning            | 115, 123     |
| Serietagning med hög ha | stighet      |
|                         | 123          |
| Självporträttskollage   | 47           |
| Självporträttsutlösare  | 56, 60       |
| Självutlösare           | 56, 60       |
| Skjutreglage            |              |
| Skriv ut 1              | 04, 105, 106 |
| Skrivare                | 102, 104     |
|                         |              |

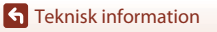

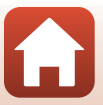

| Skydda                      | 116, 140    |
|-----------------------------|-------------|
| Skymning/gryning 當          | 35          |
| Skärmen för val av bilder   | 114         |
| Slow motion-filmer          | 131, 133    |
| Slutarljud                  | 152         |
| Slutarstyrd automatik       | 52          |
| Slutartid                   | 52, 55      |
| Smart porträtt 速            | 35, 46      |
| Småbild                     | 85, 116     |
| Snabbeffekter               | 20, 81      |
| Snabbretuschering           | 82, 116     |
| Snabbåterställningsknapp fö | ör zoom     |
|                             | 66          |
| SnapBridge-app              |             |
| Snö 🚨                       | 35          |
| Solnedgång 🚔                | 35          |
| Sommartid                   | 15, 146     |
| Specialeffekter             |             |
| Sports 💐                    | 35, 36      |
| Språk/Language              | 117, 153    |
| Standardblixt               | 58          |
| Stjärnspår                  | 41, 92      |
| Strand 😤                    | 35          |
| Ström                       | 14          |
| Strömbrytare                | 2, 3, 14    |
| Strömlampa                  | 2, 3, 19    |
| Superlapse-film 📅           | 35, 94      |
| Synka till smart enhet      | 145         |
| т                           |             |
|                             | 21, 80      |
| Textinmatning               |             |
| Tidsskillnad                | 145         |
| Tidszon                     | 15, 145     |
| Tidszon och datum 14        | 4, 117, 145 |
| Timelapse-film 🔂            |             |
| Trycka ned halvvägs         | 18, 67      |
| TV                          | 102, 103    |

#### <u>U</u>

| Uppladdningsbart batteri          |
|-----------------------------------|
|                                   |
| Uppladdningsbart litiumjonbatteri |
| 10, 11, 164, 186                  |
| Upplättningsblixt 58              |
| USB-kabel 11, 102, 104, 108       |
| V                                 |
| Versionsinfo 117, 158             |
| Vibrationsreducering              |
|                                   |
| ViewNX-i 102, 108                 |
| Vindbrusreducering                |
| Visa efter datum-läge             |
| Visa hiälp 33. 147                |
| Visa sekvens                      |
| Visning                           |
| Visningsläge                      |
| Visningsmeny 112. 116             |
| Visningszoom                      |
| Vitbalans 115, 120                |
| Volym                             |
| VR för film 115, 136              |
| VR för foto 117, 150              |
| Vridbar multiväljare              |
| W/                                |
| Wi-Fi 116 143                     |
| 7                                 |
| <u>~</u><br>700m2 18.65           |
| Zoomragiaga 18,65                 |
| 200111egiage                      |
| A                                 |
| Aterstående filminspelningstid    |
|                                   |
| Aterstall alla 117, 158           |
| Aterstall standardinställningar   |
|                                   |

| <u>Ö</u>                 |          |
|--------------------------|----------|
| Ögla för kamerarem       | 9        |
| Överensstämmelsemärkning |          |
|                          | 117, 158 |

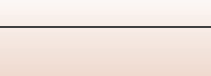

193

**G** Teknisk information

Denna handbok får inte reproduceras vare sig helt eller delvis i någon form (förutom som korta citat i testartiklar eller recensioner) utan skriftligt godkännande från NIKON CORPORATION.

# NIKON CORPORATION

© 2016 Nikon Corporation

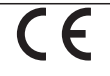

FX8E05(1B) 6MN6701B-05